# Controladores con multiSIM

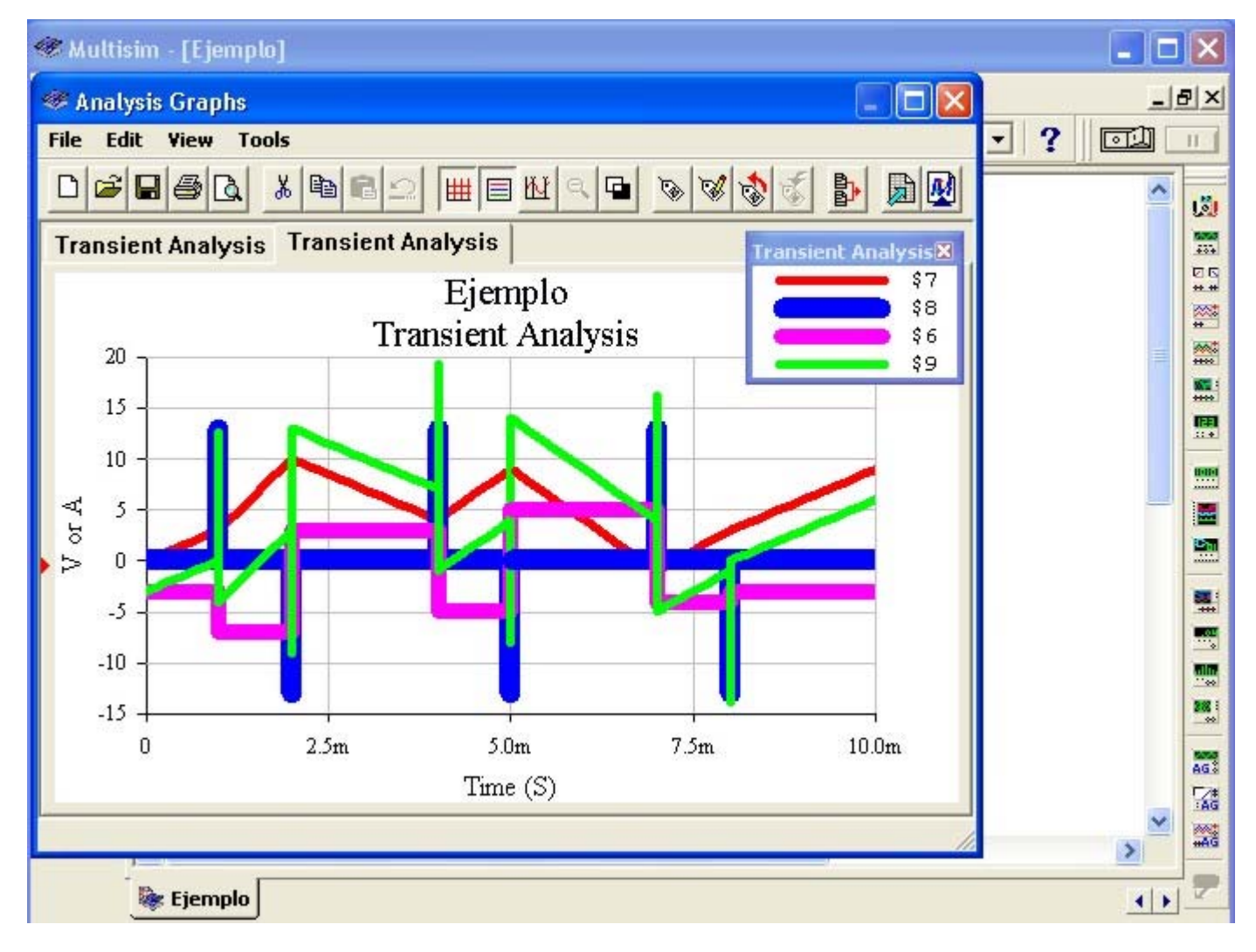

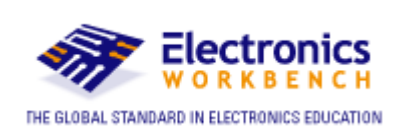

Dr. Julio R. García Villarreal San José State University San José, California - EE.UU.

#### Indice

#### Página

| Control de Procesos                                                    | 4  |
|------------------------------------------------------------------------|----|
| Control manual de un proceso                                           | 4  |
| Variables del control de procesos                                      | 5  |
| Diagrama de bloques del control de procesos                            | 5  |
| Tipos de Sistemas de Control                                           | 8  |
| El Controlador electrónico                                             | 10 |
| El Controlador electrónico en el Multisim                              | 10 |
| 1. Voltage Gain Block (Controlador Proporcional)                       | 12 |
| 2. Voltage Differential (Controlador Derivativo)                       | 14 |
| 3. Voltage Integrator (Controlador Integrativo)                        | 16 |
| 4. Voltage Summer (Sumador)                                            | 18 |
| Ejemplo de simulación de un control de procesos                        | 20 |
| Tabulación de la señal de la Interfase de Entrada                      | 22 |
| Tabulación de la señal del Set Point                                   | 23 |
| Almacenamiento de la señal de la Interfase de Entrada en el Multisim   | 24 |
| Almacenamiento de la señal del Set Point en el Multisim                | 26 |
| El Sumador con las señales de la Interfase de Entrada y Set Point      | 28 |
| El Controlador Proporcional con el Sumador y señales de entrada        | 30 |
| Activación de los nodos en el circuito, con el Multisim                | 32 |
| Configuración del Análisis Transiente para el Controlador Proporcional | 34 |
| Presentación de las señales en el Controlador Proporcional             | 38 |
| Grosor y color para la presentación de las señales de salida           | 39 |
| El Controlador Derivativo con el Sumador y señales de entrada          | 42 |
| Configuración de los parámetros del Controlador Derivativo             | 44 |
| Configuración del Análisis Transiente para el Controlador Derivativo   | 45 |
| Presentación de las señales del Controlador Derivativo                 | 49 |
| El Controlador Integrativo con el Sumador y señales de entrada         | 50 |
| Configuración de los parámetros del Controlador Integrativo            | 52 |
| Configuración del Análisis Transiente para el Controlador Integrativo  | 53 |
| Presentación de las señales del Controlador Integrativo                | 57 |
| El Controlador Proporcional Integrativo Derivativo (PID)               | 58 |
| Determinación de los nodos del Controlador PID                         | 59 |
| Configuración del Análisis Transiente para el Controlador PID          | 60 |
| Presentación de las señales del Controlador PID                        | 63 |

Este material está basado en un proyecto apoyado por la National Science Foundation (NSF) conforme al Grant No. 0411330.

Cualquier opinión, descubrimiento y conclusiones o recomendaciones expresados en este material son del autor y no necesariamente reflejan las opiniones de la National Science Foundation (NSF).

> El Análisis Transiente estudia la respuesta de los circuitos, en tiempos muy cortos. En las páginas siguientes y utlizando el Multisim, se describe la respuesta de los circuitos cuando a sus entradas se aplican señales variables durante un tiempo de diez milisegundos.

#### **Control de Procesos**

La medición y el control del proceso son partes esenciales de toda industria porque mejora la calidad, aumenta la cantidad y reduce el costo de lo fabricado.

#### **Control Manual de un Proceso**

La figura 1 describe el control manual de un intercambiador de calor en donde se trata de obtener, en la salida, agua caliente con una temperatura de 50° C, .

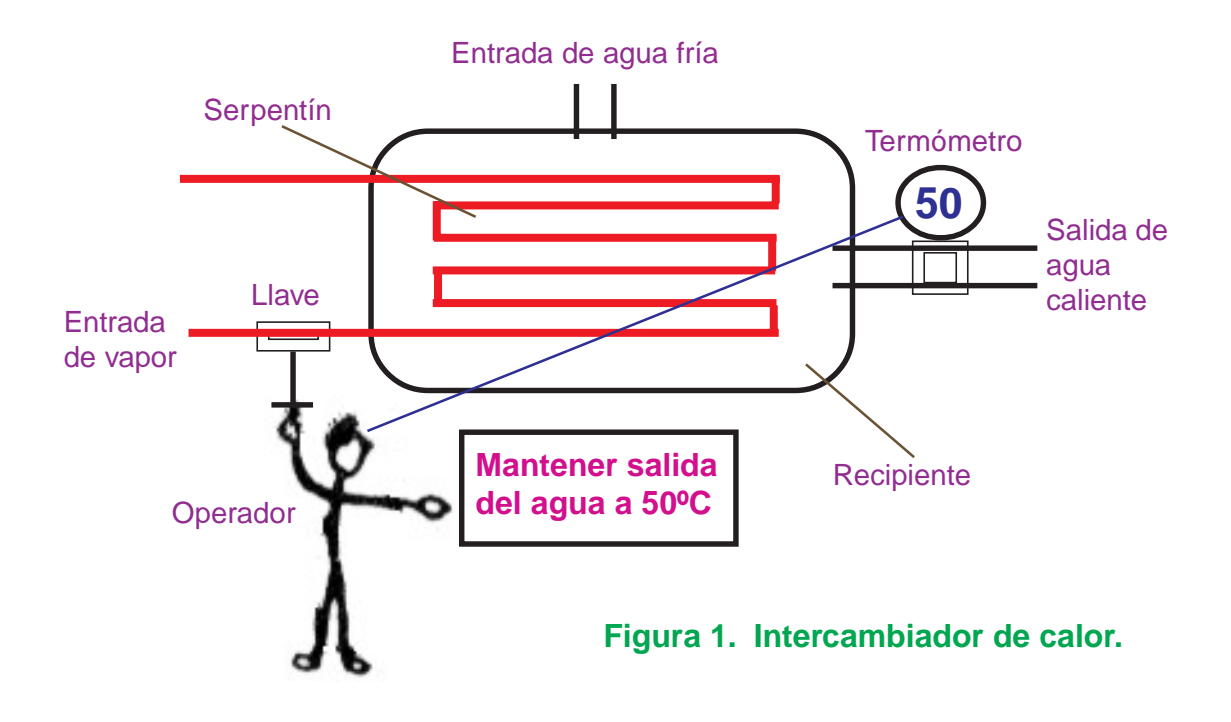

El agua fría contenida en el recipiente se calienta mediante el calor proporcionado por el vapor que circula por una cañería en forma de serpentín. En la figura 1 podemos apreciar que el operador está observando la lectura del termómetro y la compara con el cartel que le indica «Mantener salida del agua a 50° C».

Si el termómetro marca más de 50° C, el operador cerrará poco a poco la llave de entrada del vapor hasta alcanzar la temperatura de 50°C. Si el termómetro registra menos de 50° C, el operador abrirá poco a poco la llave de entrada del vapor hasta que la salida del agua alcance la temperatura de 50° C.

#### Variables del Control de Procesos

En todo control de procesos, hallamos las variables siguientes:

Variable controlada: En la figura 1, viene a ser la temperatura de salida del agua.

- Variable manipulada: En la figura 1, es el ingreso del vapor. Controlando el flujo del vapor, regularemos la salida del proceso.
- Variable perturbadora: Son todos los parámetros que desestabilizan el sistema. En nuestro ejemplo de la figura 1, la variable perturbadora es el flujo de entrada de agua fría.

#### Diagrama de Bloques del Control de Procesos

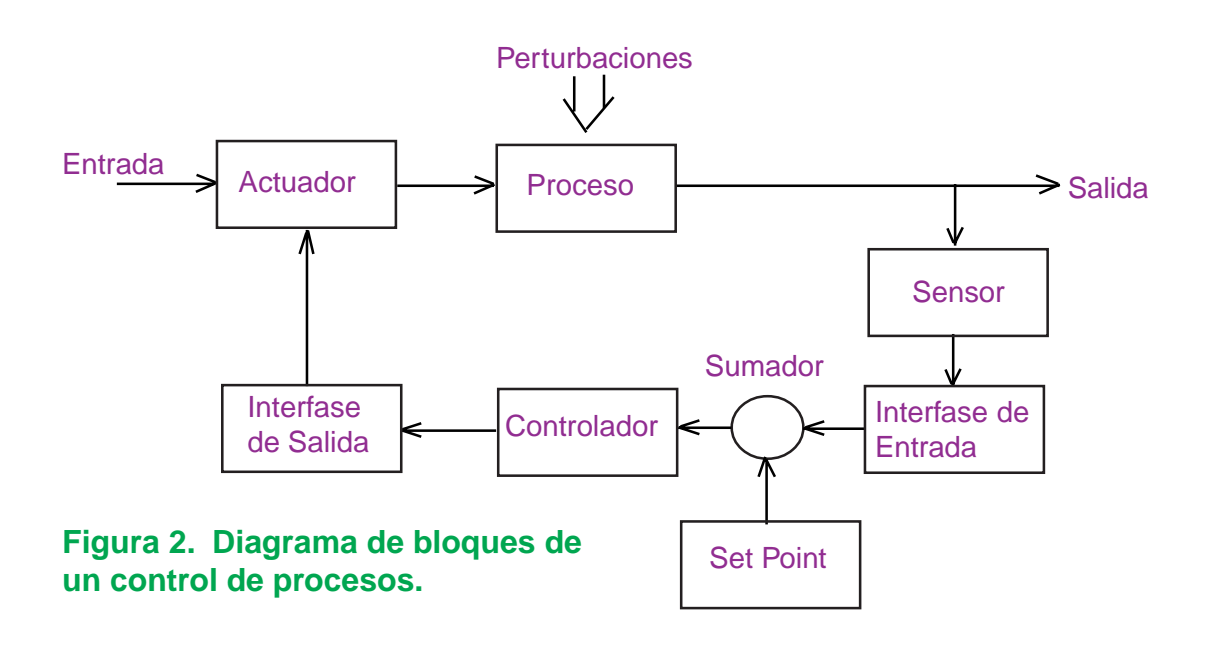

El diagrama de bloques de la figura 1 es el siguiente:

En donde:

| Entrada:               | corresponde a la entrada del vapor.                                |
|------------------------|--------------------------------------------------------------------|
| Proceso:               | equivale al tanque intercambiador de calor.                        |
| <b>Perturbaciones:</b> | equivale al ingreso de agua fría.                                  |
| Sensor:                | reemplaza al termómetro.                                           |
| Set Point:             | equivale al cartel que le indica al operador mantener la           |
|                        | temperatura de salida del agua a un cierto valor.                  |
| Sumador:               | equivale a la comparación que realiza el operador entre la lectura |
|                        | del termómetro y el cartel.                                        |
| Controlador:           | reemplaza al operador.                                             |
| Actuador:              | equivale a la llave de control de ingreso del vapor.               |

Mide la salida del Proceso y la transforma en una señal eléctrica. Los sensores pueden ser de: nivel, presión, temperatura, flujo, viscosidad y otros más.

#### Interfase de Entrada

Acondiciona la señal eléctrica entregada por el Sensor y la convierte a un formato aceptable por el Controlador.

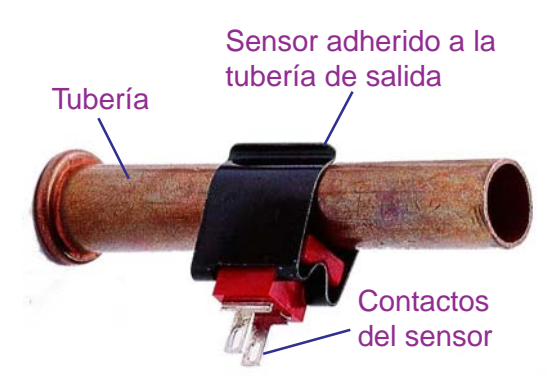

Laboratorio Virtual MultiSIM

Figura 3. Sensor de temperatura

#### **Set Point**

También Ilamado: valor deseado, consigna o punto de referencia, es un valor que el Controlador debe tratar de mantener en la salida del proceso.

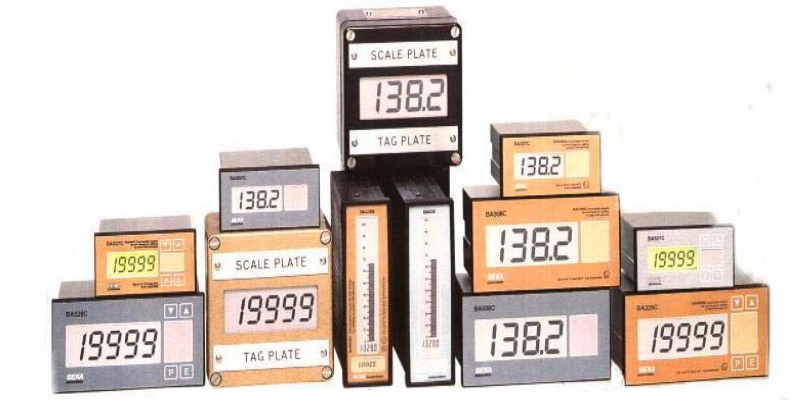

Figura 4. Instrumentos ajustados al valor del Set Point.

#### Sumador de Voltaje

Suma el voltaje de señal proveniente de la Interfase de Entrada con el valor de referencia (Set Point) y la envía al Controlador.

#### **El Controlador**

Procesa la información proveniente del Sumador y produce una señal de salida (señal de corrección) que la envía al Actuador mediante la Interfase de Salida

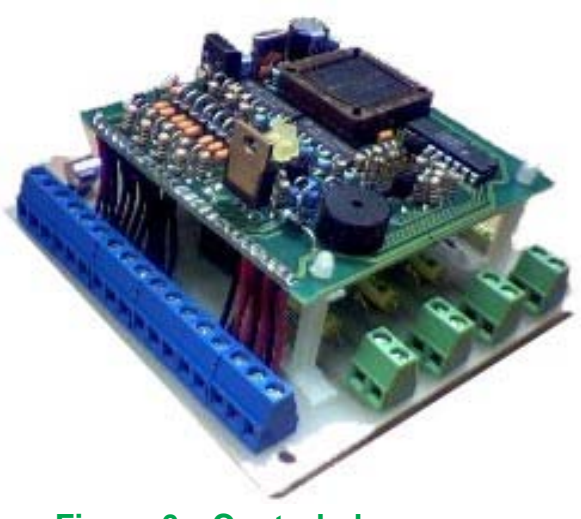

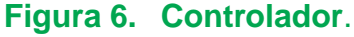

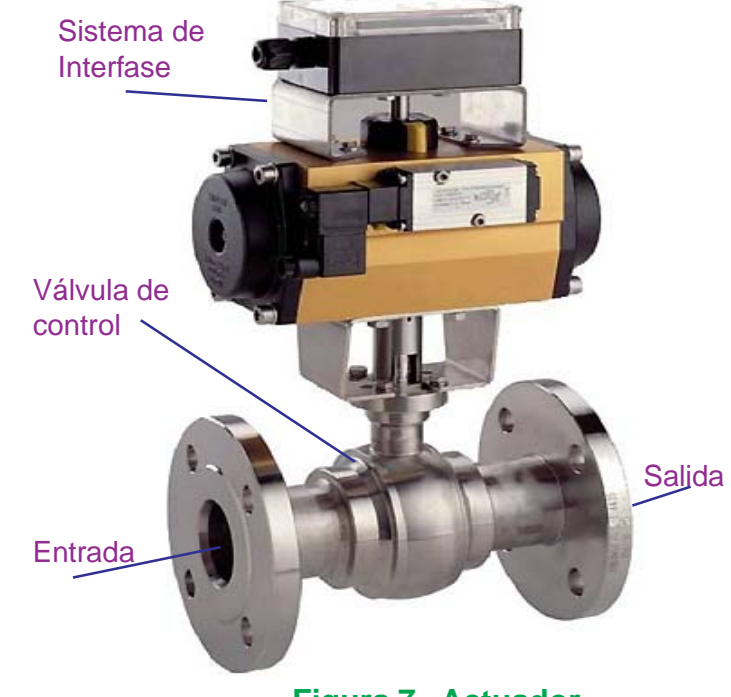

#### Figura 7. Actuador.

#### **El Actuador**

También llamado elemento final de control, se encarga de alterar la variable de entrada (en nuestro ejemplo es el vapor) para estabilizar la salida del proceso.

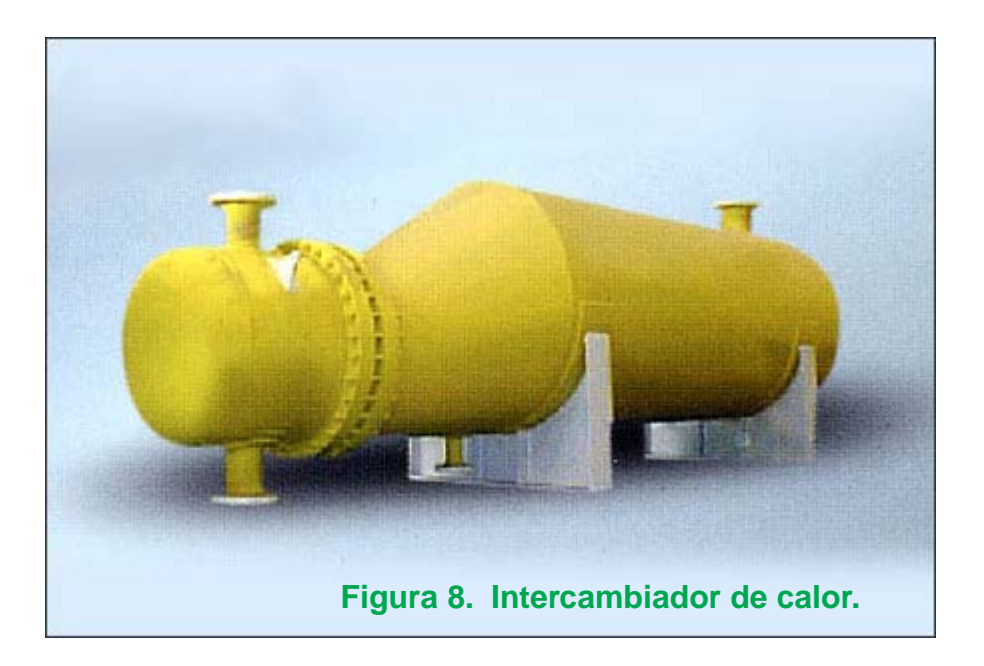

Interfase de Salida

Controlador para que sea

capaz de activar el Actuador adecuadamente.

Acondiciona la señal eléctrica entregada por el

#### **Tipos de Sistemas de Control**

- 1. Control Lógico Programable (PLC).
- 2. Sistema de Control Distribuído (DCS).
- 3. Computadoras Personales (PC).

#### Control Lógico Programable (PLC)

Es un dispositivo que fue desarrollado para reemplazar los circuitos secuenciales de relays para el control de procesos. El **PLC** trabaja chequeando sus entradas y dependiendo de sus estados, cambia sus salidas a **ON/OFF**. El usuario ingresa un programa, vía software, con los resultados que desea obtener.

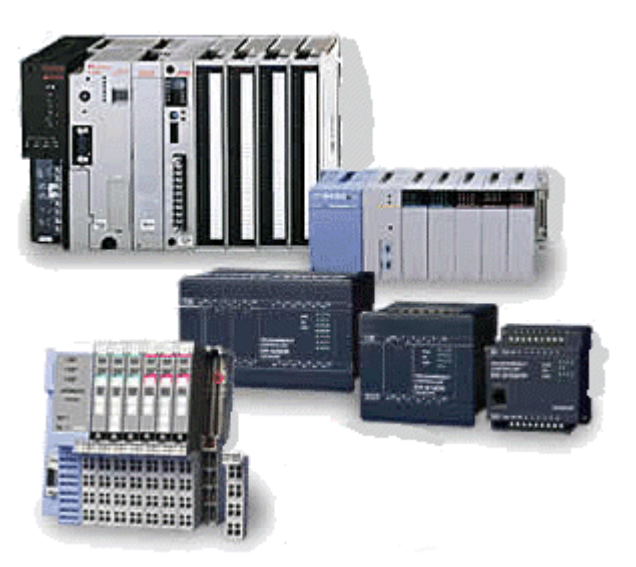

Figura 9. PLC típicos.

#### Sistema de Control Distribuído (DCS)

Están basados en circuitos electrónicos o módulos dedicados especiales para el control independiente de la temperatura, presión, caudal u otras variables.

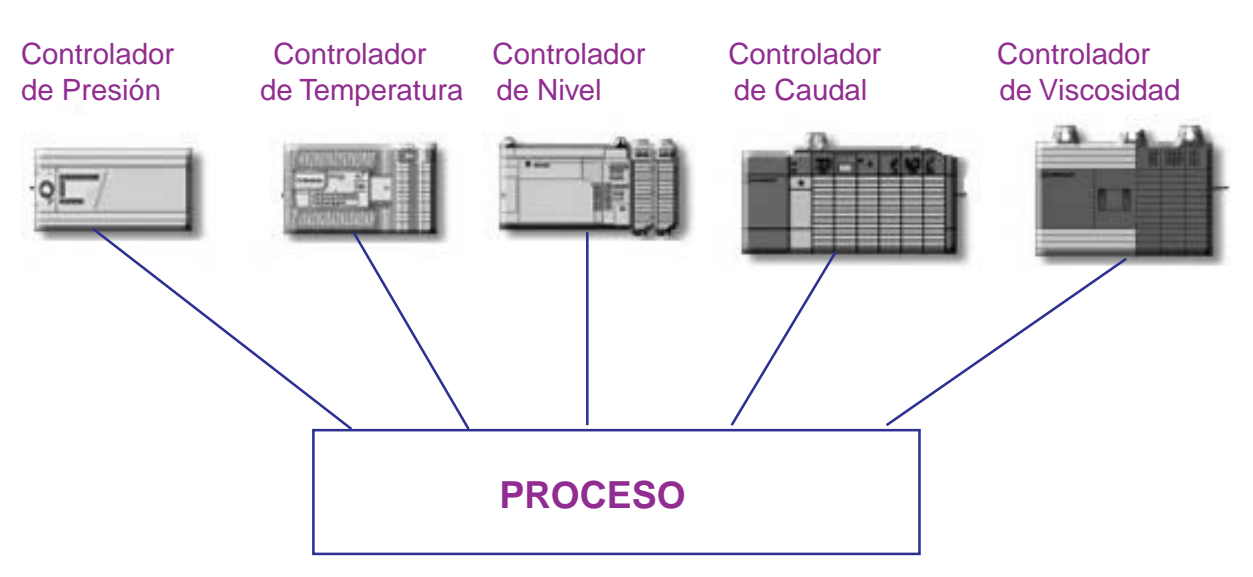

Figura 10. Sistema de Control Distribuído.

#### **Computadoras Personales (PC)**

Monitorean todo el proceso industrial calculando en tiempo real los puntos de referencia o Set Point y los envía a los Sumadores de Voltaje de Controladores individuales, externos al computador.

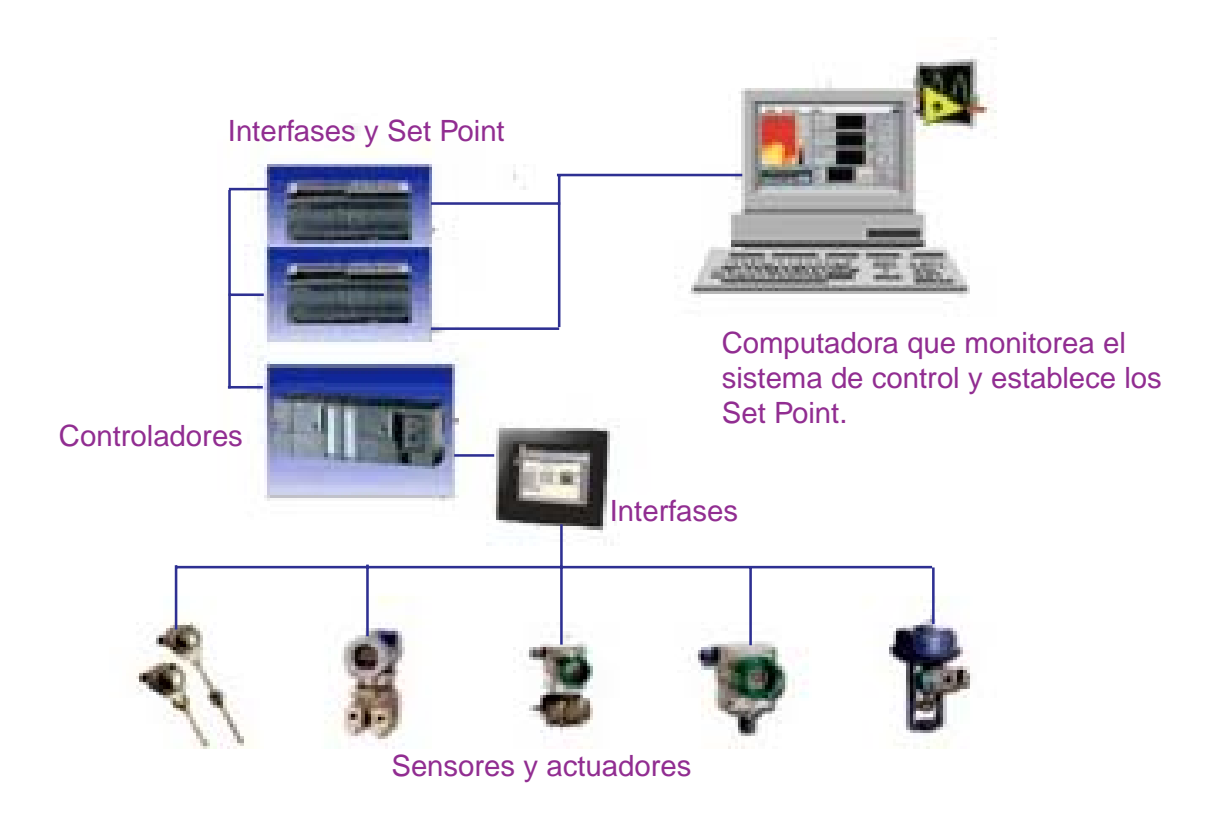

Figura 11. Combinación del Sistema Distribuído y la PC.

#### El Controlador Electrónico

El Controlador Electrónico está compuesto por uno o más Amplificadores Operacionales (Op Amp) en configuración: Inversor, Integrador, Derivador. Estas configuraciones del Op-Amp se conocen con los nombres de: Proporcional (P), Integrativo (I), Derivativo (D), respectivamente.

En la práctica se suelen emplear dos o más acciones de control, originando Controladores complejos denominados: Proporcional-Integrativo (**PI**), Proporcional Derivativo (**PD**), Proporcional-Integrativo-Derivativo (**PID**), etc.

#### El Controlador Electrónico en Multisim

El Multisim incorpora una serie de módulos para la simulación del control de procesos; entre ellos tenemos:

- 1. Voltage Gain Block o Controlador Proporcional.
- 2. Voltage Differential o Controlador Derivativo.
- **3.** Voltage Integrator o Controlador Integrativo.
- 4. Voltage Summer o Sumador.

Todos los módulos de control, excepto el Voltage Summer, tienen el esquema siguiente:

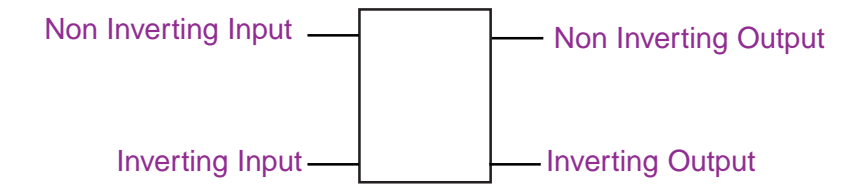

Nota: La entrada y/o salida no utilizadas se deben de conectar a tierra.

Para acceder a los módulos de control o Controladores, desde el Multisim, proceda así:

| 🧇 h    | Aultis       | im - [! | Circui | 11]   |           |            |           |                 |           |           |      |    |              |
|--------|--------------|---------|--------|-------|-----------|------------|-----------|-----------------|-----------|-----------|------|----|--------------|
|        | <u>F</u> ile | Edit    | Yiew   | Place | Simulate  | Transfer   | Tools     | <u>R</u> eports | Options   | Window    | Help |    | 8×           |
|        | 1 🖻          |         | X 电    | 8 6   | • •       | @ Q   Z    | : I III ' | 8 2 1           | ₩ *       |           | •    | ]? | 11           |
| ÷      | 王            |         |        |       |           |            |           |                 |           |           |      | ^  | لقا          |
| -1010- | 0,           |         |        |       |           |            |           |                 |           |           |      |    | 1000<br>1000 |
| -1+    | ~~~          |         |        |       |           |            |           |                 |           |           |      |    | **           |
| K      | *            |         |        | Co    | n el mous | se, haga c | lic aqu   | í y apare       | cerán las | s ventana | IS   |    | ***          |
| \$>    | -#.          |         |        | mo    | stradas a | continua   | cion.     |                 |           |           |      |    | ****         |

| ۹ »      | 🕐 Multisim - [Circuit1] |                                                                                                    |                                                                                                    |                                                                             |                                         |          |     |
|----------|-------------------------|----------------------------------------------------------------------------------------------------|----------------------------------------------------------------------------------------------------|-----------------------------------------------------------------------------|-----------------------------------------|----------|-----|
|          | <u>F</u> ile            | Edit Yiew Place Si                                                                                                    | mulate T <u>r</u> ansfer <u>T</u> oo                                                                                                    | ols <u>R</u> eports <u>O</u> ption                                          | s <u>W</u> indow <u>H</u> el            | p        | 8 × |
|          |                         | 8   % <b>b c</b>   <b>6</b>                                                                                                    | <b>Q</b> Q <b>Q B</b>                                                                                                    |                                                                             | ▼ 🖽 🛛                                   | · ? 💷    | 11  |
| +        | <b>₹</b>                | Select a Compone<br>Database:                                                                                                    | nt<br>Component:                                                                                                    | Symbol (ANSI)                                                               |                                         | <u>^</u> |     |
| □馈供妆★☆   | Z 🕈 🛧 ≵ 💈               | Multisim Master  Group:  Sources Family:  POWER_SOURC  SIGNAL VOLTAG                                                                                             | CURRENT_LIMITER_BL<br>CURRENT_LIMITER_BL<br>DIVIDER<br>MULTIPLIER<br>NONLINEAR_DEPENDE<br>POLYNOMIAL_VOLTAGE<br>TRANSFER_FUNCTION<br>VOLTAGE_CONTROLLE |                                                                             | OK<br>Close<br>Search<br>Print<br>Model |          |     |
|          |                         | <ul> <li>SIGNAL_CURRE</li> <li>CONTROL_FUNC</li> <li>CONTROLLED_V</li> <li>CONTROLLED_C</li> <li>Con el mouse,<br/>haga clic aquí.<br/>Aparecerá esta</li> </ul> | VOLTAGE_DIFFERENT#<br>VOLTAGE_GAIN_BLOCK<br>VOLTAGE_HYSTERISIS<br>VOLTAGE_INTEGRATOF<br>VOLTAGE_LIMITER<br>VOLTAGE_SLEW_RATE<br>VOLTAGE_SUMMER         | Function:<br>Current Limiter Block<br>Model Manuf, \ID:<br>Generic\CURLIMIT | - Help                                  |          |     |
| <b>」</b> | -                       | Aparecera esta /<br>ventana con los<br>módulos de<br>control                                                                                                    |                                                                                                    | Footprint Manuf.\Type:                                                      |                                         | ×        |     |

| 🥩 Multisim | - [Circuit1]                                                                                                    |                                                                                                    |                                              |                                                 | -                                                                                              |              |
|------------|----------------------------------------------------------------------------------------------------|----------------------------------------------------------------------------------------------------|----------------------------------------------|-------------------------------------------------|------------------------------------------------------------------------------------------------|--------------|
| 🔖 Eile Ed  | lit Yiew Place Si                                                                                                    | mulate T <u>r</u> ansfer <u>T</u> oo<br>9, 9, 0, 0, 18   E                                                                                                    | ols <u>R</u> eports Options<br>■ 😵 🏠 🥖 😡 ৵ 🕶 | Window Hel                                      | ,<br>                                                                                          | _ & ×        |
|            | Select a Component<br>tabase:<br>ultisim Master<br>pup:<br>Sources<br>Mily:<br>POWER_SOURC<br>SIGNAL_VOLTAG<br>SIGNAL_CURRE<br>SIGNAL_CURRE<br>CONTROLLED_V<br>CONTROLLED_V<br>CONTROLLED_C<br>CONTROLLED_C | t<br>Component:<br>VOLTAGE_GAIN_BLOC<br>CURRENT_LIMITER_BL<br>DIVIDER<br>MULTIPLIER<br>NONLINEAR_DEPENDE<br>POLYNOMIAL_VOLTAGE<br>TRANSFER_FUNCTION_<br>VOLTAGE_CONTROLLE<br>VOLTAGE_DIFFERENTI/<br>VOLTAGE_GAIN_BLOCK<br>VOLTAGE_HYSTERISIS<br>VOLTAGE_INTEGRATOF<br>VOLTAGE_SLEW_RATE<br>VOLTAGE_SUMMER<br>VOLTAGE_SUMMER<br>2. Con el<br>mouse,<br>haga clic<br>aquí. | Symbol (ANSI)                                | OK<br>Close<br>Search<br>Print<br>Model<br>Help | <ul> <li>4. Con el mouse, haga clic aquí.</li> <li>3. Con el mouse, haga clic aquí.</li> </ul> |              |
|            | Circuit1                                                                                                    |                                                                                                    |                                              |                                                 |                                                                                                | ()) <b>?</b> |

| 😻 Multi             | isim - [I    | Circuit1     |                                                                                                    |                                                                                                    |
|---------------------|--------------|--------------|----------------------------------------------------------------------------------------------------|----------------------------------------------------------------------------------------------------|
| Eile                | <u>E</u> dit | ⊻iew         | elace <u>S</u> imulate T <u>r</u> ansfer <u>T</u> ools <u>R</u> eports <u>O</u> ptions <u>W</u> indow | Help _ & ×                                                                                                    |
| 🛛 🗅 🖨               |              | <u>ж</u> 🖻 і |                                                                                                    | · ? 💷 💷                                                                                                    |
|                     |              |              | CONTROL_FUNCTION_BLOCKS                                                                               |                                                                                                    |
| ÷ =<br>₩ 🕺          | •<br>        | <u>A1</u>    | Label Display Value Fault                                                                             | <u>لگا</u>                                                                                                    |
| ++ 🔫                |              | к            | Voltage Gain (E):                                                                                     | 21 51<br>****                                                                                                    |
| * *                 |              | V/V          | Input Offset Voltage (VOS): 0 V 🛨                                                                     |                                                                                                    |
| 135 🔁               | • 0          | VUV          | Output Offset Voltage (OVOS):     O     V                                                             | W2                                                                                                    |
|                     |              |              |                                                                                                    |                                                                                                    |
| ôv 📴                |              |              | 1 Por default la ganancia es la unidad. Si desea                                                      |                                                                                                    |
|                     |              |              | cambiar la ganancia, haga clic aquí y escriba el                                                      | 1. In the second second |
| ¥                   |              |              | nuevo valor de la ganancia.                                                                           |                                                                                                    |
| '<br>490-           |              |              | valor de la ganancia del módulo                                                                       |                                                                                                    |
| -                   |              |              |                                                                                                    |                                                                                                    |
| т <sub>а</sub><br>Г |              |              |                                                                                                    | 88                                                                                                    |
| 444                 |              |              |                                                                                                    | AGS                                                                                                    |
| .com<br>⊀           |              |              | Replace Aceptar Cancelar Info Ayuda                                                                   |                                                                                                    |
|                     | <            |              |                                                                                                    |                                                                                                    |
| 2                   | Eir          | rcuit1       |                                                                                                    | < F                                                                                                    |

| -                                             | Multis        | im - [Circuit1]                                                                                                    |     |
|-----------------------------------------------|---------------|----------------------------------------------------------------------------------------------------|-----|
|                                               | Eile<br>h c=3 | Edit Yiew Place Simulate Transfer Tools Reports Options Window Help                                                                      | ×8_ |
| ↓<br>+ ~~ + × + + + + + + + + + + + + + + + + |               | Al En caso que Usted haya cambiado el valor de la ganancia del módulo (ejemplo K = 5), este cambio se mostrará en el símbolo del módulo. |     |

#### 2. Voltage Differential (Controlador Derivativo)

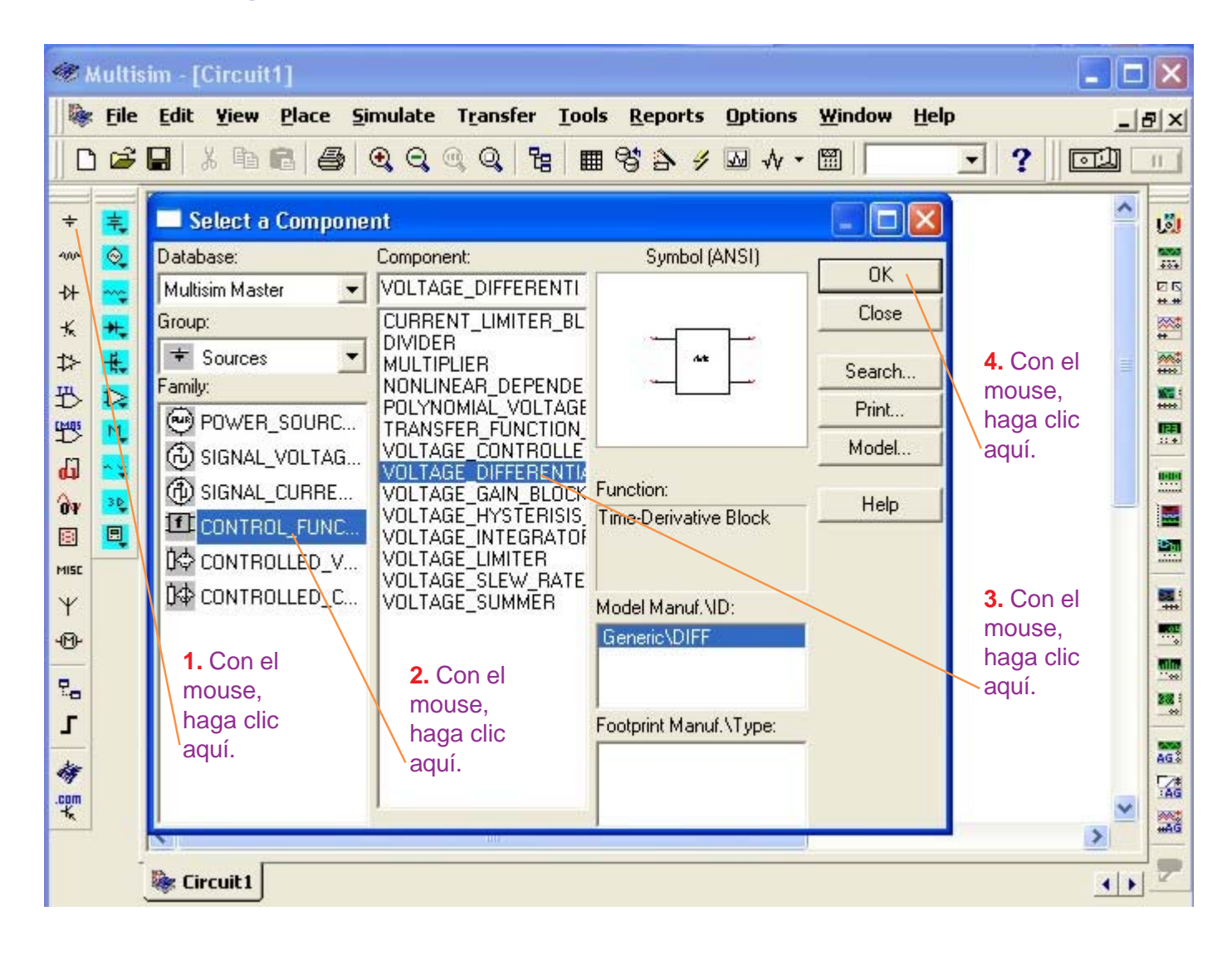

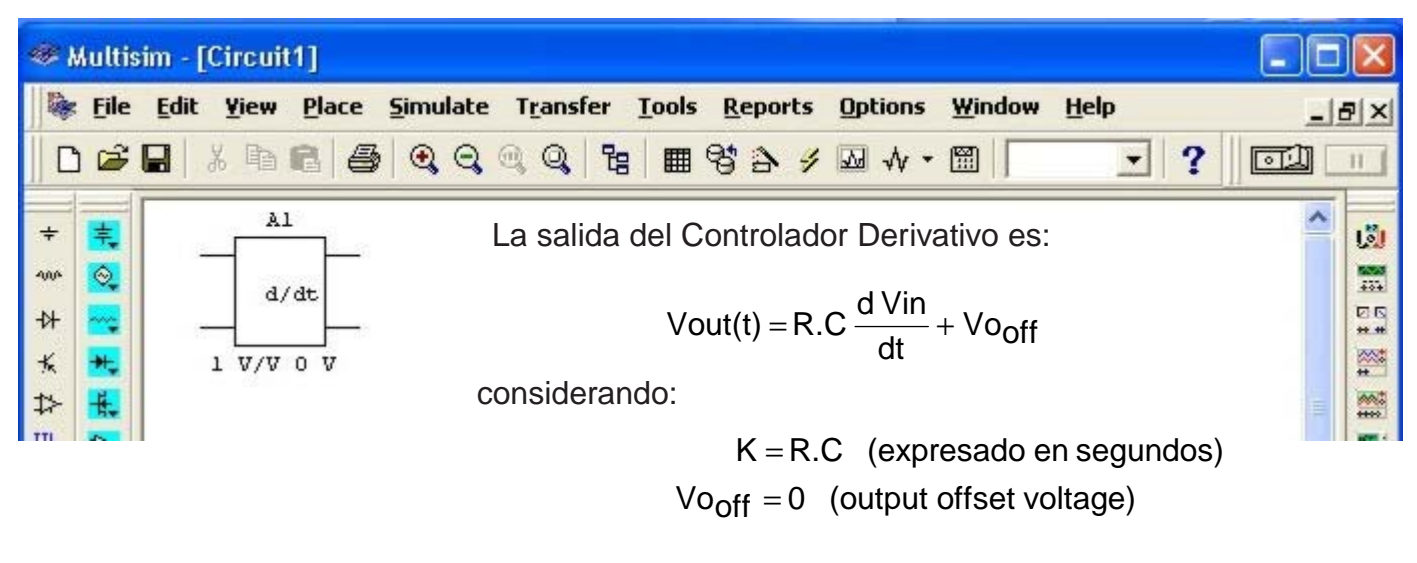

entonces  $Vout(t) = K \frac{d Vin}{dt}$ 

$$Vout(t) = K \frac{d Vin}{dt}$$

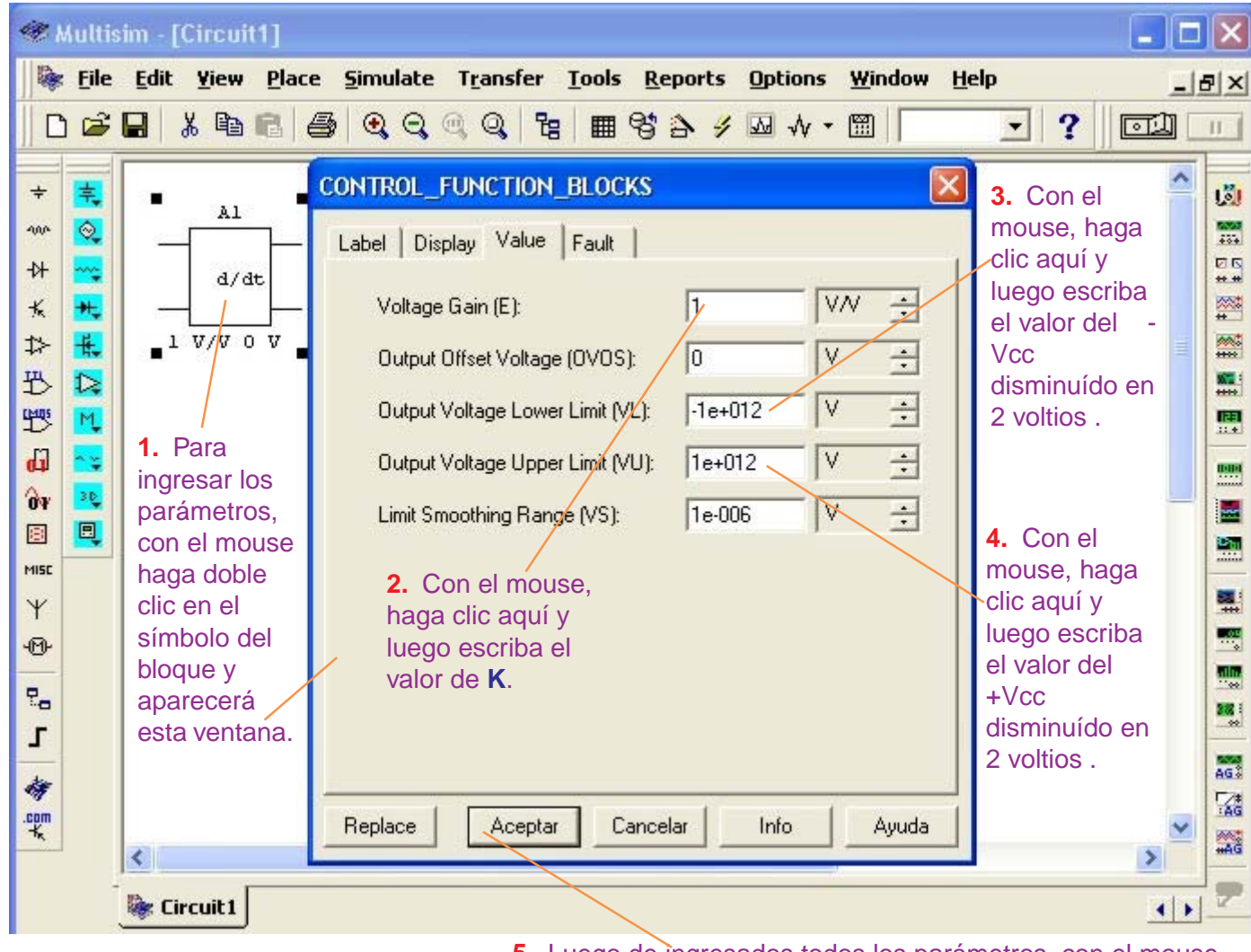

**5.** Luego de ingresados todos los parámetros, con el mouse, haga clic en **Aceptar**.

### 3. Voltage Integrator (Controlador Integrativo)

| 📽 Multisim - [Circuit1] |                                                                                                    |                                                                                                    |                                              |                                                 |                                                                                                    |    |  |
|-------------------------|----------------------------------------------------------------------------------------------------|----------------------------------------------------------------------------------------------------|----------------------------------------------|-------------------------------------------------|----------------------------------------------------------------------------------------------------|----|--|
| jie<br>⊡ c≩             | Edit Yiew Place Si                                                                                                    | mulate T <u>r</u> ansfer <u>T</u> oo<br>④                       ●                                                                                                    | ls <u>R</u> eports Options<br>II 😵 🏊 🎸 🋺 🝌 🗸 | <u>W</u> indow <u>H</u> elp                     | )<br>T 2 (57)                                                                                                    | 8× |  |
| ↓                       | Select a Compone Database: Multisim Master Group: Sources Family: POWER_SOURC SIGNAL_VOLTAG SIGNAL_VOLTAG SIGNAL_CURRE CONTROLLED_V CONTROLLED_V CONTROLLED_C CONTROLLED_C CONTROLL | nt<br>Component:<br>VOLTAGE_INTEGRATO<br>CURRENT_LIMITER_BL<br>DIVIDER<br>MULTIPLIER<br>NONLINEAR_DEPENDE<br>POLYNOMIAL_VOLTAGE<br>TRANSFER_FUNCTION<br>VOLTAGE_CONTROLLE<br>VOLTAGE_DIFFERENTI/<br>VOLTAGE_DIFFERENTI/<br>VOLTAGE_GAIN_BLOCK<br>VOLTAGE_INTEGRATOF<br>VOLTAGE_LIMITER<br>VOLTAGE_SLEW_RATE<br>VOLTAGE_SUMMER<br>2. Con el<br>mouse,<br>haga clic<br>aquí. | Symbol (ANSI)                                | OK<br>Close<br>Search<br>Print<br>Model<br>Help | <ul> <li>4. Con el<br/>mouse,<br/>haga clic<br/>aquí.</li> <li>3. Con el<br/>mouse,<br/>haga clic<br/>aquí.</li> </ul> |    |  |
| Ī                       | Eircuit1                                                                                                    |                                                                                                    |                                              |                                                 |                                                                                                    |    |  |

| (،           | Multis       | im - [Circuit1]                                                                                                    |    |
|--------------|--------------|----------------------------------------------------------------------------------------------------|----|
|              | <u>F</u> ile | Edit Yiew Place Simulate Transfer Tools Reports Options Window Help                                                                                                    | 8× |
|              | ) 😅          |                                                                                                    | 11 |
| Solution = 1 |              | La salida del Controlador Integrativo es:<br>$Vout(t) = \frac{1}{R.C} \int (Vin(t) + Vi_{off}) dt + Vo_{ic}$ considerando:<br>$K = \frac{1}{R.C}  (expresado en segundos)$ $Vi_{off} = 0  (input offset voltage)$ $Vo_{ic} = 0  (output initials conditions)$ |    |
| MISC<br>Y    |              | entonces $Vout(t) = K \int vin(t) dt$                                                                                                    |    |

-

Esta ecuación nos indica que la salida del Controlador Integrativo es el producto de la integral del voltaje de entrada por la constante K. A la constante K se le conoce como: ganancia de voltaje.

 $Vout(t) = K \int vin(t) dt$ 

| 🐲 N                     | Aultis | im - [Circuit1]                                                                                                    |                                                                                                    | _ 🗆 🗙                                                                                                    |
|-------------------------|--------|----------------------------------------------------------------------------------------------------|----------------------------------------------------------------------------------------------------|----------------------------------------------------------------------------------------------------|
|                         | File   | Edit Yiew Place                                                                                                    | Simulate Transfer Tools Reports Options Window He                                                                                                    |                                                                                                    |
|                         |        |                                                                                                    | ਡ  <i>ď ď ď ď</i> ľ ľ ⊞ ∂ 5• à ™ ∿ • ⊞                                                                                                    |                                                                                                    |
| = 爆使 \$ ★ \$ \$ \$      |        |                                                                                                    | CONTROL_FUNCTION_BLOCKS       Image: Second second se | 3. Con el<br>mouse, haga<br>clic aquí y<br>luego escriba<br>el valor del<br>Vcc<br>disminuído en<br>2 voltios .  |
| 67<br>№ 1<br>№ 2<br>- 1 |        | ingresar los<br>parámetros,<br>con el mouse<br>haga doble<br>clic en el<br>símbolo del<br>bloque y<br>aparecerá<br>esta ventana. | Limit Smoothing Range (VS): 1e-006 V ÷<br>Output Initial Conditions (OVIC): 0 V ÷<br>2. Con el mouse,<br>haga clic aquí y<br>luego escriba el<br>valor de K.<br>Replace Aceptar Cancelar Info Ayuda                                                                                                    | 4. Con el<br>mouse, haga<br>clic aquí y<br>luego escriba<br>el valor del<br>+Vcc<br>disminuído en<br>2 voltios . |
|                         | -      | 📚 Circuit 1                                                                                                    |                                                                                                    | ()<br>()                                                                                                    |

**5.** Luego de ingresados todos los parámetros, con el mouse, haga clic en **Aceptar**.

-

#### 4. Voltage Summer (Sumador)

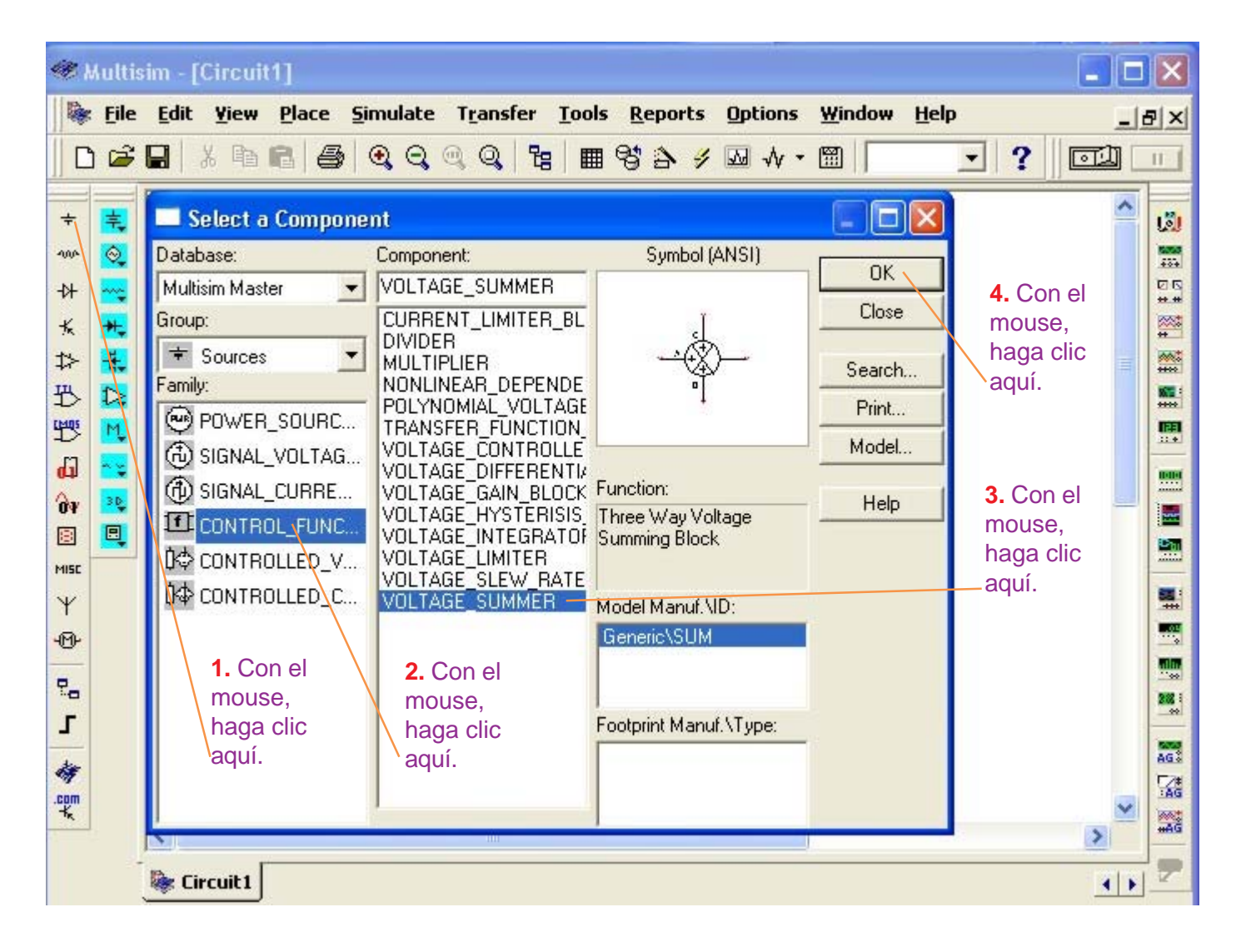

La salida del Sumador es:

Vout = Kout [ KA (VA + VA<sub>off</sub>) + KB (VB + VB<sub>off</sub>) + KC (VC + VC<sub>off</sub>) ] + Vo<sub>off</sub>

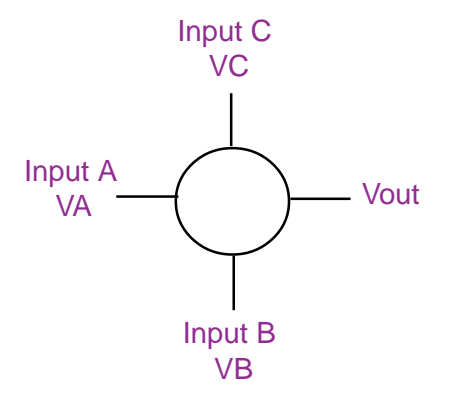

considerando:

| $VA_{off} = 0$ | (input A offset voltage) |
|----------------|--------------------------|
| $VB_{off} = 0$ | (input B offset voltage) |
| $VC_{off} = 0$ | (input C offset voltage) |
| $Vo_{off} = 0$ | (output offset voltage)  |
|                |                          |

entonces:

Bloque del Voltage Summer (Sumador)

Vout = Kout (KA.VA + KB.VB + KC.VC)

```
Vout = Kout (KA.VA + KB.VB + KC.VC) (ecuación del Sumador)
```

en donde: KA: Input A gain (ganancia de la entrada A). KB: Input B gain (ganancia de la entrada B). KC: Input C gain (ganancia de la entrada C). Kout: Output gain (ganancia de la salida). VA, VB, VC: Señales de entrada.

Si consideramos KA= KB = KC = Kout = 1 entonces la salida del Sumador es igual a la suma aritmética de las señales de entrada.

Para ingresar los parámetros del Sumador, proceda de la manera siguiente:

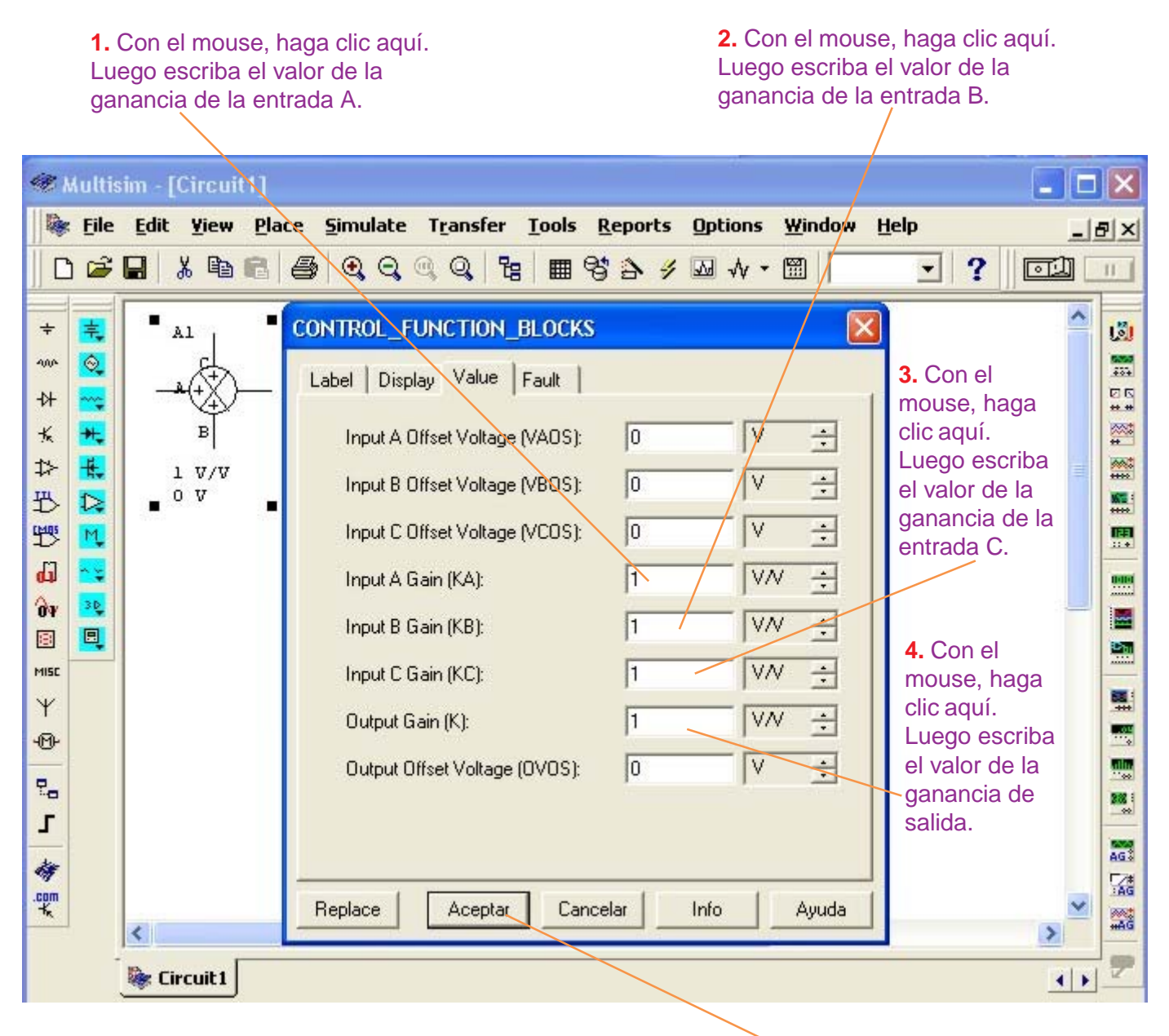

<sup>5.</sup> Luego de ingresados todos los parámetros, con el mouse haga clic en Aceptar.

#### Ejemplo de Simulación de un Control de Procesos

En el diagrama de bloques de la figura 12, observamos las señales que entregan el Sensor, la Interfase de Entrada y el Set Point. La resultante de la suma de las señales de la Interfase de Entrada y del Set Point, realizado por el Sumador, se aplica a la entrada del Controlador.

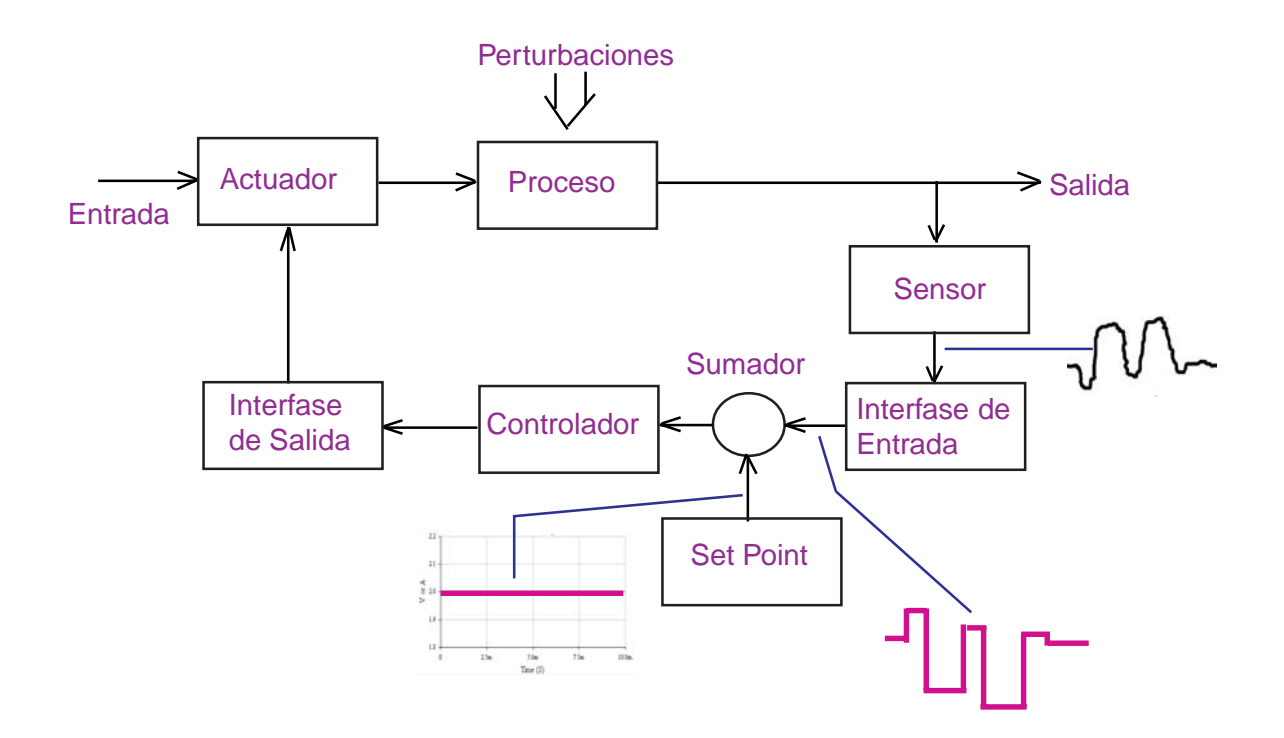

### Figura 12. Diagrama de bloques de un control de procesos con señales del Sensor, Interfase de Entrada y Set Point.

A continuación simularemos, con el Multisim, el comportamiento del Sumador y el Controlador en sus distintas configuraciones o acciones de control (Proporcional, Derivativo, Integrativo y Proporcional-Integrativo-Derivativo) ejecutando los pasos siguientes:

Paso 1: Tabulamos la señal de la Interfase de Entrada y el Set Point.

Paso 2: Almacenamos la tabulación de las señales en el Multisim.

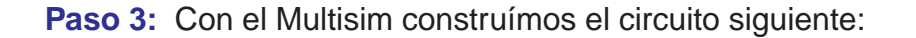

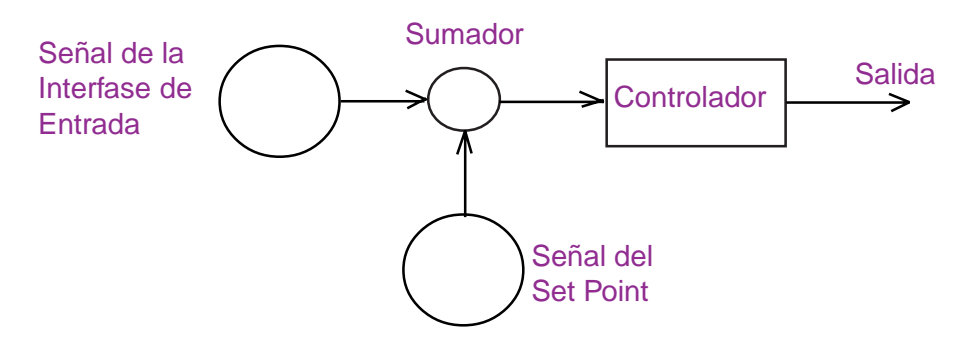

### Figura 13. Circuito del Controlador con dos fuentes de señales (Interfase de Entrada y Set Point) y un Sumador.

- Paso 4: Incorporamos el Controlador Proporcional (P) y observaremos las señales de la Interfase de Entrada, Set Point, Sumador y salida del Controlador Proporcional.
- Paso 5: Reemplazamos el Controlador Proporcional por el Controlador Derivativo (D) y observaremos las señales de la Interfase de Entrada, Set Point, Sumador y salida del Controlador Derivativo.
- Paso 6: Reemplazamos el Controlador Derivativo por el Controlador Integrativo (I) y observaremos las señales de la Interfase de Entrada, Set Point, Sumador y salida del Controlador Integrativo.
- Paso 7: Insertamos los Controladores Proporcional, Derivativo e Integrativo (PID) y observaremos las señales de entrada y salida del PID.

Para desarrollar nuestro ejemplo, considere lo siguiente:

- 1. El Controlador Proporcional (P) tendrá una ganancia igual a la unidad.
- Los Controladores Derivativo (D) e Integrativo (I) tendrán una constante RC = 1 milisegundo.
- 3. El Sumador tendrá ganancia igual a la unidad.
- 4. Todo el sistema electrónico se alimentará con +VCC = 15 y -Vcc = -15
- 5. En todos los Controladores, emplee la entrada No-Inversora y la salida Inversora.

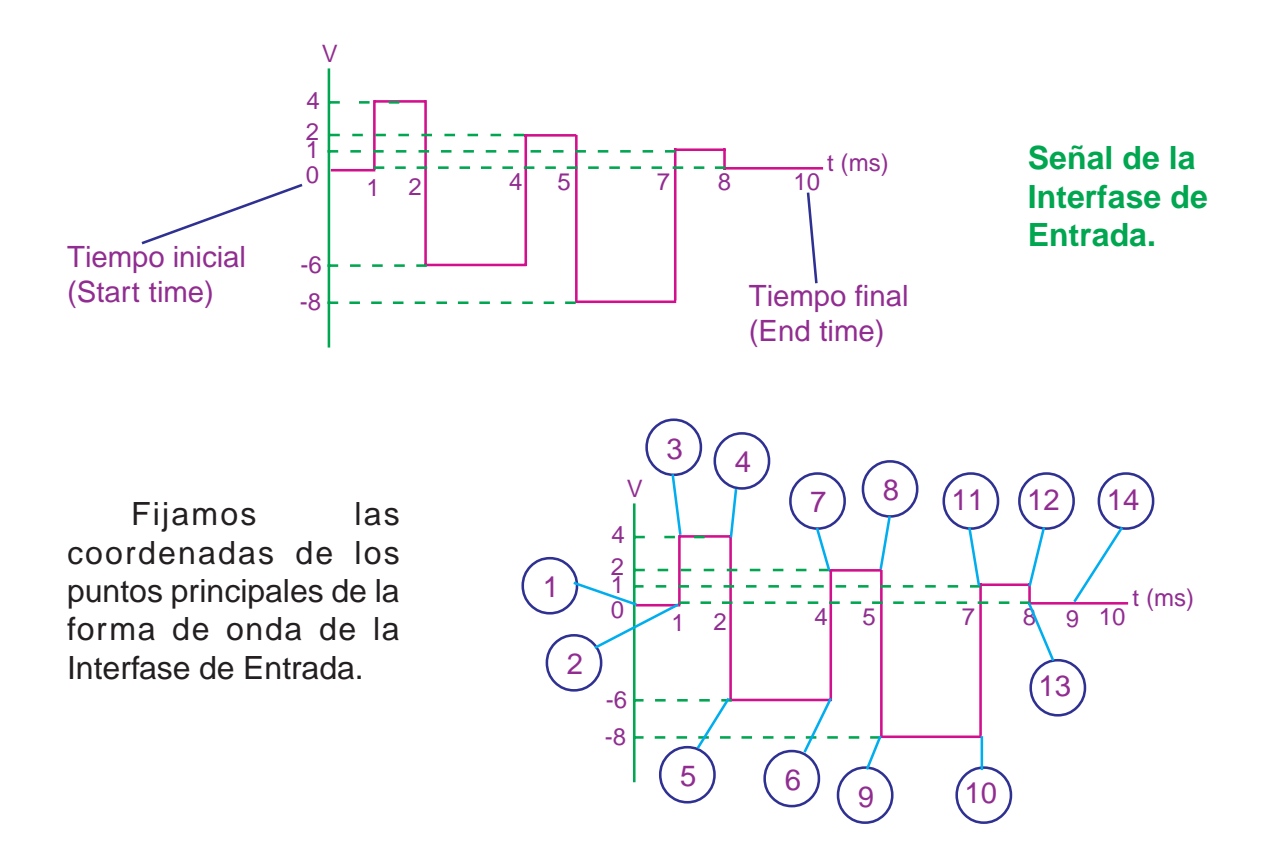

#### Tabulación de la señal de la Interfase de Entrada

En una tabla, escribimos las coordenadas de los puntos fijados.

#### **Notas**

- **1.** En la tabla, se especifica el Time en segundos y el Voltage en voltios.
- El Multisim trabaja con funciones continuas. Por esta razón, observe que en los puntos 3, 5, 7, 9, 11 y 13, le hemos agregado un millonésimo de segundo para indicarle al Multisim que la señal es una función continua (recuerde que por el estudio de Límites, cuando para un solo valor en el eje «x» le corresponden dos valores diferentes en el eje «y», la función es discontinua)

| Punto | Time (s) | Voltage |
|-------|----------|---------|
| 1     | 0        | 0       |
| 2     | 0.001    | 0       |
| 3     | 0.001001 | 4       |
| 4     | 0.002    | 4       |
| 5     | 0.002001 | -6      |
| 6     | 0.004    | -6      |
| 7     | 0.004001 | 2       |
| 8     | 0.005    | 2       |
| 9     | 0.005001 | -8      |
| 10    | 0.007    | -8      |
| 11    | 0.007001 | 1       |
| 12    | 0.008    | 1       |
| 13    | 0.008001 | 0       |
| 14    | 0.009    | 0       |

#### Tabulación de la señal del Set Point

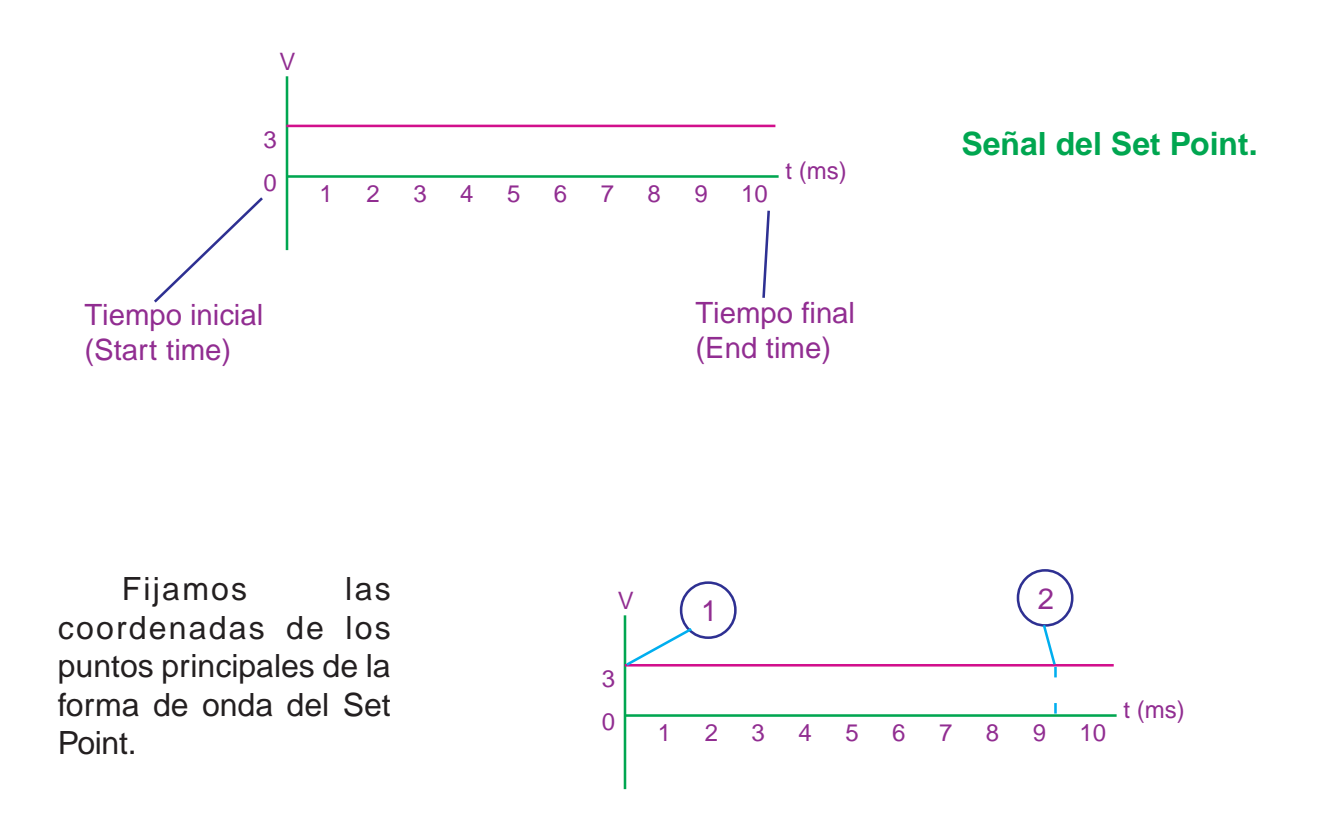

En una segunda tabla, escribimos las coordenadas de los puntos fijados en el paso anterior

| Punto | Time (s) | Voltage |
|-------|----------|---------|
| 1     | 0        | 3       |
| 2     | 0.009    | 3       |

En vista que la señal del Set Point es una línea recta, bastará con tomar dos puntos (al comienzo y al final de la recta) para que quede definida matemáticamente.

# Almacenamiento de la señal de la Interfase de Entrada en el Multisim

| 🥮 Multis | im - [Circuit1]                                                                                                    |                                                                                                    |                                             |                                                   |          | X  |
|----------|----------------------------------------------------------------------------------------------------|----------------------------------------------------------------------------------------------------|---------------------------------------------|---------------------------------------------------|----------|----|
| j 📚 File | Edit Yiew Place Si                                                                                                    | mulate T <u>r</u> ansfer <u>T</u> oo<br>€                                                                                                    | ls <u>R</u> eports Options<br>■ 😚 🏠 🥖 起 🚸 ▾ | Window Hel                                        | P        | Ð× |
|          | ■ Select a Compone         Database:         Multisim Master         Group:            ▼ Sources         Family:            ♥ POWER_SOURC            ♥ SIGNAL_VOLTAG            ♥ SIGNAL_CUBRE            ♥ CONTROL_FUNC            ♥ CONTROLLED_V            ♥ CONTROLLED_C            ♥ CONTROLLED_C            ♥ CONTROLLED_C | nt<br>Component:<br>PIECEWISE_LINEAR_V<br>AC_VOLTAGE<br>CLOCK_VOLTAGE<br>EXPONENTIAL_VOLTAGE<br>FM_VOLTAGE<br>PIECEWISE/LINEAR_VO<br>PULSE_VOLTAGE<br>WHITE_NOISE<br>3. Con el mouse,<br>haga clic aquí<br>2. Con el mouse,<br>haga clic aquí | Symbol (ANSI)                               | Close<br>Search<br>Print<br>Help<br>nouse,<br>quí |          |    |
| -        | 📚 Circuit1                                                                                                    |                                                                                                    |                                             |                                                   | <u>.</u> | 2  |

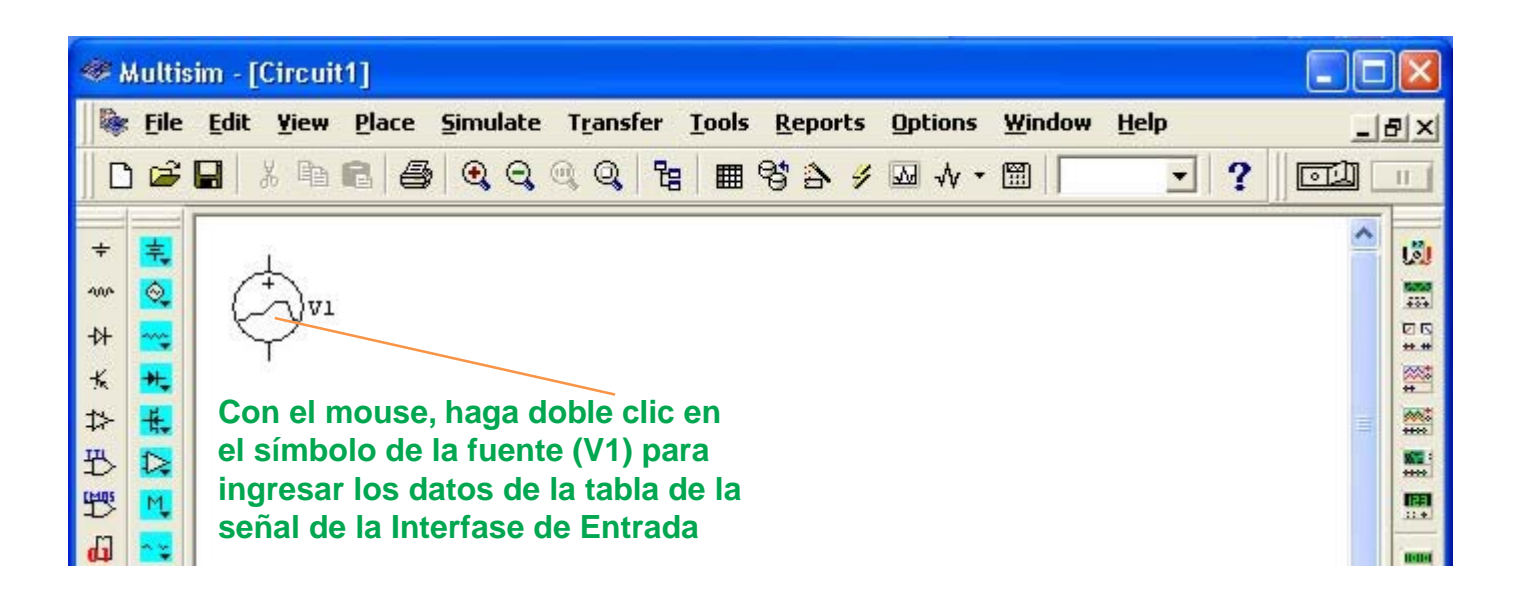

| Punto | Time (s) | Voltage |
|-------|----------|---------|
| 1     | 0        | 0       |
| 2     | 0.001    | 0       |
| 3     | 0.001001 | 4       |
| 4     | 0.002    | 4       |
| 5     | 0.002001 | -6      |
| 6     | 0.004    | -6      |
| 7     | 0.004001 | 2       |
| 8     | 0.005    | 2       |
| 9     | 0.005001 | -8      |
| 10    | 0.007    | -8      |
| 11    | 0.007001 | 1       |
| 12    | 0.008    | 1       |
| 13    | 0.008001 | 0       |
| 14    | 0.009    | 0       |

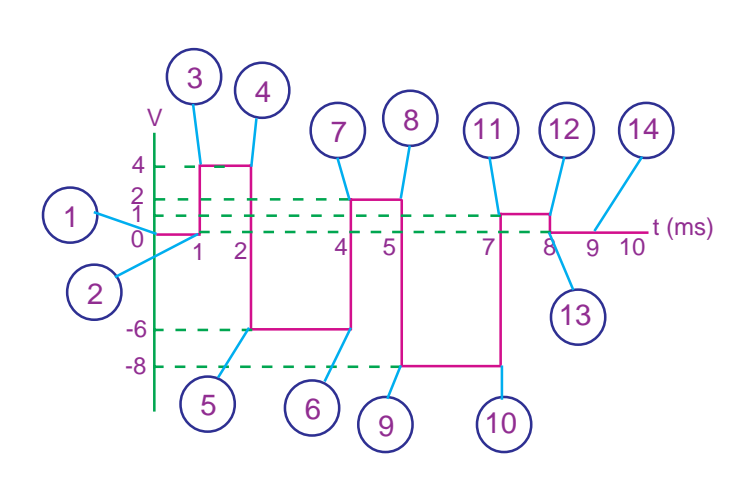

Tabulación de la señal de la Interfase de Entrada

| æ.                                     | Multis | im - [ | Circuit      | 1]                                            |                                                                       |                                       |                                |                           |                            |                       |                                    |            |                                                                                         |                                                                            | -                                      |        | ×        |
|----------------------------------------|--------|--------|--------------|-----------------------------------------------|-----------------------------------------------------------------------|---------------------------------------|--------------------------------|---------------------------|----------------------------|-----------------------|------------------------------------|------------|-----------------------------------------------------------------------------------------|----------------------------------------------------------------------------|----------------------------------------|--------|----------|
|                                        | Eile   | Edit   | <u>V</u> iew | Place                                         | <u>S</u> imulate                                                      | T <u>r</u> an                         | sfer (                         | <u>T</u> ools             | Repo                       | rts !                 | Options                            | ₩i<br>@    | indow <u>H</u> elp                                                                      | - 0                                                                        |                                        | !<br>m | 5×       |
| ┙┙┙┓ ┙ ┙ ┙ ┙ ┙ ┙ ┙ ┙ ┙ ┙ ┙ ┙ ┙ ┙ ┙ ┙ ┙ |        |        |              | PWL V                                         | D <b>Itage</b><br>Display<br>Open Data<br>Enter Point                 | Value<br>File                         | Fault<br>Fault<br>Time<br>0    | Anal                      | ysis Setu                  | ∳ l<br>up]<br>Browse  |                                    |            | 2. Con la<br>cursor de<br>ubíquese<br>escriba e<br>Voltage o<br>(en nues<br>cero).      | s llaves<br>el teclad<br>e aquí y<br>el segur<br>le la tal<br>tro case     | s de<br>do,<br>/<br>ndo<br>bla<br>o es |        |          |
|                                        |        |        |              | <b>1.</b> C<br>clic<br>el se<br>tabla<br>es C | con el mo<br>aquí, lue<br>egundo <sup>-</sup><br>a (en nuo<br>).001). | ouse, h<br>go es<br>Fime c<br>estro c | naga<br>criba<br>le la<br>caso | ancelar                   | In                         | fo                    | Ayuda                              |            | 4. Con las<br>cursor de<br>ubíquese<br>escriba e<br>Voltage d<br>nuestro c<br>así suces | s llaves<br>l teclad<br>aquí y<br>l tercer<br>e la tab<br>aso es<br>ivamer | de<br>lo,<br>bla (en<br>4) y<br>nte.   |        |          |
| *                                      |        | Ci     | rcuit 1      | <u>.</u>                                      |                                                                       |                                       |                                | <b>3.</b> (<br>ubí<br>tab | Con las<br>quese<br>la (en | s Ilav<br>aqu<br>nues | ves de co<br>í y escr<br>stro caso | urs<br>iba | or del tecla<br>a el tercer T<br>s 0.001001                                             | ido,<br>ïme de<br>).                                                       | )<br>la                                | • •    | <b>1</b> |

Luego de haber ingresado los catorce puntos de la señal de la Interfase de Entrada; con el mouse haga clic en **Aceptar** para grabar la información

#### Almacenamiento de la señal del Set Point en el Multisim.

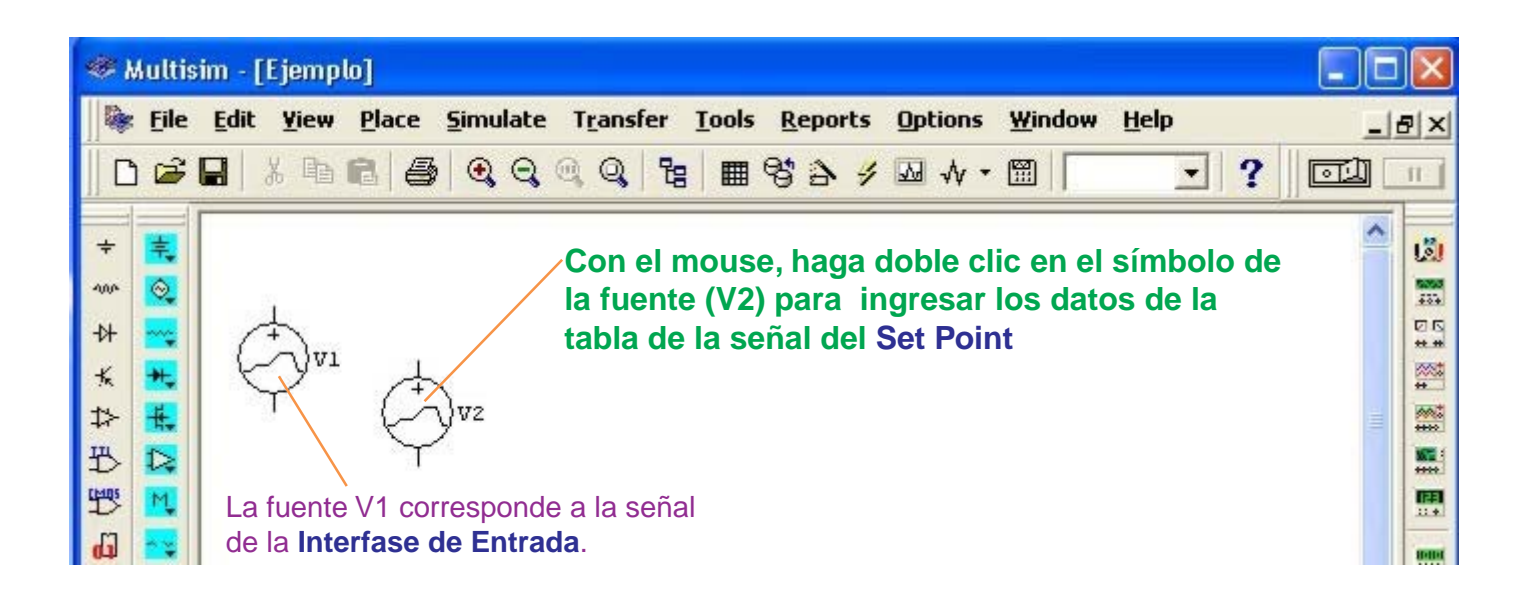

| Punto | Time (s) | Voltage |
|-------|----------|---------|
| 1     | 0        | 3       |
| 2     | 0.009    | 3       |

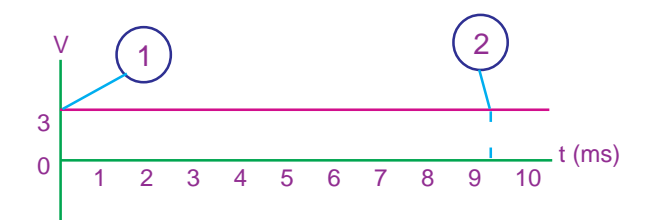

Tabulación de la señal del Set Point.

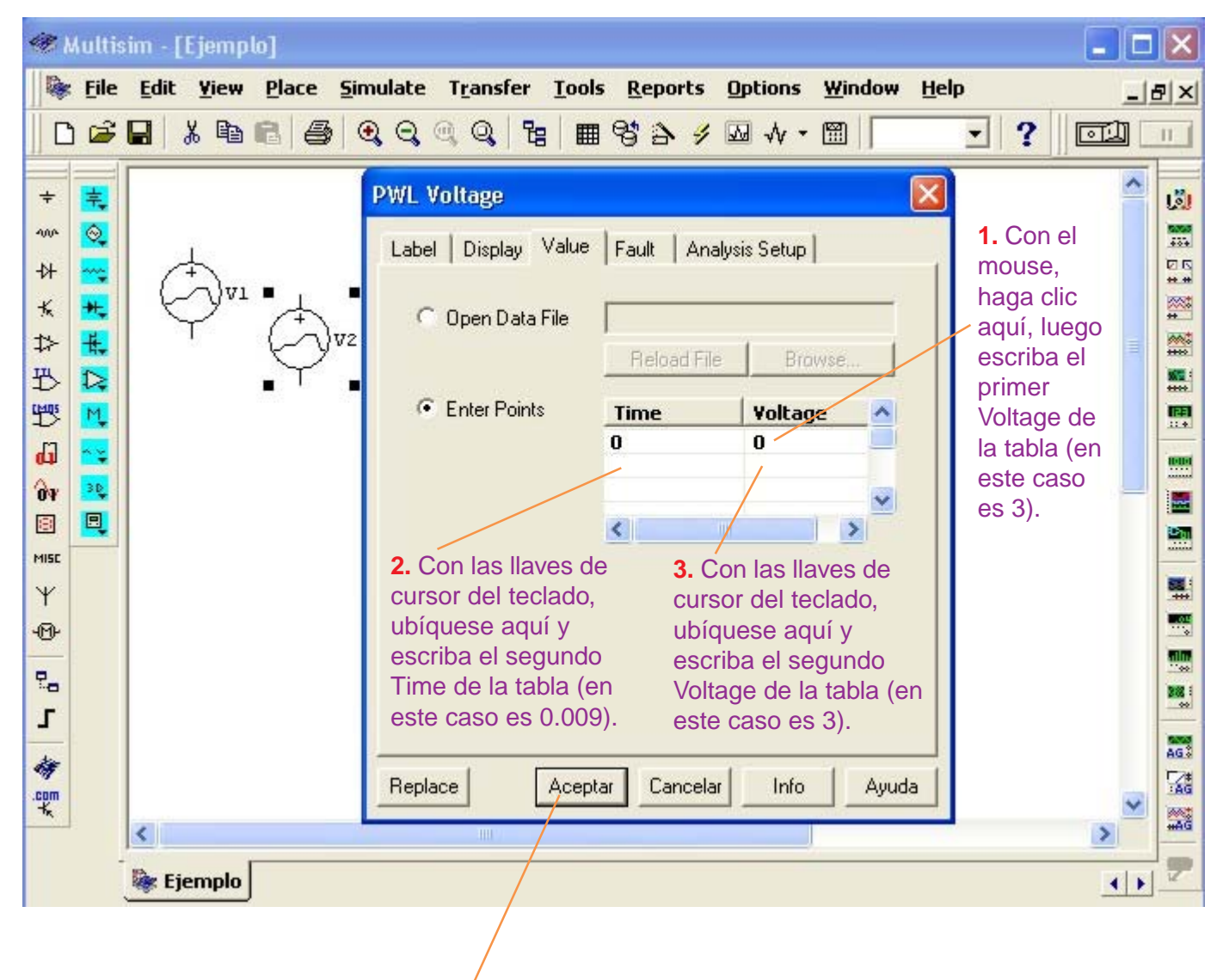

Luego de haber ingresado los dos puntos de la señal del Set Point; con el mouse haga clic en **Aceptar** para grabar la información

# El Sumador con las señales de la Interfase de Entrada y Set Point.

Insertaremos el Sumador.

| 🍩 Multi                                   | sim - [Ejemplo]                                                                                                    |                                                                                                    |                                    |                                        | -                                                                                            |     |
|-------------------------------------------|----------------------------------------------------------------------------------------------------|----------------------------------------------------------------------------------------------------|------------------------------------|----------------------------------------|----------------------------------------------------------------------------------------------|-----|
| 🕸 <u>F</u> ile                            | Edit Yiew Place Si                                                                                                    | mulate T <u>r</u> ansfer <u>T</u> oo                                                                                                    | ls <u>R</u> eports <u>O</u> ptions | <u>Window</u> <u>H</u> elp             | þ                                                                                            | _8× |
| 🗋 🗅 🚔                                     |                                                                                                    | <b>€,                                    </b>                                                                                                    | • * • • •                          |                                        | · ? 🖻                                                                                        |     |
| + ~ ☆ ↓ ☆ ↓ ☆ ↓ ☆ ↓ ☆ ↓ ☆ ↓ ☆ ↓ ☆ ↓ ☆ ↓ ☆ | Select a Compone         Database:         Multisim Master         Group:         Sources         Family:         POWER_SOURC         SIGNAL_VOLTAG         SIGNAL_CURRE         CONTROLLED_V         CONTROLLED_V         CONTROLLED_V         CONTROLLED_V         CONTROLLED_V         Paga clic aquí. | nt<br>Component:<br>VOLTAGE_SUMMER<br>CURRENT_LIMITER_BL<br>DIVIDER<br>MULTIPLIER<br>NONLINEAR_DEPENDE<br>POLYNOMIAL_VOLTAGE<br>TRANSFER_FUNCTION<br>VOLTAGE_CONTROLLE<br>VOLTAGE_DIFFERENTI//<br>VOLTAGE_GAIN_BLOCK<br>VOLTAGE_AIN_BLOCK<br>VOLTAGE_LIMITER<br>VOLTAGE_SLEW_RATE<br>VOLTAGE_SUMMER<br>2. Con el<br>mouse<br>haga clic<br>aquí. | Symbol (ANSI)                      | OK<br>Close<br>Search<br>Print<br>Help | <ul> <li>4. Con el mouse haga clic aquí.</li> <li>3. Con el mouse haga clic aquí.</li> </ul> |     |
|                                           | Ejemplo                                                                                                    |                                                                                                    |                                    | 0                                      | 1                                                                                            | 7   |

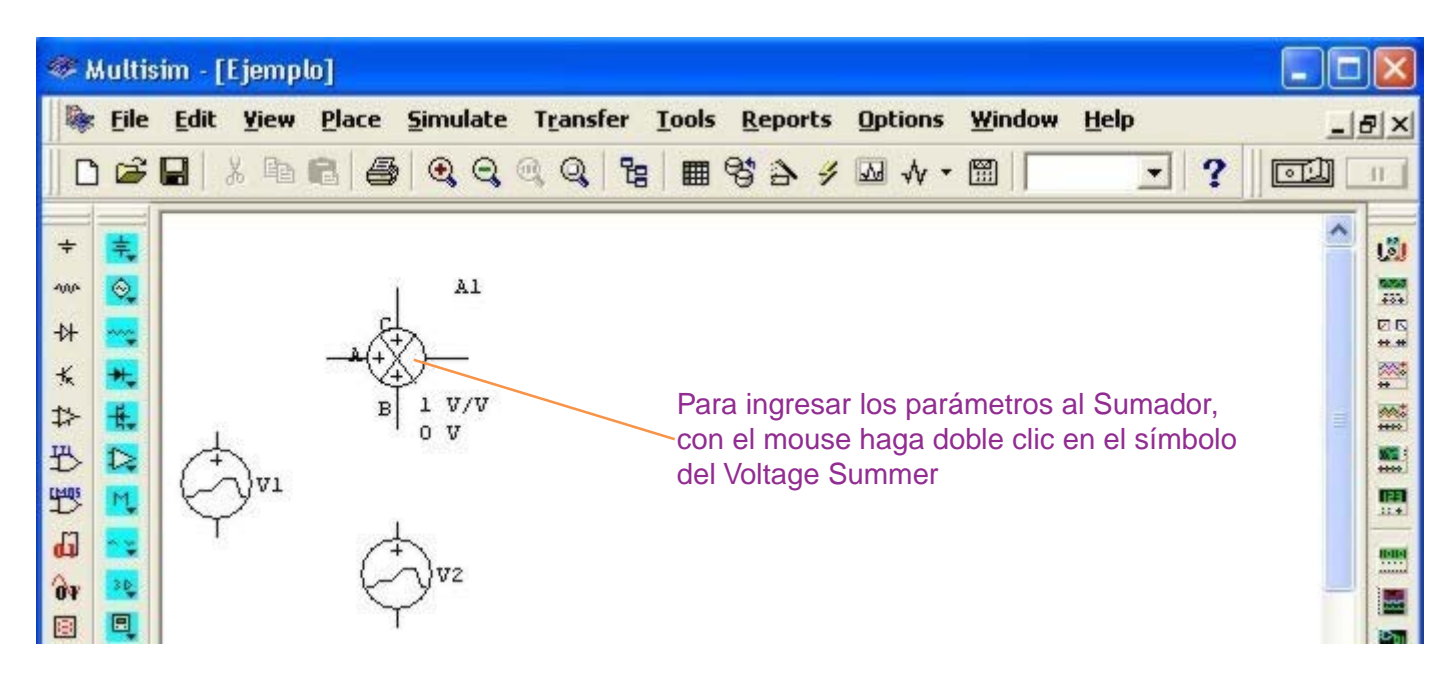

| Multis | sim - ( | Ejemp | ilo]  |                                                            |                                                                                                    |                                                                                |                            |                                                     |                  |                                                                                                    |     | X    |
|--------|---------|-------|-------|------------------------------------------------------------|----------------------------------------------------------------------------------------------------|--------------------------------------------------------------------------------|----------------------------|-----------------------------------------------------|------------------|----------------------------------------------------------------------------------------------------|-----|------|
| Eile   | Edit    | Yiew  | Place | <u>S</u> imulate                                           | Transfer                                                                                                    | <u>I</u> ools <u>R</u> ej                                                      | ports Op                   | tions <u>W</u> in                                   | dow <u>H</u> elp |                                                                                                    |     | 8 ×  |
| ) 🖻    |         | X 🗈   |       | CONTRO                                                     | L_FUNCTI                                                                                                    | ON_BLOCKS                                                                      | į.                         |                                                     | X                | - ? 🖸                                                                                                    | 1   | 30.5 |
|        | ÷       | ∂v1   | •<br> | Label Inpu<br>Inpu<br>Inpu<br>Inpu<br>Inpu<br>Outr<br>Outr | Display Val<br>t A Offset Vo<br>it B Offset Vo<br>it C Offset Vo<br>it C Gain (KA)<br>it C Gain (KC)<br>but Gain (K):<br>but Offset Vol | ue Fault  <br>Itage (VAOS):<br>Itage (VBOS):<br>Itage (VCOS):<br>Itage (OVOS): | 0<br>0<br>1<br>1<br>1<br>0 | V<br>V<br>V<br>V<br>V<br>V<br>V<br>V<br>V<br>V<br>V | Image: Appuda    | Haremos<br>las<br>ganancias<br>de las<br>entradas A,<br>B, C y la<br>salida<br>iguales a la<br>unidad. En<br>este caso<br>coinciden<br>con los<br>valores por<br>default.<br>Con el<br>mouse<br>haga clic en<br><b>Aceptar</b> . |     |      |
|        | <       |       | r     |                                                            | III                                                                                                    |                                                                                |                            |                                                     |                  | 3                                                                                                    |     |      |
|        | 📚 Ej    | emplo |       |                                                            |                                                                                                    |                                                                                |                            |                                                     |                  |                                                                                                    | 4 > | Z    |

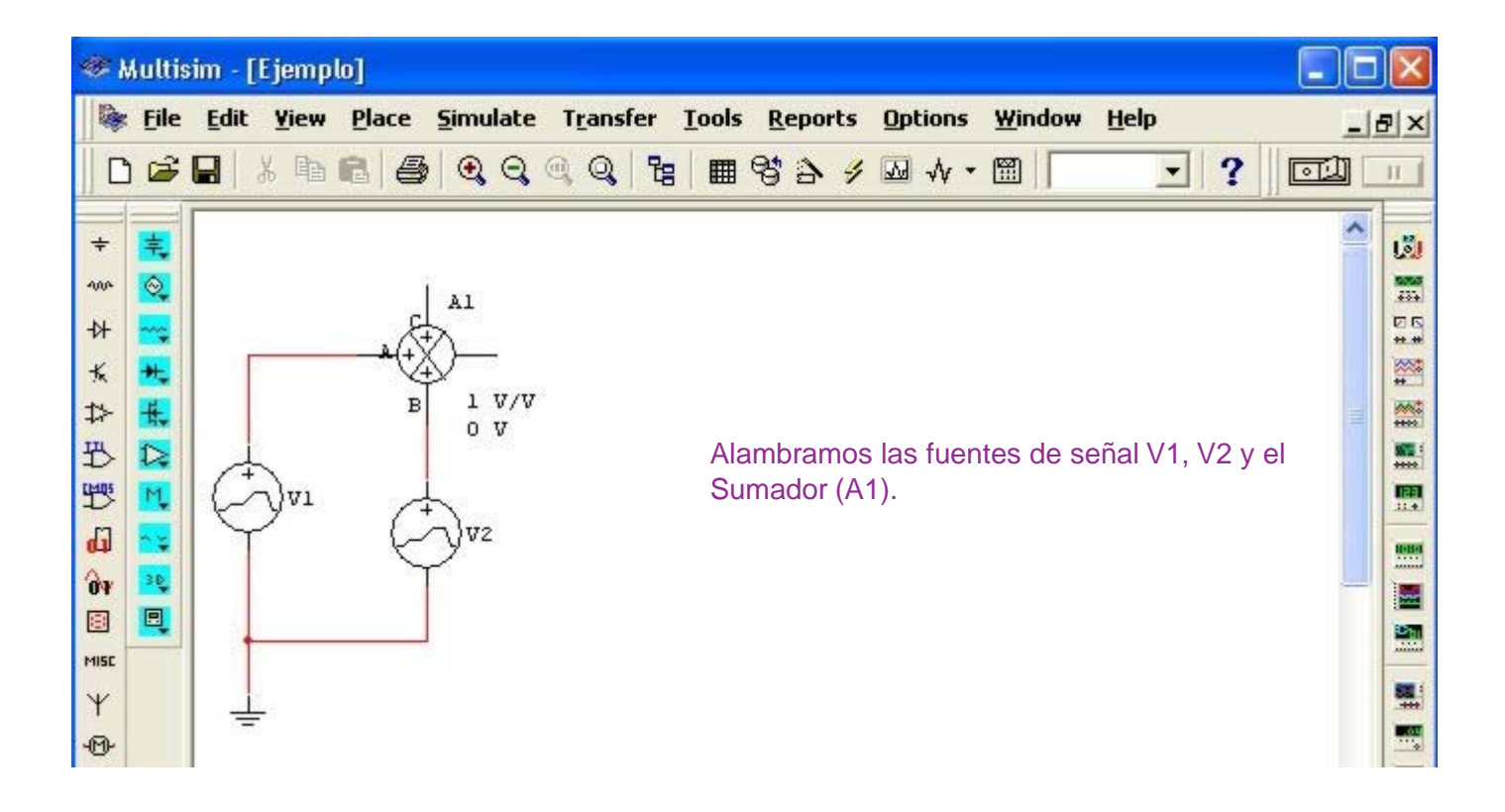

# El Controlador Proporcional con el Sumador y señales de entrada.

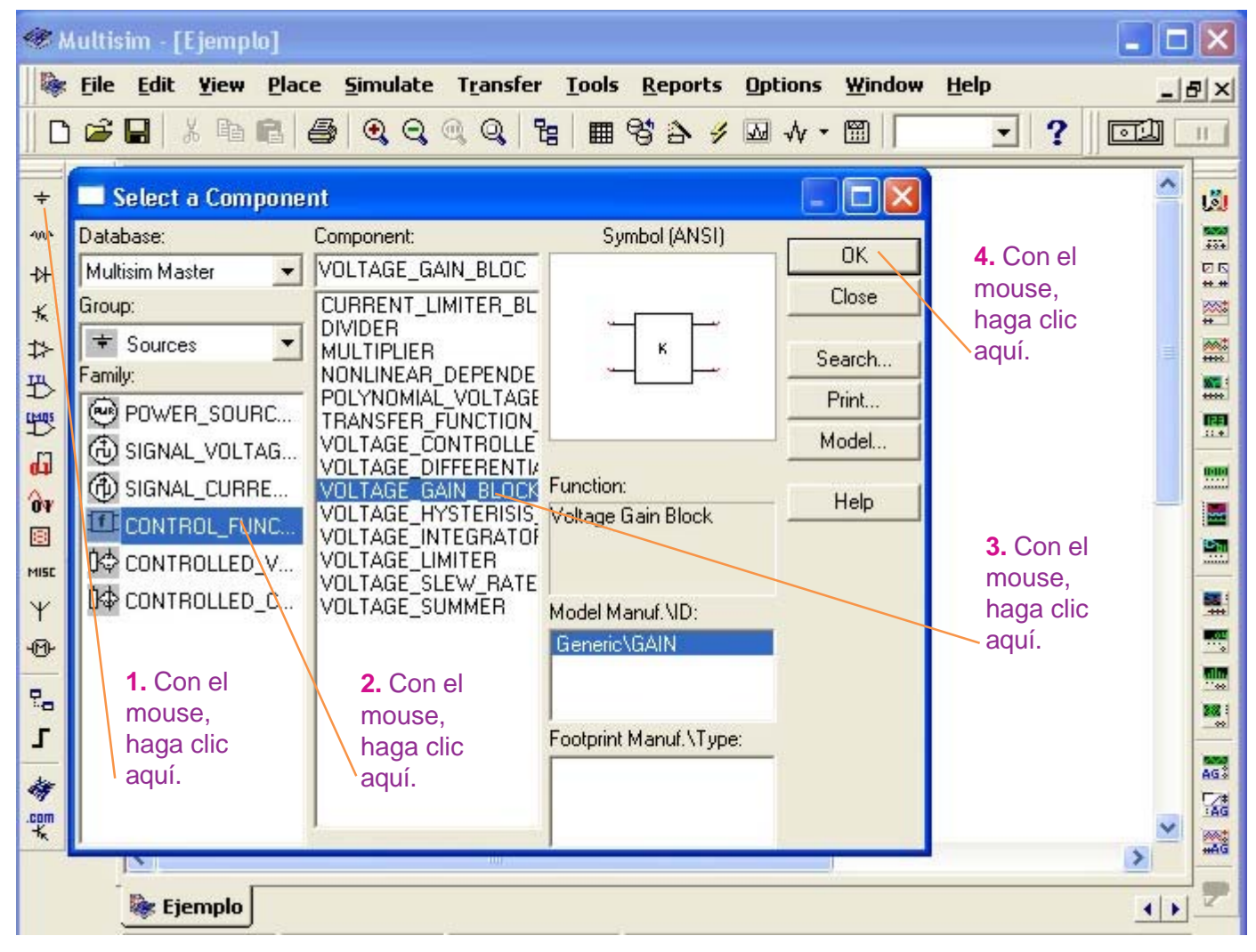

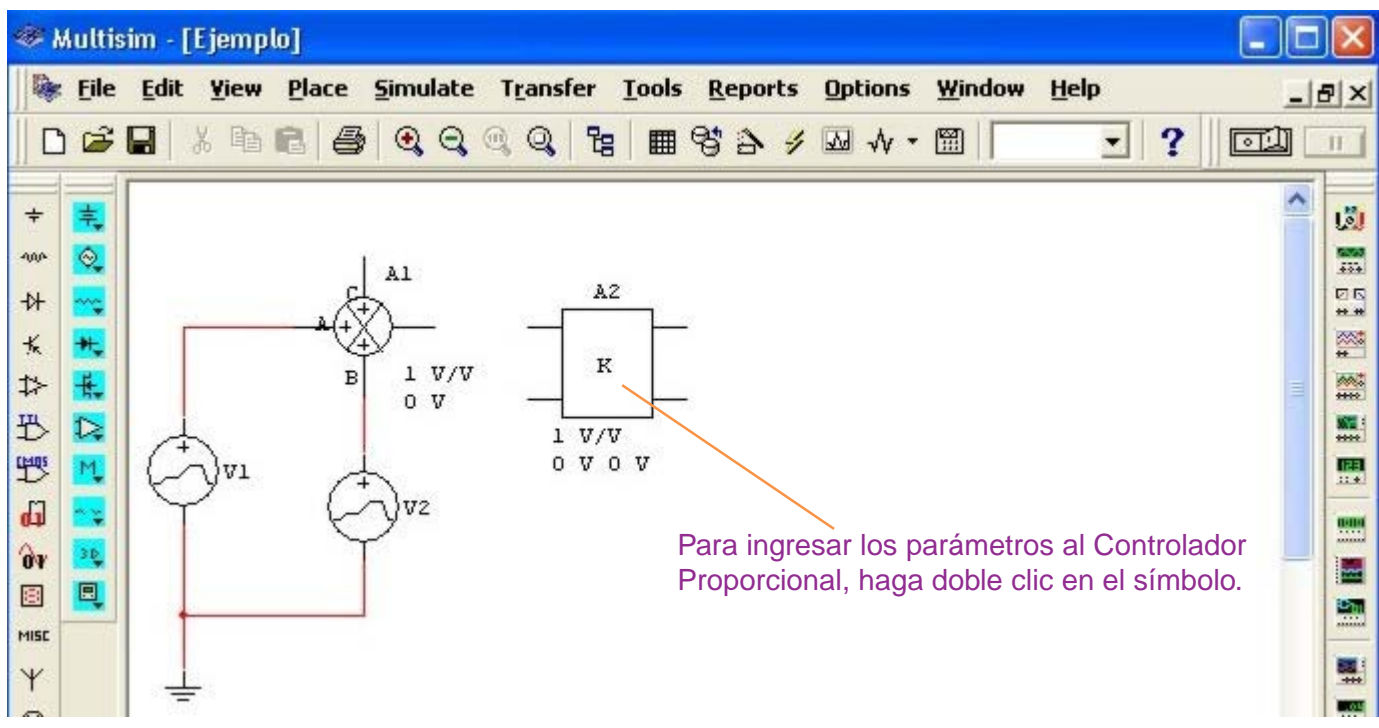

| 🛷 Multisim - [Ejemplo]                                                                                                    |              |
|----------------------------------------------------------------------------------------------------|--------------|
| File Edit Yiew Place Simulate Transfer Tools Reports Options Window Help                                                                                                    | _ & ×        |
|                                                                                                    |              |
| + 📃 CONTROL_FUNCTION_BLOCKS                                                                                                    | <u> </u>     |
| 👐 🔍 Label Display Value Fault                                                                                                    | 1000<br>1000 |
|                                                                                                    |              |
| K         Mail         Voltage Giam (E):         1         V/V         →           T>         #                                                                                                    | -            |
| The Input Offset Voltage (VOS):                                                                                                    |              |
| the contract of the set Voltage (0VOS): 0 V ÷                                                                                                    | <b>E</b>     |
|                                                                                                    |              |
| De acuerdo a las consideraciones del ejemplo,                                                                                                    |              |
| la ganancia del Controlador Proporcional es                                                                                                    |              |
| Y     Image: Image: Image |              |
| Con el mouse baga clic en <b>Acentar</b>                                                                                                    |              |
|                                                                                                    |              |
| 1                                                                                                    |              |
| *                                                                                                    |              |
| Replace Aceptar Cancelar Info Ayuda                                                                                                    | × 🖾          |
| li internet internet interne                                                                                                    |              |

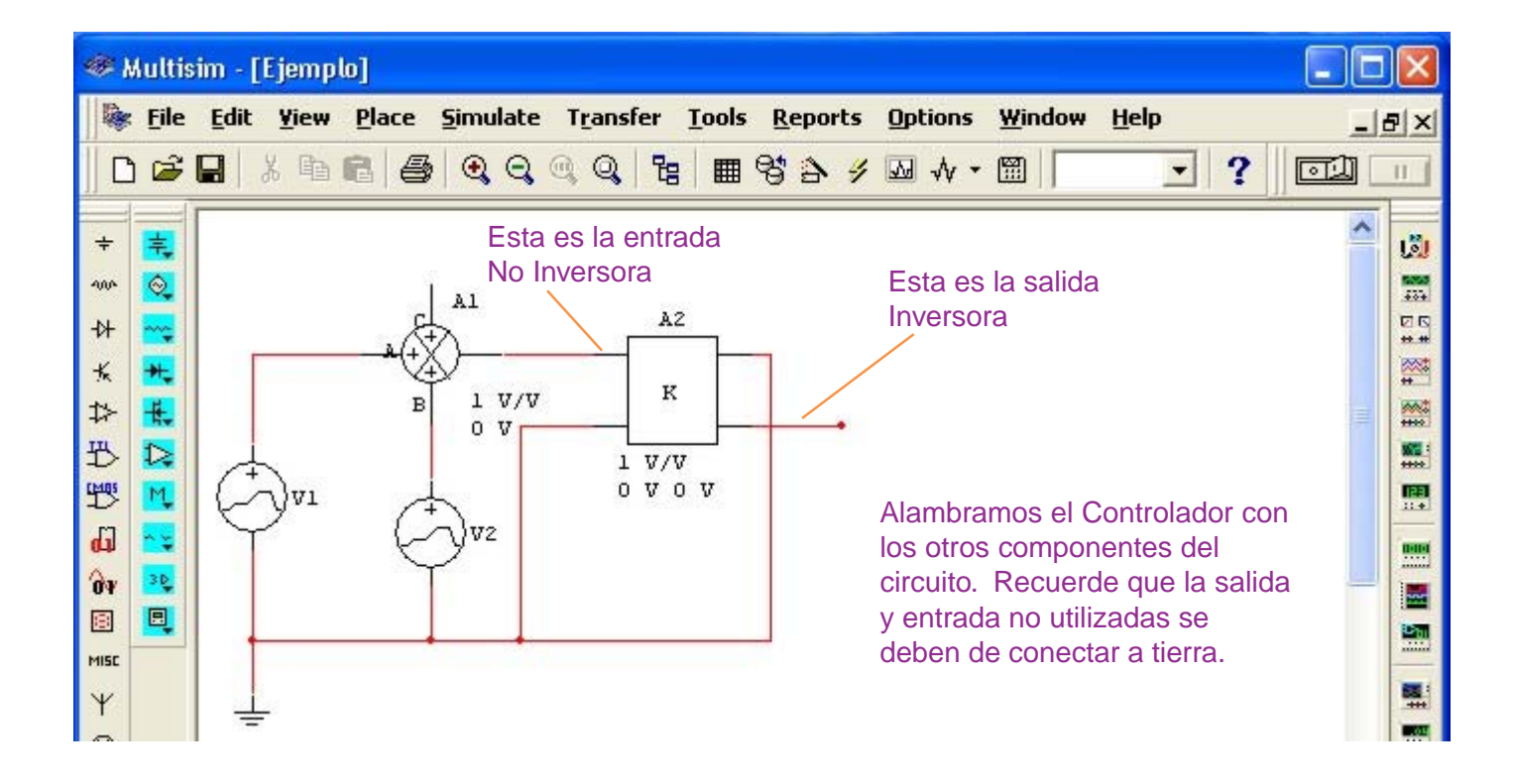

#### Activación de los Nodos en el Circuito, con Multisim

Un nodo es un punto de unión de dos o más componentes en un circuito. El nodo es importante porque sirve como punto de referencia para observar los gráficos que querramos en puntos específicos del circuito.

Por esta razón conviene activar la presentación de los nodos, en caso que no esté activada, del modo siguiente:

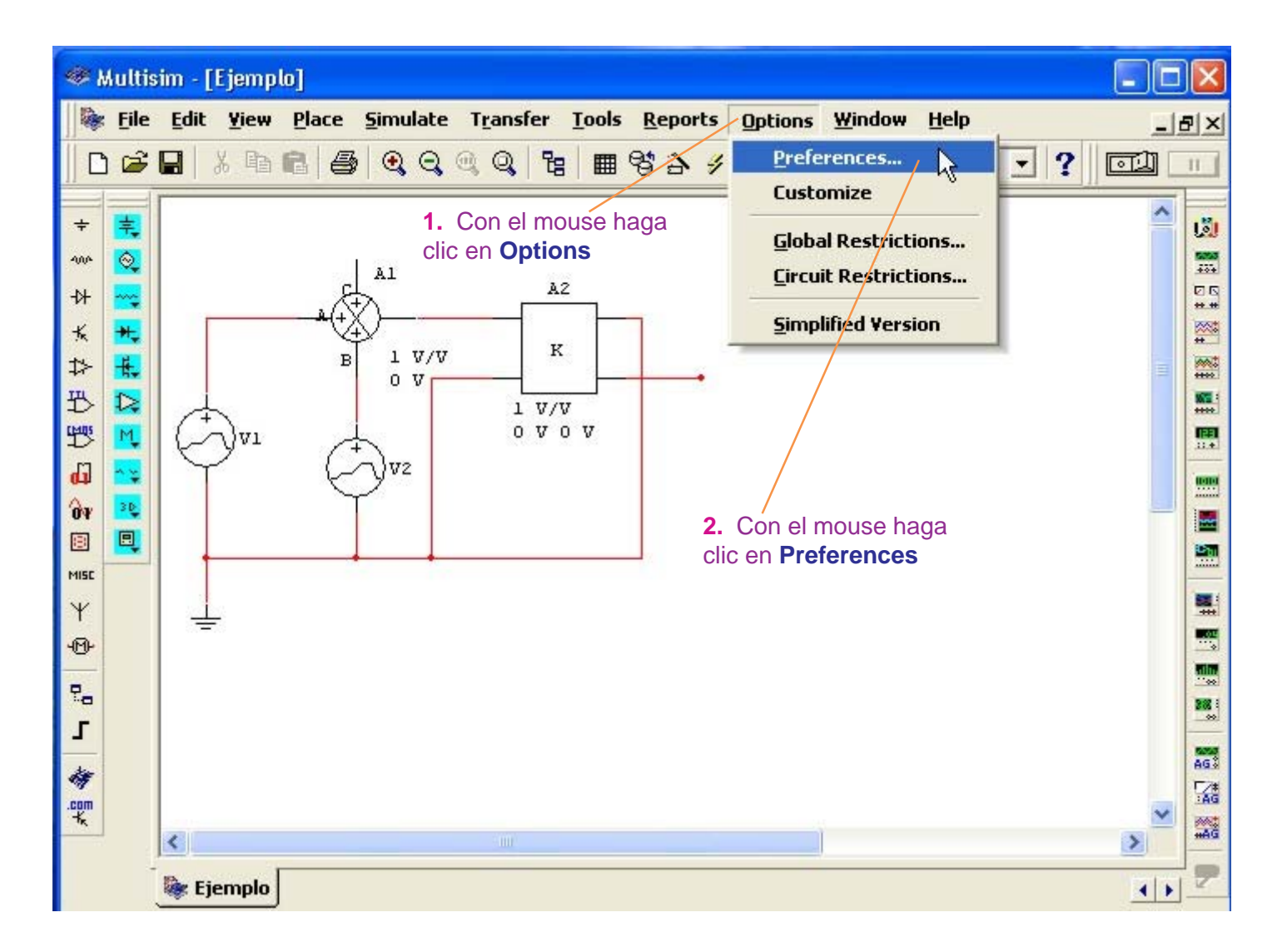

#### Laboratorio Virtual MultiSIM

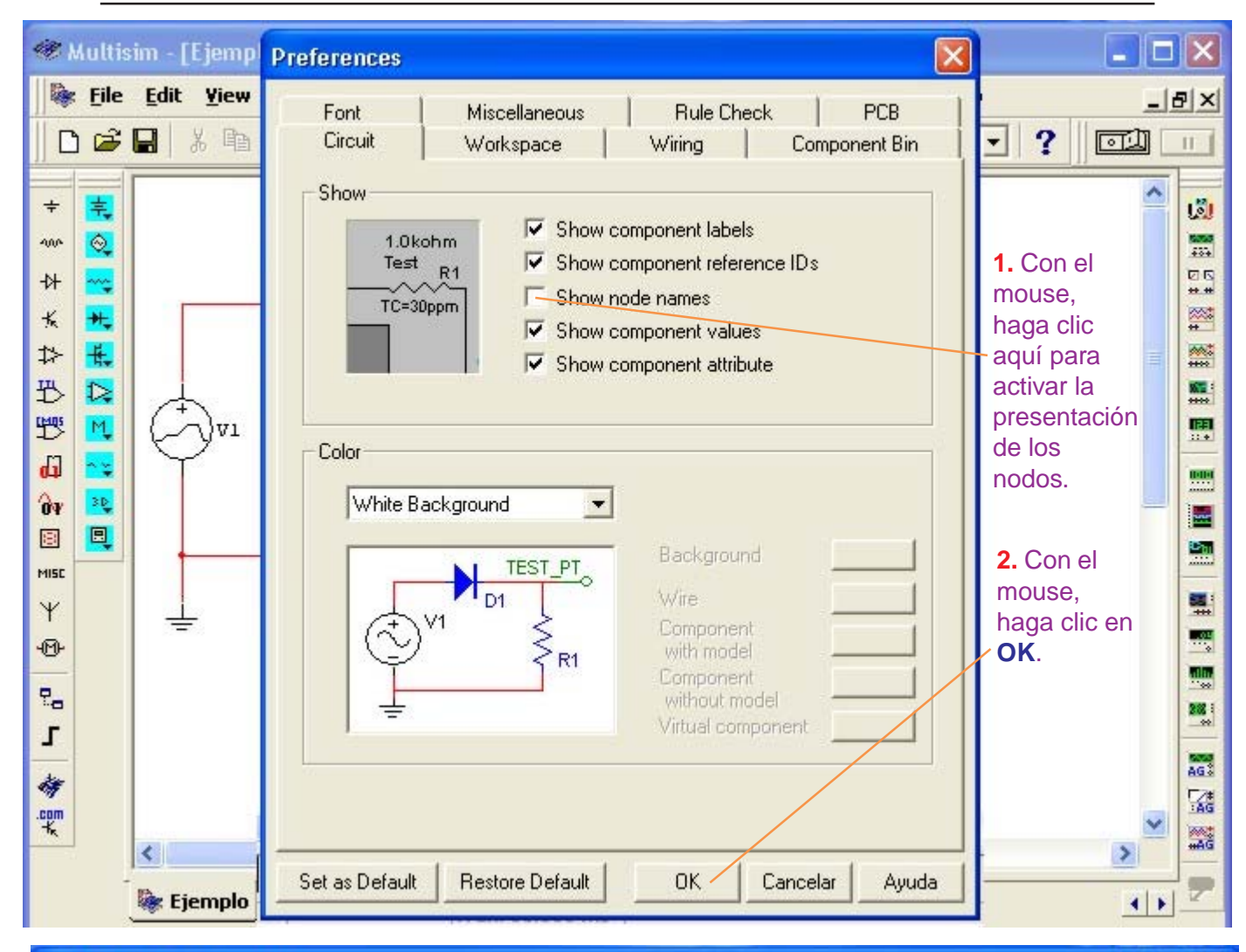

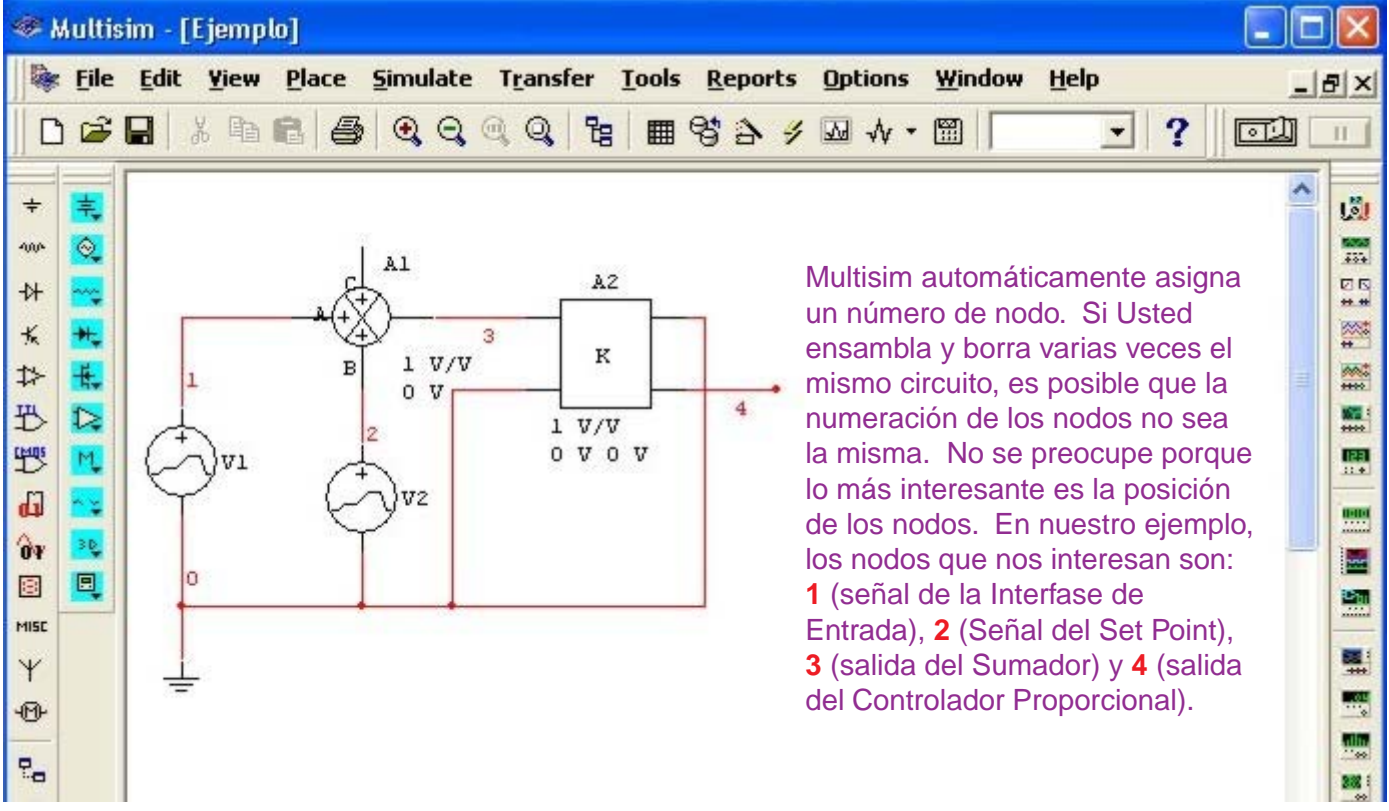

#### Configuración del Análisis Transiente para el Controlador Proporcional.

#### NO ENCIENDA EL SWITCH del Multisim.

Siga el procedimiento siguiente:

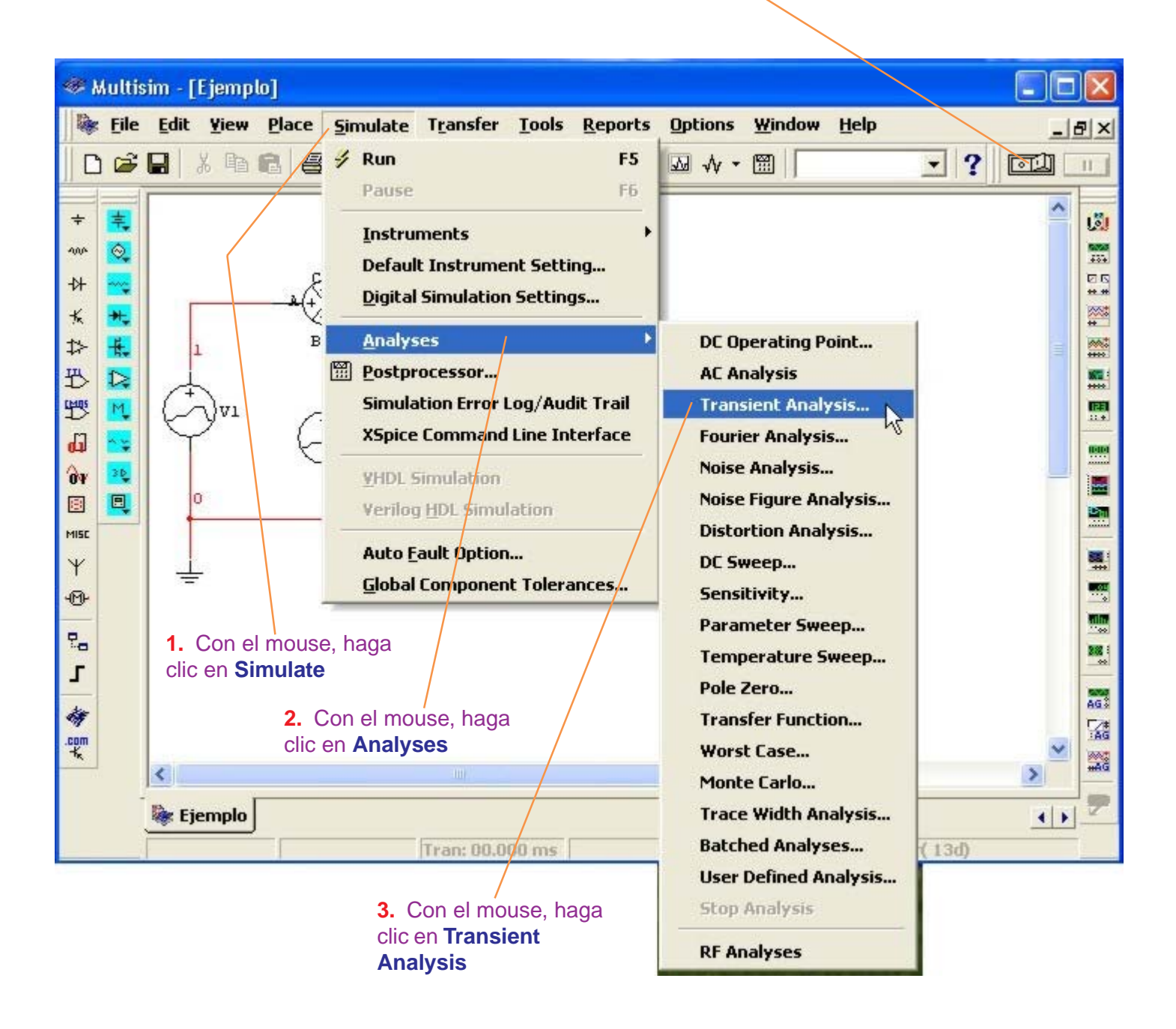

| 📽 Multisim - [Ejemplo]                                                                                                    |                                                                                                    |
|----------------------------------------------------------------------------------------------------|----------------------------------------------------------------------------------------------------|
| File Edit Yiew Place Simulate Transfer Tools Reports Options Window He                                                                                                    |                                                                                                    |
| Transient Analysis     Analysis Parameters     Output variables     Minitial Conditions     Automatically determine initial conditions     Parameters   Start time (TSTART)   End time (TSTOP)   0.001   sec   Reset to default   2. Con el mouse,   haga clic aquí y   escriba el End   time que de   acuerdo a las   señales es 10 ms   osea 0.01 seg     Moe >>     Image: Simulate     Apply     Cancel     Help | 1. Con el<br>mouse,<br>haga clic<br>aquí y<br>escriba el<br>Start time<br>que de<br>acuerdo a<br>las señales<br>es cero |
| Ejemplo                                                                                                    | <b>▲</b> ►                                                                                                    |

3. Con el mouse, haga clic en Output variables

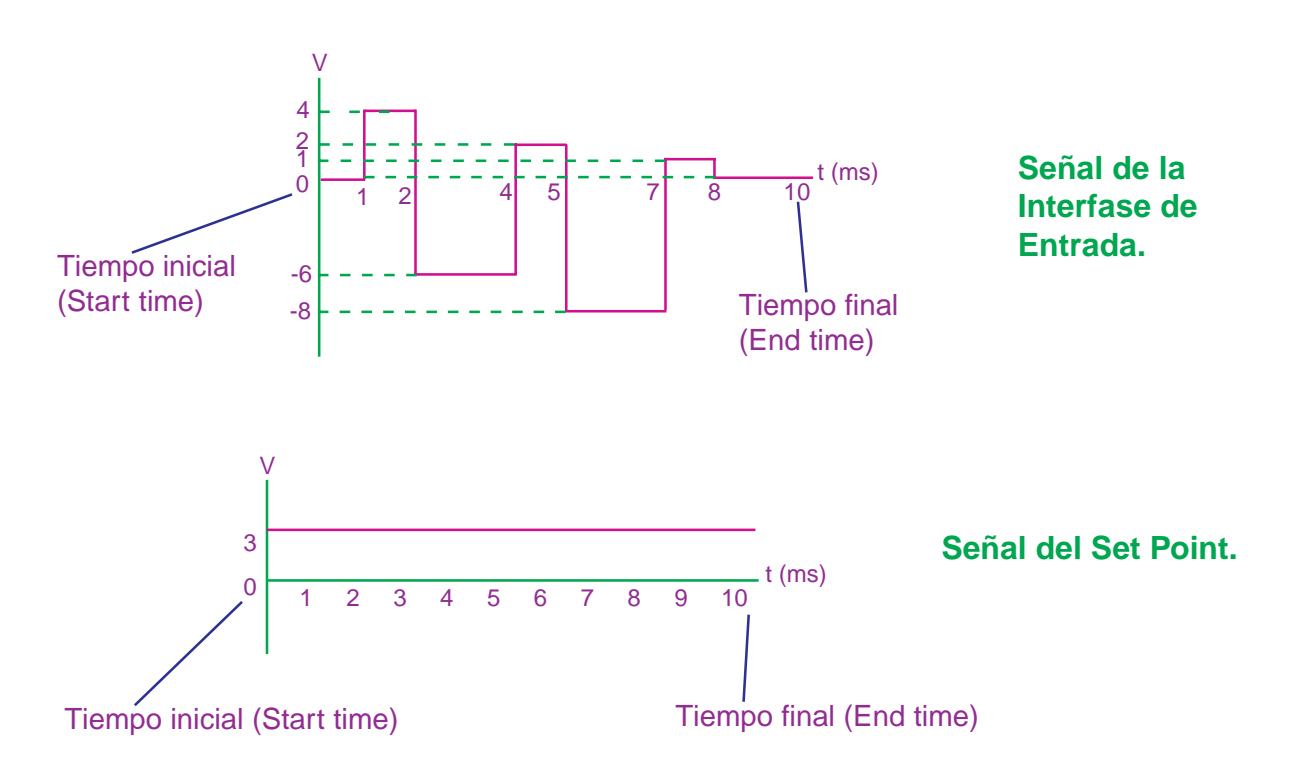

- 36 -

Laboratorio Virtual MultiSIM

| 🕫 Multisim - [Ejemplo]                                                                                                    | X    |
|----------------------------------------------------------------------------------------------------|------|
| Image: Second second second | 8×   |
|                                                                                                    |      |
| + Transient Analysis                                                                                                    | لقا  |
| Analysis Parameters Output variables Miscellaneous Options Summary                                                                                                    | 6074 |
| - Variables in circuit Selected variables for analysis                                                                                                    | **   |
| ★ All variables                                                                                                    | *    |
|                                                                                                    |      |
| 1) \$2<br>sign sign sign sign sign sign sign sign                                                                                                    |      |
| seleccionarlo                                                                                                    |      |
| aa2#branch_1_0                                                                                                    |      |
| vv1#branch<br>vv2#branch<br>2. Con el mouse,                                                                                                    |      |
| Remove Add                                                                                                    |      |
| Filter Unselected Variables                                                                                                    |      |
|                                                                                                    | 288  |
| More >> Simulate Apply Cancel Help                                                                                                    | AG.  |
|                                                                                                    | AG   |
|                                                                                                    | HAG  |
| Ejemplo 💽                                                                                                    | 1    |

| 📽 Multisim - [Ejemplo]                                                                                                    | X    |
|----------------------------------------------------------------------------------------------------|------|
| File Edit Yiew Place Simulate Transfer Tools Reports Options Window Help                                                                                                    | Ð×   |
| ┃ D 2 ■ % � @ @ @ @ @ @ @ @ @ @ @ % > 2                                                                                                    | 11   |
| + Transient Analysis                                                                                                    | القا |
| <ul> <li>Analysis Parameters Output variables Miscellaneous Options Summary</li> <li>Variables in circuit</li> <li>All variables</li> <li>All variables</li> <li>All variables</li> <li>All variables</li> <li>Selected variables for analysis</li> <li>All variables</li> <li>All variables</li> <li>Selected variables for analysis</li> <li>All variables</li> <li>All variables</li></ul> |      |
| Filter Unselected Variables  More >> Simulate Apply Cancel Help                                                                                                    |      |
| 🔯 Ejemplo                                                                                                    | 2    |

Laboratorio Virtual MultiSIM

| 🍘 Multisim - [Ejemplo]                                                                                                    |     |
|----------------------------------------------------------------------------------------------------|-----|
| Image: Second state       Transfer       Tools       Reports       Options       Window       Help         □       □       □       □       □       □       □       □       □       □       □       □       □       □       □       □       □       □       □       □       □       □       □       □       □       □       □       □       □       □       □       □       □       □       □       □       □       □       □       □       □       □       □       □       □       □       □       □       □       □       □       □       □       □       □       □       □       □       □       □       □       □       □       □       □       □       □       □       □       □       □       □       □       □       □       □       □       □       □       □       □       □       □       □       □       □       □       □       □       □       □       □       □       □       □       □       □       □       □       □       □       □       □       □       □       □       □       □                                                                                                    | _8× |
| <ul> <li>Transient Analysis</li> <li>Analysis Parameters Output variables Miscellaneous Options Summary</li> <li>Variables in circuit</li> <li>All variables</li> <li>All variables</li>     &lt;</ul> |     |
| T     Filter Unselected Variables       Image: Simulate     Apply       Cancel     Help                                                                                                    |     |

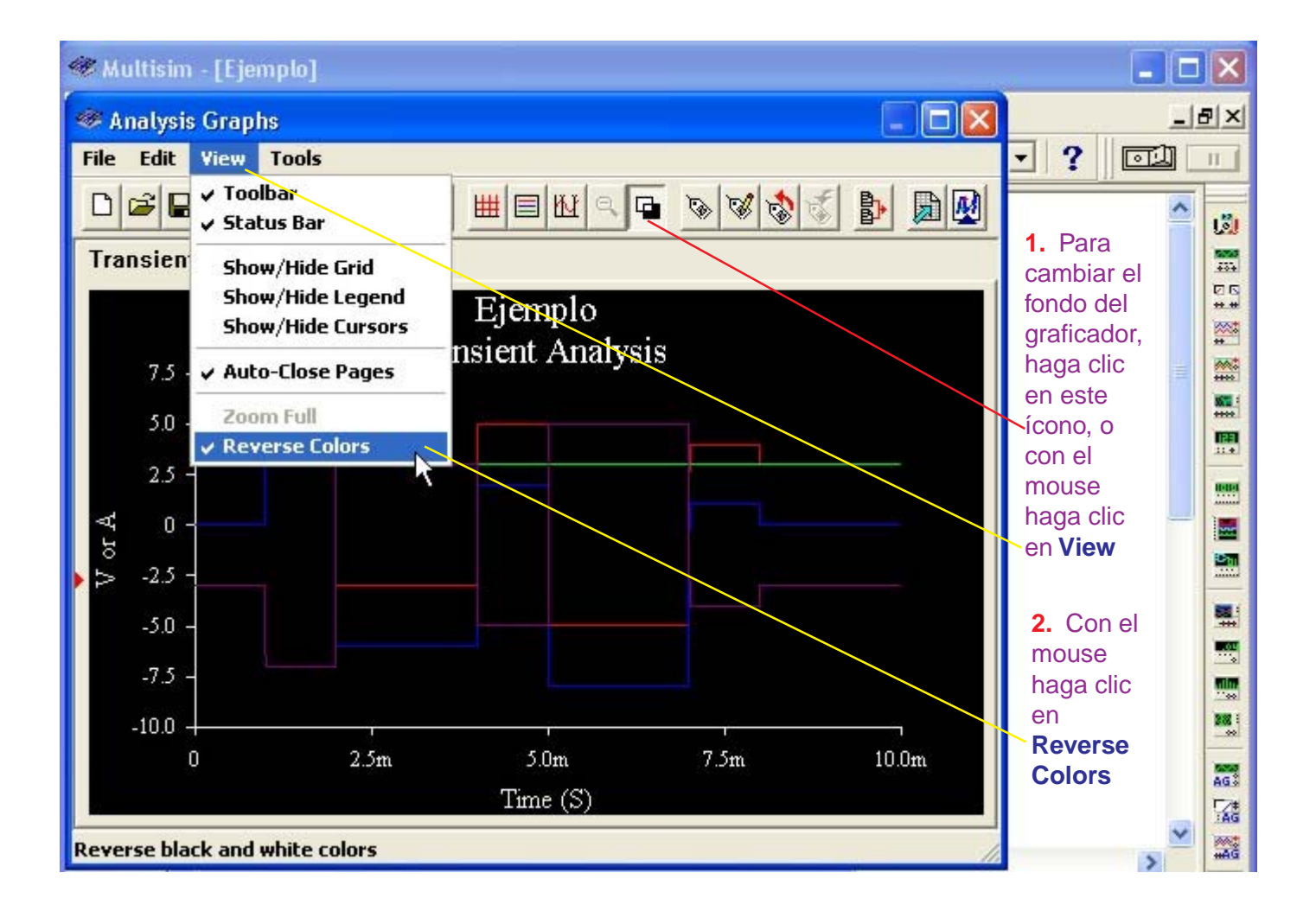

#### Presentación de las señales del Controlador Proporcional

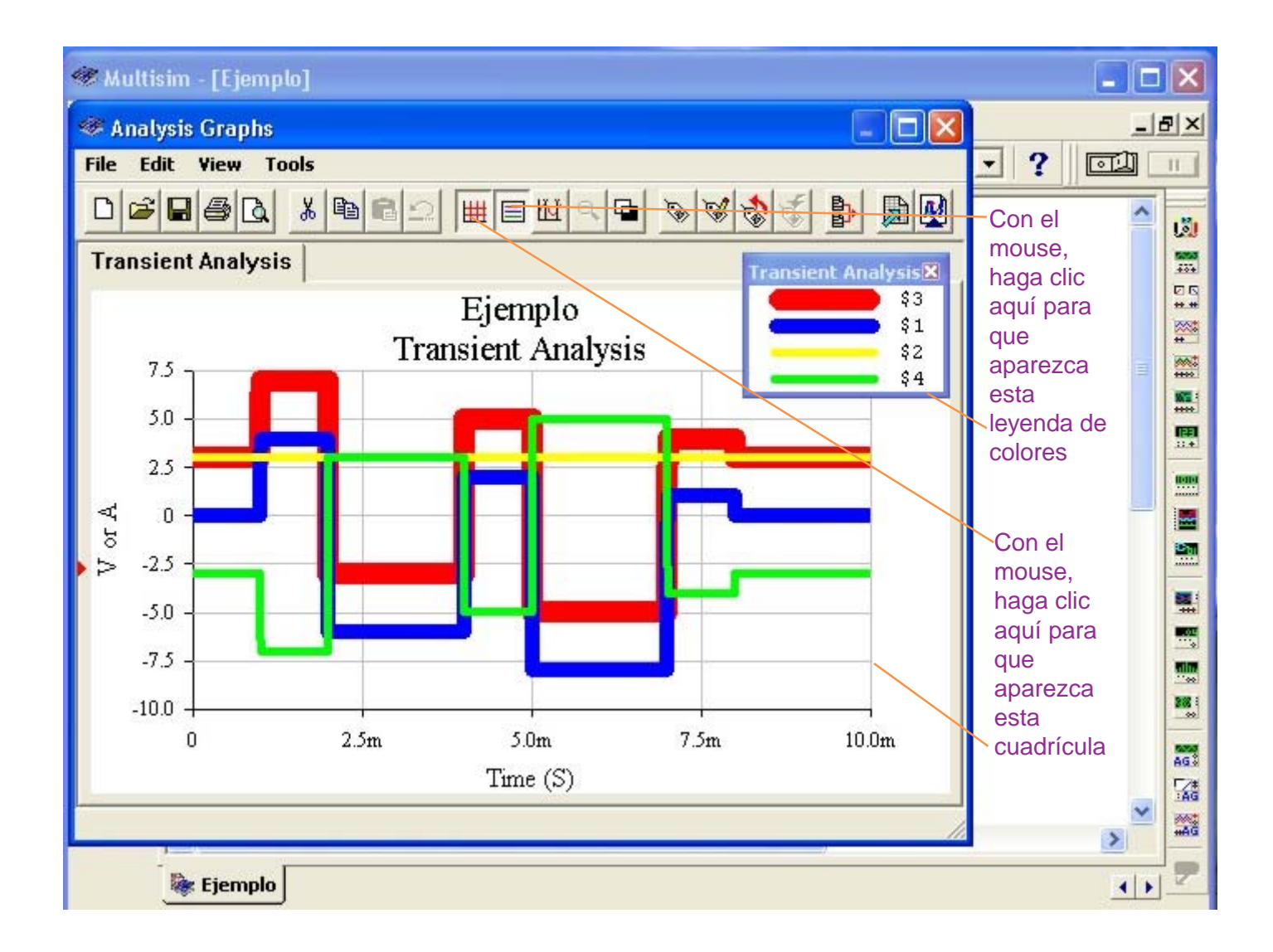

Por la leyenda de colores del Transient Analysis:

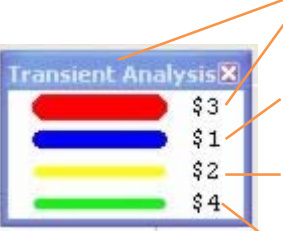

El color **rojo** (nodo 3) le corresponde a la señal de salida del **Sumador**.

El color **azul** (nodo 1) le corresponde a la señal de la **Interfase de Entrada.** 

El color **amarillo** (nodo 2) le corresponde a la señal del **Set Point.** 

El color **verde** (nodo 4) le corresponde a la señal de salida del **Controlador Proporcional**.

### Grosor y Color para la presentación de las señales de salida.

La presentación de las señales en el Analysis Graphs tienen un grosor de un punto tipográfico con la finalidad de poder realizar las mediciones con precisión.

Sin embargo, para poder distinguir las señales unas de otras, hemos optado por aumentar el grosor de las líneas en 10 puntos para el color rojo, 7 puntos para el color azul, 4 puntos para el color verde y 4 puntos para el color amarillo, de la manera siguiente:

1. Con el mouse haga clic en Edit.

| An   | alysis Graphs    |                    |                                       |     | 0  |
|------|------------------|--------------------|---------------------------------------|-----|----|
| le   | Lindo            |                    |                                       |     | 1  |
| 2    | UNUO             |                    | V V V V V V V V V V V V V V V V V V V | ^   | F  |
| ra   | Cut              |                    |                                       |     |    |
|      | Paste            | <b>T</b> ' 1       | S3                                    |     |    |
|      | flee Beere       | Ejemplo            | \$1                                   |     |    |
|      | Liear Pages      | Transient Analysis | \$2                                   |     |    |
|      | Copy Properties  |                    | \$4                                   |     |    |
|      | Paste Properties |                    |                                       |     |    |
|      | Page Properties  |                    |                                       |     |    |
| - L  | Properties       |                    |                                       |     |    |
| 10   |                  |                    |                                       |     |    |
| >    | -2.5             |                    |                                       |     |    |
|      | -5.0             |                    |                                       |     |    |
|      |                  |                    |                                       |     |    |
|      | -7.5             |                    |                                       |     |    |
| 1    | 10.0             | _                  | ii                                    |     |    |
|      | 0                | 2.5m 5.0m          | 7.5m 10.0m                            |     |    |
|      |                  | Time (S)           |                                       |     |    |
| t pr | operties         |                    |                                       | ×   | IJ |
|      |                  |                    |                                       |     |    |
|      | 😻 Ejemplo        |                    |                                       | 4 4 |    |

2. Con el mouse haga clic en Properties.

|                                          |                                                             | 1. Con el mou                       | se, haga clic | en Traces             |                |
|------------------------------------------|-------------------------------------------------------------|-------------------------------------|---------------|-----------------------|----------------|
|                                          |                                                             |                                     |               |                       |                |
|                                          |                                                             |                                     | /             |                       |                |
| 2. Para                                  | seleccionar el número de no                                 | odo, con el mouse,                  | haga clic     |                       |                |
| aqui pai                                 | a avalizal, o haga ciic aqui j                              |                                     |               |                       |                |
|                                          |                                                             |                                     |               |                       |                |
| Water Channel 1                          |                                                             |                                     |               |                       |                |
| <ul> <li>Muttisim - [cjempto]</li> </ul> |                                                             |                                     |               |                       |                |
| 🥙 Analysis Graphs                        |                                                             |                                     |               |                       | Ð×             |
| Graph Properties                         |                                                             |                                     |               |                       | 11             |
|                                          | I I DI MARIA I TANÀN                                        | 1                                   |               | ^                     | اقا            |
| General   Left Axis   Bottom             | Akis   Right Axis   Top Axis Traces                         | 1                                   | Inalysis      | 3. El                 | 150500<br>4334 |
| Trace 1                                  | Label \$3                                                   |                                     | - \$3         | número del            |                |
|                                          | Trankla                                                     |                                     | - \$1<br>\$2  | nodo 3<br>apareció en | **             |
| Pen Size 1                               | - Joampie                                                   |                                     | \$4           | esta                  |                |
|                                          |                                                             |                                     | _             | ventana. En           |                |
| Color 📕 Red                              |                                                             |                                     |               | Trace es 1            |                |
|                                          |                                                             |                                     |               | -pero el nodo         |                |
| -X Range                                 | Range Ulfsets                                               |                                     |               | (que es lo            |                |
| Bottom Axis                              | (• Left Axis X Offset 10                                    |                                     | -             | interesa) es          |                |
| C Top Axis                               | C Right Axis Y Offset                                       | Auto-Sep.                           | -             | el número 3.          |                |
|                                          |                                                             |                                     |               |                       |                |
|                                          |                                                             |                                     |               |                       | 202            |
| Acentar 1 C                              | ancelar Bestore Ani                                         | icar Avuda                          | 10.0m         |                       | 5050           |
|                                          |                                                             |                                     |               |                       |                |
|                                          |                                                             |                                     |               | ~                     | -HG            |
|                                          |                                                             |                                     |               |                       |                |
| Ejemplo                                  |                                                             |                                     |               | <u> </u>              |                |
|                                          | 4                                                           | El grosor de la lí                  | nea lo poder  | nos                   |                |
|                                          | a                                                           | umentar o disminu                   | ir haciendo o | clic, con             |                |
|                                          | е                                                           | l mouse, en las ler                 | nguetas del F | Pen Size              |                |
|                                          | 5 También podemos                                           | cambiar el color d                  | ما            |                       |                |
|                                          | trazo de la señal haci                                      | endo clic, con el m                 | ouse,         |                       |                |
|                                          | en la lengueta del Co                                       | lor                                 |               |                       |                |
|                                          |                                                             | 1                                   |               |                       |                |
| 6. Lue<br>necesa                         | go de nacer todos los camb<br>arios, con el mouse hada clid | os que creamos cen <b>Aceptar</b> . |               |                       |                |
|                                          | ,                                                           |                                     |               |                       |                |

#### Laboratorio Virtual MultiSIM

| 📽 Analysis Graphs                                                                                                    | -                                                           |                                       |                                                                                            |   | 5 × |
|----------------------------------------------------------------------------------------------------|-------------------------------------------------------------|---------------------------------------|--------------------------------------------------------------------------------------------|---|-----|
| Graph Properties                                                                                                    |                                                             | 1-1-1                                 | · ? 🖻                                                                                      |   | 11  |
| General Left Axis Bottom Axis Right A<br>Trace 1 : La<br>Pen Size 10 : Size 10 : | xis Top Axis Traces<br>el \$3<br>ample<br>Offsets           | AnalysisX<br>\$3<br>\$1<br>\$2<br>\$4 | Observe<br>que hemos<br>cambiado<br>el grosor<br>del nodo 3<br>a 10 puntos<br>tipográficos |   |     |
| Bottom Axis     C Top Axis     C Top Axis     Aceptar     Cancelar                                                                                                    | X Offset 0<br>Y Offset 0 Auto-Sep.<br>Restore Aplicar Ayuda | 10.0m                                 | >                                                                                          | > |     |

| 🛷 Analysis Graphs 📃 🗖 🗙                                            |                             | 7×    |
|--------------------------------------------------------------------|-----------------------------|-------|
| Graph Properties                                                   | - ? <u>@</u>                | 11    |
| General   Left Axis   Bottom Axis   Right Axis   Top Axis   Traces | ^                           | لقا   |
| Trace 3 🕂 Label \$2                                                |                             |       |
| Pen Size 4 Sample \$1<br>\$2<br>\$4                                | En este<br>caso             |       |
| Color Yellow  Silver                                               | cambiado<br>el grosor       |       |
| Red ge Urrsets      Bottom Yellow                                  | -a 4 puntos<br>tipográficos |       |
| C Top Ax Blue<br>Fuchsia ight Axis<br>Aqua                         | ha<br>cambiado              |       |
|                                                                    | ei color por<br>amarillo    | ····· |
| Aceptar Cancelar Restore Aplicar Ayuda 10.0m                       |                             | AG    |
| Time (S)                                                           | ~                           |       |

### El Controlador Derivativo con el Sumador y señales de salida.

Tomamos el circuito de la página 31, en donde tenemos alambrado la señal de la Interfase de Entrada, el Set Point, el Sumador y el Controlador Proporcional. Este Controlador Proporcional debemos removerlo para reemplazarlo por el Controlador Derivativo.

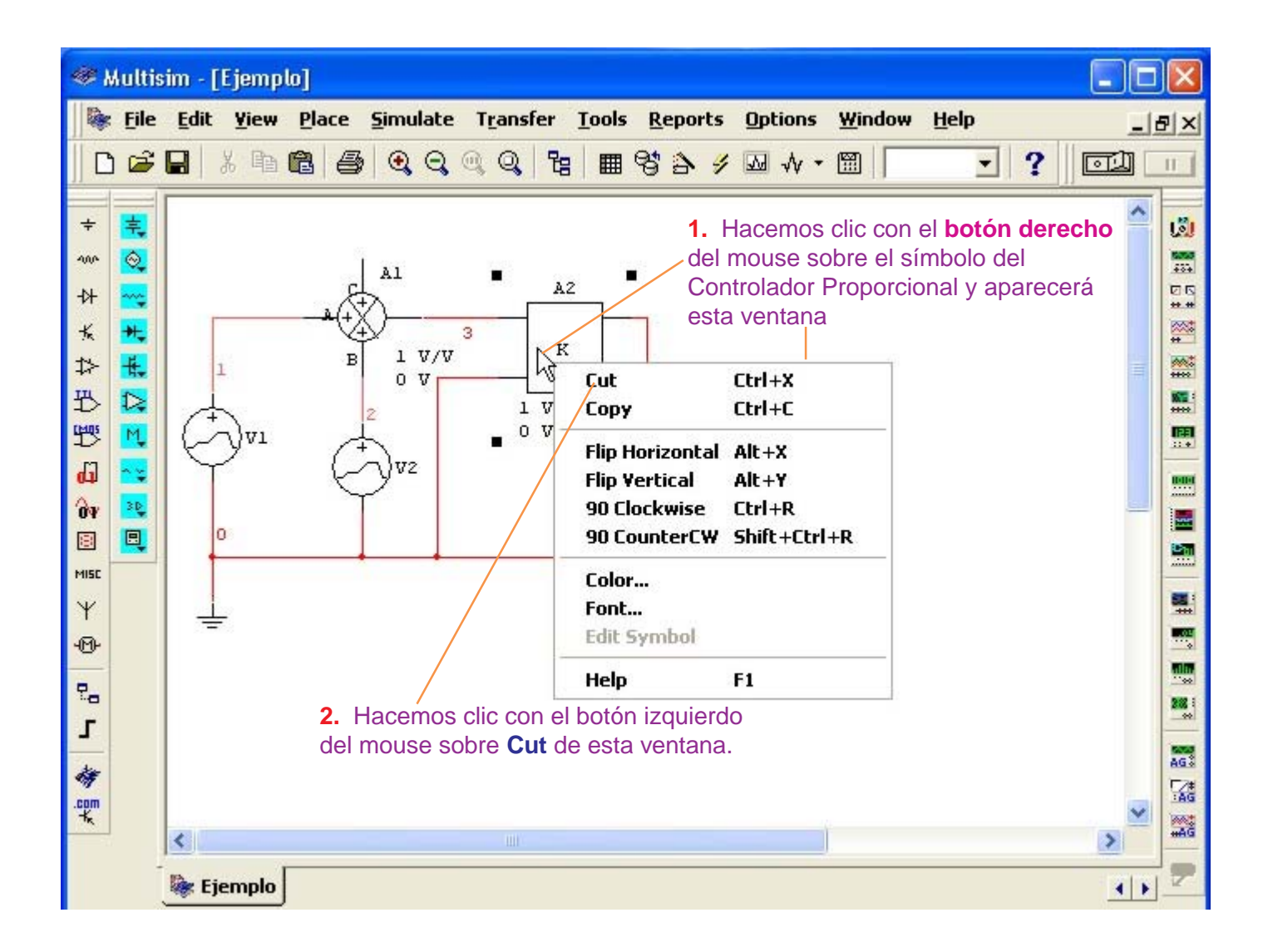

Eliminado el Controlador Proporcional, procedemos a insertar el Controlador Derivativo del modo indicado en la página siguiente.

Laboratorio Virtual MultiSIM

| 🐨 N | lultis | im - [                                                                                                    | Circui                                                                                                    | t1]                                                            |                                  |                                                                                                    |                                                                                                    |                                                                                                    |                                                                  |         |                                           |      |                                                                                | -               |   | ×   |
|-----|--------|----------------------------------------------------------------------------------------------------|----------------------------------------------------------------------------------------------------|----------------------------------------------------------------|----------------------------------|----------------------------------------------------------------------------------------------------|----------------------------------------------------------------------------------------------------|----------------------------------------------------------------------------------------------------|------------------------------------------------------------------|---------|-------------------------------------------|------|--------------------------------------------------------------------------------|-----------------|---|-----|
|     | File   | Edit                                                                                                    | <u>Y</u> iew                                                                                                    | Plac                                                           | :e <u>S</u> i<br><i>I</i>        | mulate                                                                                                    | T <u>r</u> ansf                                                                                                    | fer <u>T</u> oc                                                                                            | ls <u>R</u> eports<br>⊞ ⊖\$ <mark>∧ ⊿</mark>                     | Options | <u>₩</u> indow                            | Help | - 2                                                                            | (Tat)           | £ | 7 × |
|     |        | Datat<br>Multi<br>Group<br>Famile<br>D<br>D<br>T<br>T<br>D<br>D<br>T<br>D<br>D<br>D<br>D<br>D<br>D<br>D<br>D<br>D<br>D<br>D<br>D | elect a<br>pase:<br>isim Mas<br>o:<br>Sources<br>y:<br>POWEF<br>SIGNAL<br>SIGNAL<br>SIGNAL<br>CONTR<br>CONTR<br>CONTR<br>CONTR<br>CONTR<br>CONTR<br>CONTR<br>CONTR<br>CONTR<br>CONTR<br>CONTR<br>CONTR<br>CONTR<br>CONTR<br>CONTR<br>CONTR | a Con<br>ter<br>3_SOU<br>VOL"<br>0L_FL<br>0LLEU<br>0LLEU<br>el | RC<br>RC<br>RC<br>RC<br>P_V<br>C | nt<br>Compon<br>VOLTAI<br>CURRE<br>DIVIDE<br>MULTIF<br>NONLIF<br>POLYN<br>TRANS<br>VOLTA<br>VOLTA<br>VOLTA<br>VOLTA<br>VOLTA<br>VOLTA<br>VOLTA<br>VOLTA<br>VOLTA<br>VOLTA<br>VOLTA | ent:<br>GE_DIFF<br>NT_LIMI<br>R<br>PLIER<br>NEAR_DI<br>OMIAL_V<br>FER_FU<br>GE_CON<br>GE_DIFF<br>GE_GAIN<br>GE_LIMI<br>GE_SLEV<br>GE_SUM<br>Con el<br>use,<br>ga clic<br>uí. | ERENTI<br>ITER_BL<br>OLTAGE<br>NCTION_<br>TROLLE<br>ERENTIC<br>ITERISIS<br>GRATOF<br>TER<br>M_RATE<br>IMER | Symbol Symbol Function: Time-Derivativ Model Manuf. Generic\DIFF | (ANSI)  | OK<br>Close<br>Search.<br>Print<br>Model. |      | <ul> <li>4. Con mouse haga caquí.</li> <li>3. Con mouse haga caquí.</li> </ul> | el<br>dic<br>el |   |     |
|     |        | Ne Ci                                                                                                    | rcuit1                                                                                                    |                                                                |                                  |                                                                                                    |                                                                                                    |                                                                                                    |                                                                  |         |                                           |      |                                                                                | 3               |   | Z   |

| 🧇 Multis              | sim - [ | Ejemp        | lo]    |                  |                                                                 |        |                                                                                         |                                                                                        |                                                                                                    |                                                                                   |                             |
|-----------------------|---------|--------------|--------|------------------|-----------------------------------------------------------------|--------|-----------------------------------------------------------------------------------------|----------------------------------------------------------------------------------------|----------------------------------------------------------------------------------------------------|-----------------------------------------------------------------------------------|-----------------------------|
| 🛛 🖗 File              | Edit    | Yiew<br>X Da | Place  | <u>S</u> imulate | T <u>r</u> ansfer                                               | Tools  | Reports                                                                                 | Options<br>₩ → •                                                                       | Window                                                                                                    | Help                                                                              | ×8_                         |
| + ◇ + × ☆ ♀ ♀ ■ ◆ ● □ |         | Entr         | ada No | lnverso          | ra<br>Salida No<br>A2<br>6 d/(<br>1 V/V<br>Entrada<br>Inversora | Invers | Ot<br>ora Co<br>cir<br>no<br>el<br>5<br>Salida I<br>Salida I<br>ngresar la<br>tivo, con | oserve qu<br>ontrolado<br>rouito, Mu<br>odo 6 a la<br>nodo 5 a<br>nodo 5 a<br>nodo 5 a | ue luego<br>or Derivad<br>ultisim ha<br>a salida d<br>a la salida<br>a la salida<br><b>netros d</b> a<br><b>se hacen</b> | de insertar el<br>lor y alambran<br>numerado co<br>el Sumador y<br>a del Derivado | r el<br>on el<br>con<br>or. |

#### Configuración de los Parámetros del Controlador Derivativo

| 继 Multisim - [E | Ejemplo]                                                                                                    | _ 🗆 🗙                                                                                                    |
|-----------------|----------------------------------------------------------------------------------------------------|----------------------------------------------------------------------------------------------------|
| File Edit       | Yiew Place Simulate Transfer Iools Reports Options Window Help<br>X 陶 配 圖 ④ ④ ④ ◎ ◎ 阳 囲 晗 為 ダ ፴ 叔 - 岡                                                                                                    | · _∃⊻×                                                                                                    |
|                 | CONTROL_FUNCTION_BLOCKS       Image: Contract of the second second | <ol> <li>Con el<br/>mouse,<br/>hacer clic<br/>aquí, borre<br/>y escriba<br/>0.001</li> <li>Con el<br/>mouse,<br/>hacer clic<br/>aquí, borre<br/>y escriba<br/>-13</li> <li>Con el<br/>mouse,<br/>hacer clic<br/>aquí, borre<br/>y escriba<br/>13</li> <li>Con el<br/>mouse,<br/>hacer clic<br/>aquí, borre</li> <li>Son el<br/>mouse,<br/>hacer clic<br/>aquí, borre</li> <li>Son el<br/>mouse,<br/>hacer clic<br/>aquí, borre</li> <li>Son el<br/>mouse,<br/>hacer clic<br/>aquí, borre</li> <li>Son el<br/>mouse,<br/>hacer clic</li> <li>Son el<br/>mouse,<br/>hacer clic</li> <li>Son el<br/>mouse,<br/>hacer clic</li> <li>Sorre</li> <li>Sorre</li> <li>Son el<br/>mouse,<br/>hacer clic</li> <li>Sorre</li> <li>Sorre</li> <li>Sor</li></ol> |

La salida del Controlador Derivativo es:

$$Vout(t) = K \frac{d Vin}{dt}$$

Por las consideraciones del ejemplo (ver página 21), la constante RC es de 1 milisegundo. Además, K = R.C expresado en segundos (ver página 14), entonces tenemos que: K = 0.001

Por las consideraciones del ejemplo (ver página 21), el Controlador Derivativo se alimentará con +Vcc = +15V y -Vcc = -15V entonces (ver página 15) el Output Voltage Lower Limit será -13 y el Output Voltage Upper Limit es: 13

#### Configuración del Análisis Transiente para el Controlador Derivativo

#### NO ENCIENDA EL SWITCH del Multisim.

Siga el procedimiento siguiente:

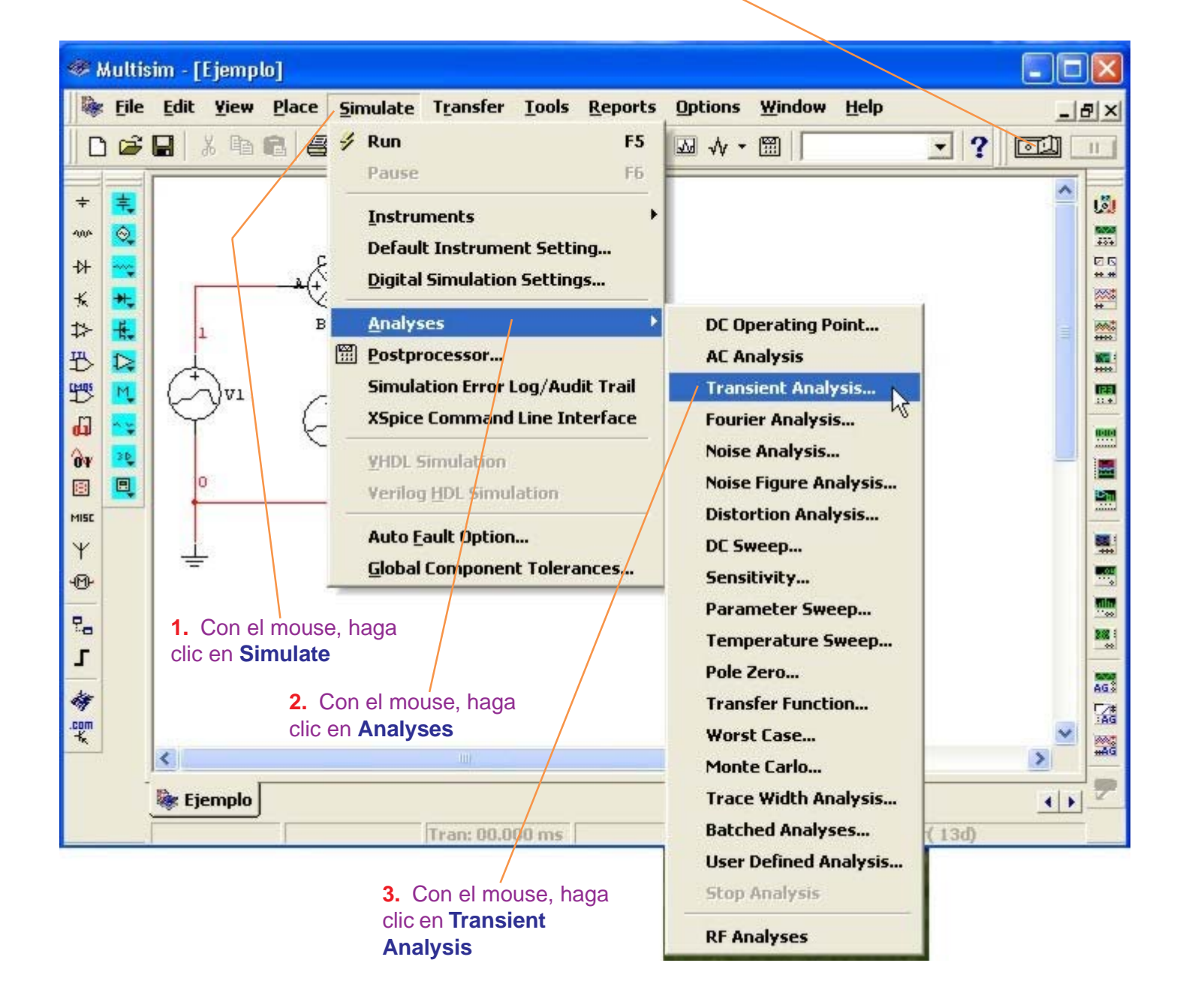

| 🥮 М      | lultisim - [Ejemplo]                                                            |                      | X          |
|----------|---------------------------------------------------------------------------------|----------------------|------------|
|          | <u>File Edit Yiew Place Simulate Transfer Tools Reports Options Window Help</u> |                      | 8×         |
|          |                                                                                 | - ? (CI)             | 0          |
| ÷        | Transient Analysis                                                              | 1. Con el            | 1.21       |
| 4004     | Analysis Parameters Output variables Miscellaneous Options Summary              | mouse,               | 500 A      |
| ₩        | Initial Conditions                                                              | haga clic<br>-aquí v | 20<br>**** |
| ¥ ¥      | Automatically determine initial conditions                                      | escriba el           | **         |
| +2<br>₽5 | Parameters                                                                      | Start time           | ****       |
| E C      | Start time (TSTART) 0 sec                                                       | acuerdo a            |            |
| 6J       | End time (TSTOP) 0.001 sec                                                      | las señales          |            |
| Ôv       | 2. Con el mouse.                                                                |                      |            |
| MISC     | Maximum time step settings (IMAX) haga clic aquí y                              |                      |            |
| Ψ        | C Minimum number of time points 100 escriba el End<br>time que de               |                      |            |
| Ð        | C Maximum lime step (TMAX) 1e-005 sec acuerdo a las                             |                      |            |
| 2.0      | Generate time steps automatically     Señales es 10 ms     o sea 0.01 seg       |                      | 28         |
| L        |                                                                                 |                      |            |
| 4        | More >> Simulate Apply Cancel Help                                              |                      | AG.        |
| .com     |                                                                                 | ×                    | HAG        |
|          | Re riseale                                                                      |                      | -          |
|          | w cjempio                                                                       | 4 >                  |            |

3. Con el mouse, haga clic en Output variables

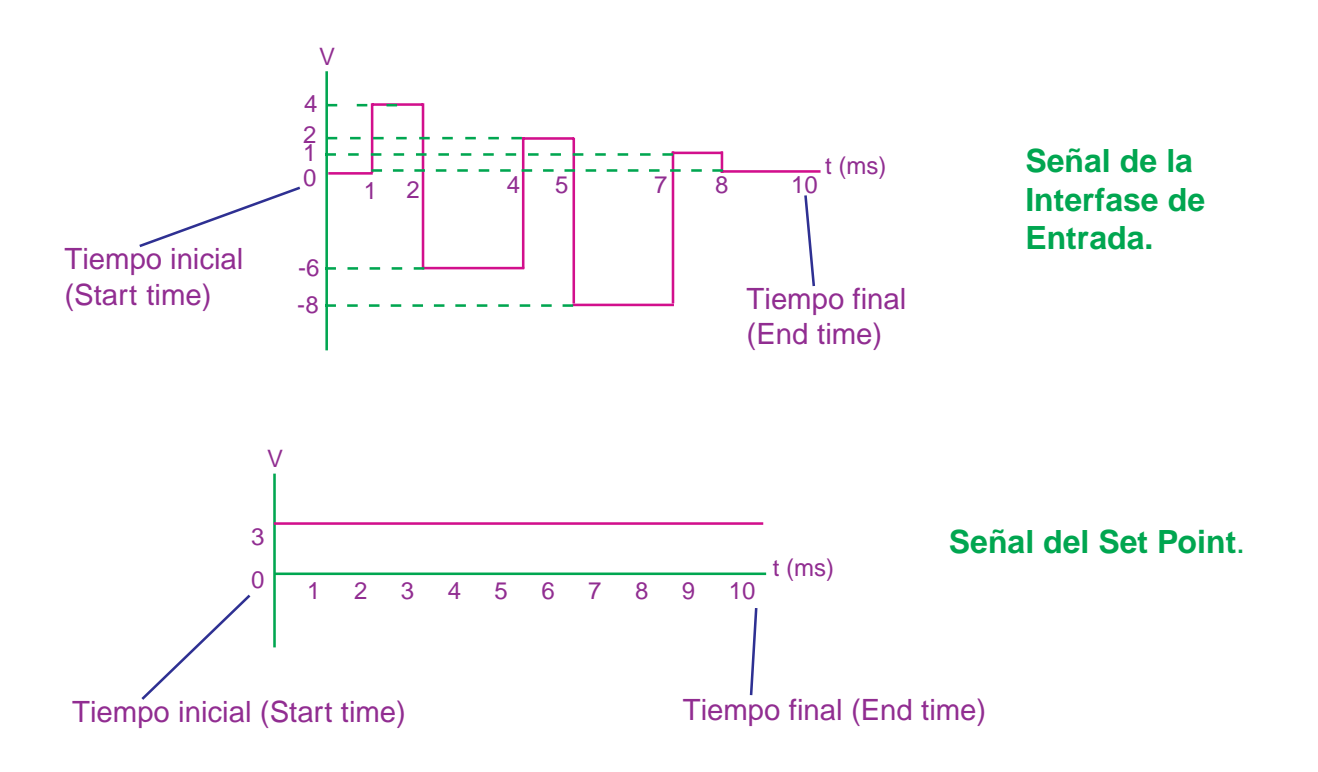

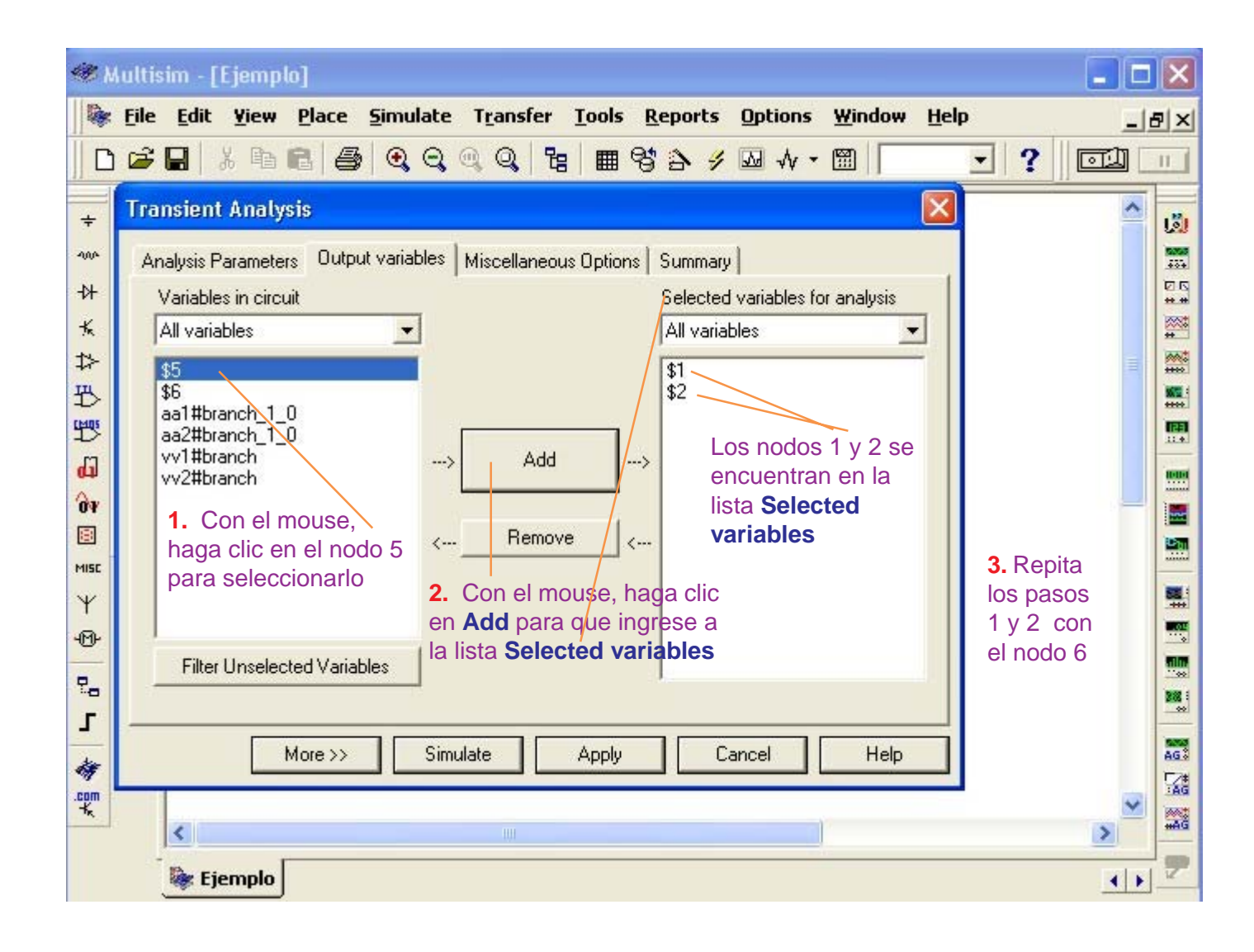

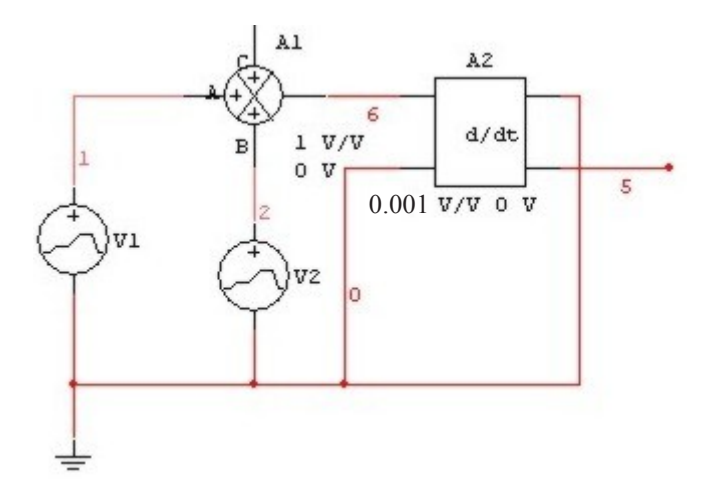

Mirando el circuito, los nodos que nos interesan son:

- nodo 1: Señal de la Interfase de Entrada.
- nodo 2: Señal del Set Point.
- nodo 6: Salida del Sumador.
- **nodo 5**: Salida del Controlador Derivador.

| 🤝 Mult           | tisim - [Ejemplo]                                                                                                    |            |
|------------------|----------------------------------------------------------------------------------------------------|------------|
| 🛛 🔯 Eile         | le <u>E</u> dit <u>Y</u> iew <u>P</u> lace <u>S</u> imulate T <u>r</u> ansfer <u>T</u> ools <u>R</u> eports <u>O</u> ptions <u>W</u> indow <u>H</u> elp | - 8 ×      |
|                  | ᅊᇳᆝᄮᅆᅊᆝᅀᆖᇦᆝᅋᆂᇼᇯᇯᇯᆝᇃᅟᇔᅆᆦᇾᅌᆞᄹᄵᆋᆘᆞᆞᅋᆝᅟᅙᅶ                                                                                                    | Ш          |
| ÷ D              | ransient Analysis 🛛 🛛 🛃                                                                                                    |            |
| ana y            | Analysis Parameters Output variables Miscellaneous Options Summary                                                                                      | 500<br>500 |
| -1+              | Variables in circuit Selected variables for analysis                                                                                                    | 20<br>##   |
| *                | All variables                                                                                                    | **         |
| +~<br>75         | aa1#branch_1_0 \$1<br>aa2#branch_1_0 \$2                                                                                                    | ****       |
| 5                | vv1#branch<br>vv2#branch \$6                                                                                                    |            |
| <mark>لله</mark> | > Add>                                                                                                    |            |
| Ôv               |                                                                                                    |            |
| MISC             | < Hemove <                                                                                                    |            |
| Ψ                |                                                                                                    |            |
| -®-              |                                                                                                    |            |
| 20               |                                                                                                    |            |
| <b>_</b> –       |                                                                                                    |            |
| 4                | More >> Simulate Apply Cancel Help                                                                                                    | AG3        |
| -K               |                                                                                                    | AG         |
|                  | Riemplo 4                                                                                                    |            |
|                  |                                                                                                    |            |

En la lista **Selected variables** tenemos los nodos 1, 2, 5 y 6 seleccionados.

Para observar las señales de los nodos seleccionados, con el mouse haga clic en **Simulate** 

#### Presentación de las señales del Controlador Derivativo.

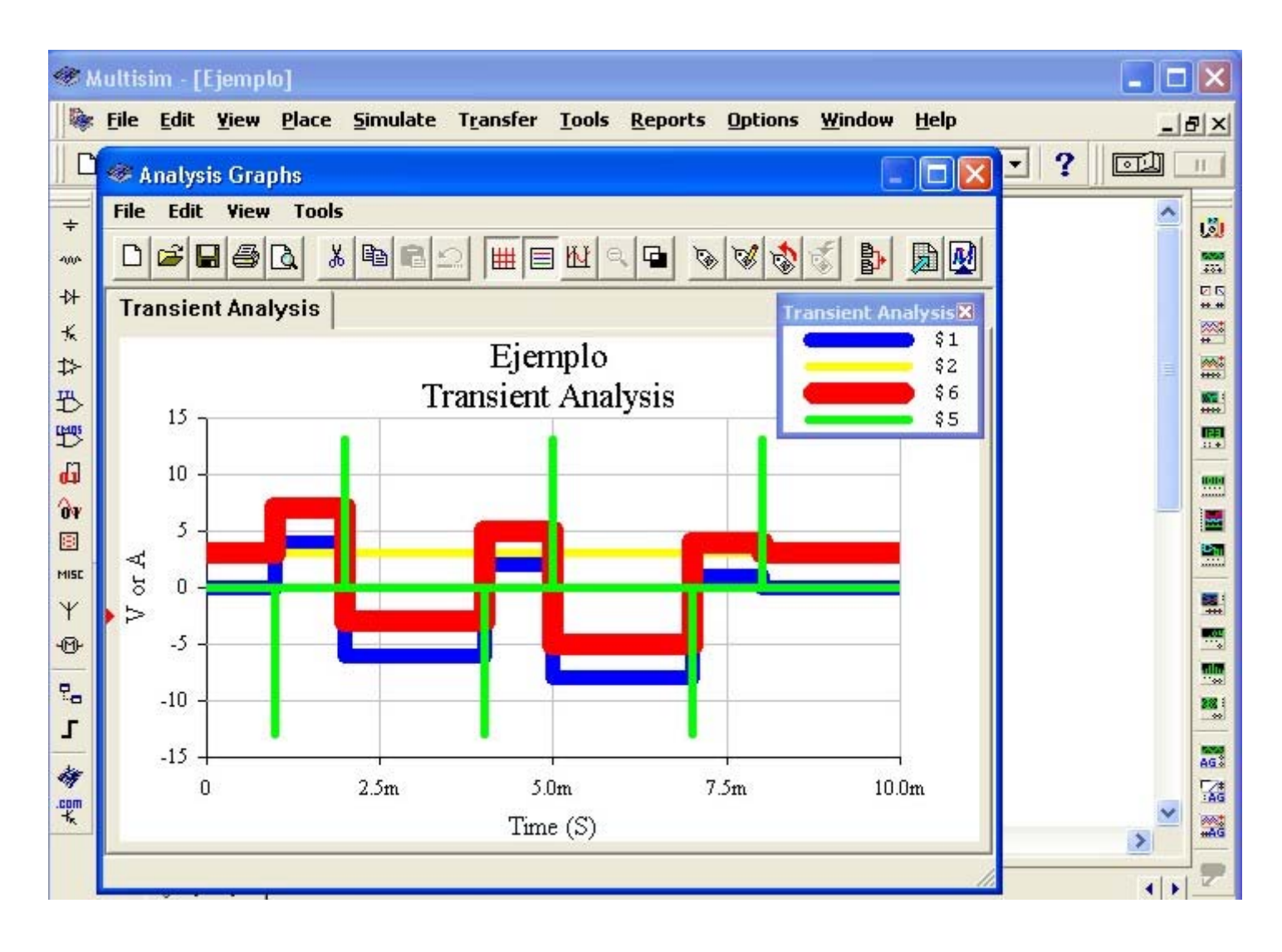

Por la leyenda de colores del Transient Analysis:

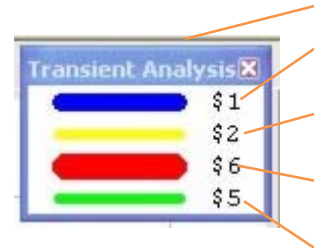

El color **azul** (nodo 1) le corresponde a la señal de la **Interfase de Entrada.** 

El color **amarillo** (nodo 2) le corresponde a la señal del **Set Point.** 

El color **rojo** (nodo 6) le corresponde a la señal de salida del **Sumador.** 

El color **verde** (nodo 5) le corresponde a la señal de salida del **Controlador Derivativo**.

Para el grosor y color de las señales, vea las páginas 39, 40 y 41.

### El Controlador Integrativo con el Sumador y señales de entrada.

Tomamos el circuito de la página 43, en donde tenemos alambrado la señal de la Interfase de Entrada, el Set Point, el Sumador y el Controlador Derivativo. Este Controlador Derivativo debemos removerlo para reemplazarlo por el Controlador Integrativo.

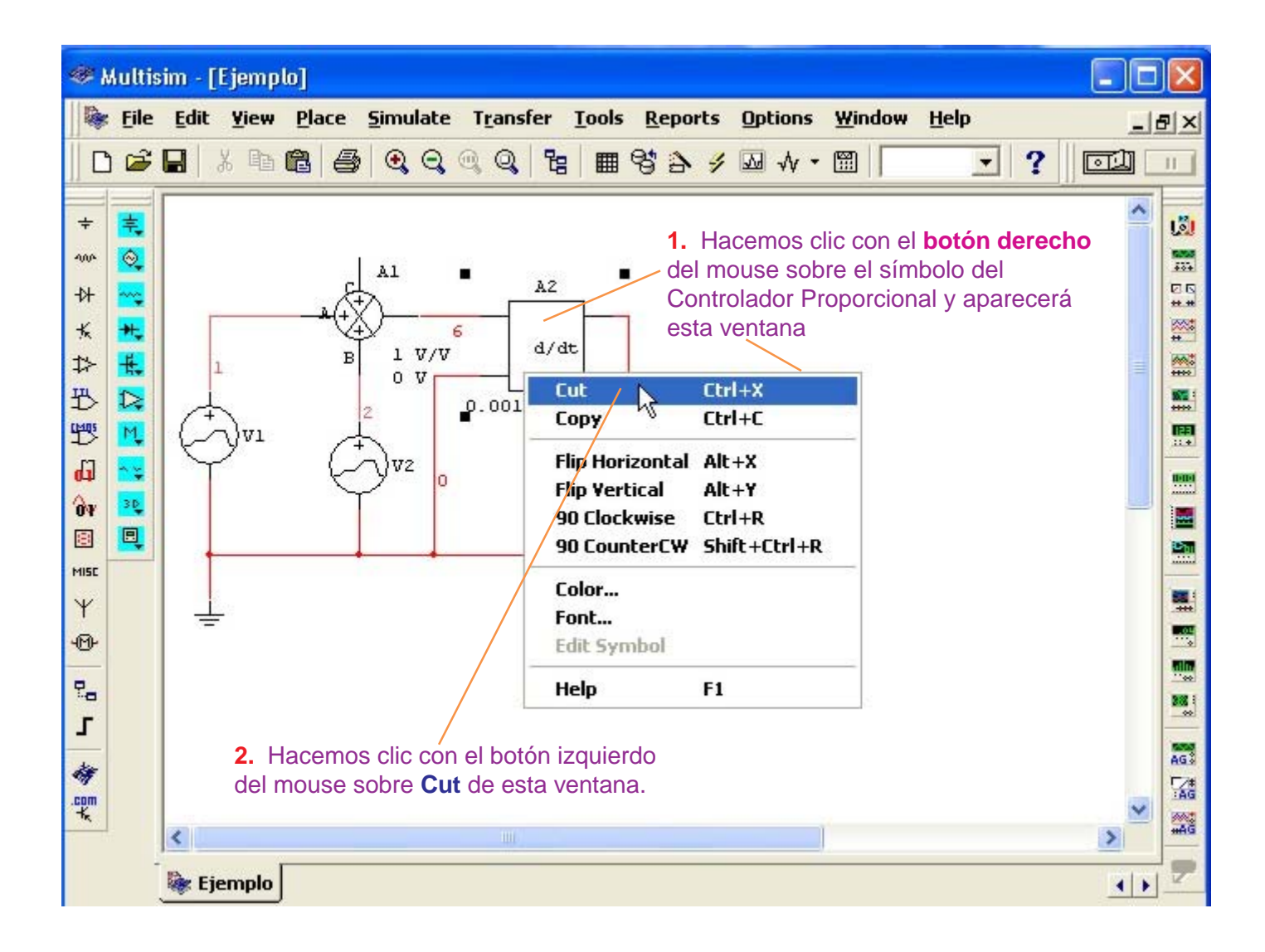

Eliminado el Controlador Derivativo, procedemos a insertar el Controlador Integrativo del modo indicado en la página siguiente.

Laboratorio Virtual MultiSIM

| ≪ M                                                        | ultisi | im - [                                                                                                  | Circui                                                                                                    | [1]                                                |                          |                                                                                                    |                                                                                                    |                                                                                                    |                   |              |               |                                                  |              |                                                               | -                                              |           | ×   |
|------------------------------------------------------------|--------|----------------------------------------------------------------------------------------------------|----------------------------------------------------------------------------------------------------|----------------------------------------------------|--------------------------|----------------------------------------------------------------------------------------------------|----------------------------------------------------------------------------------------------------|----------------------------------------------------------------------------------------------------|-------------------|--------------|---------------|--------------------------------------------------|--------------|---------------------------------------------------------------|------------------------------------------------|-----------|-----|
|                                                            | File   | Edit                                                                                                    | ¥iew<br>% ि∎                                                                                                    | <u>P</u> lac                                       | ce <u>S</u> i            | imulate<br>• Q                                                                                                    | T <u>r</u> ans                                                                                                    | fer <u>T</u> oo                                                                                                    | ls <u>R</u> eport | is Op<br>🥖 妃 | tions<br>√√ + | <u>Window</u>                                    | <u>H</u> elp | - ?                                                           |                                                | <br>1) [] | 5 × |
| + ~~ + × ☆ \$P\$ 10 mm > 40 mm + ☆ \$P\$ 10 mm > 1 参 \$P\$ |        | Datab<br>Multi<br>Group<br>Family<br>(1)<br>(1)<br>(1)<br>(1)<br>(1)<br>(1)<br>(1)<br>(1)<br>(1)<br>(1) | elect a<br>pase:<br>sim Mast<br>x<br>Sources<br>y<br>POWER<br>SIGNAL<br>SIGNAL<br>CONTR<br>CONTR<br>C | ter<br>SOL<br>_VOL<br>_CUR<br>OLLEI<br>OLLEI<br>el | IRC<br>TAG<br>JNC<br>) C | Compor<br>VOLTA<br>CURRI<br>DIVIDE<br>MULTI<br>NONLI<br>POLYN<br>TRANS<br>VOLTA<br>VOLTA<br>VOLTA<br>VOLTA<br>VOLTA<br>VOLTA<br>VOLTA<br>VOLTA<br>VOLTA<br>VOLTA | GE_INTE<br>ENT_LIM<br>ER<br>PLIER<br>NEAR_D<br>IOMIAL_'<br>SFER_FU<br>GE_CON<br>GE_DIFF<br>GE_CON<br>GE_LIMI<br>GE_LIMI<br>GE_SLE'<br>GE_SUM<br>Con el<br>puse,<br>ga clic<br>uí. | GRATO<br>ITER_BL<br>EPENDE<br>VOLTAGE<br>NCTION_<br>ITROLLE<br>ERENTIA<br>BLOCK<br>TERISIS<br>GRATO<br>W_RATE<br>IMER | Symb              | ol (ANSI     | )             | OK<br>Close<br>Search<br>Print<br>Model.<br>Help |              | 4. C<br>mou<br>haga<br>aquí<br>3. Co<br>mous<br>haga<br>aquí. | on el<br>se,<br>a clic<br>on el<br>se,<br>clic |           |     |
|                                                            | Ţ      | 🎼 Ci                                                                                                    | rcuit1                                                                                                    |                                                    |                          |                                                                                                    |                                                                                                    |                                                                                                    |                   |              |               |                                                  |              |                                                               | 13                                             |           | 2   |

| 🧇 Multi                                     | isim - [     | Ejempl       | lo]                        |                               |                           |                  |                 |                                                                                                    |                                                                                                    |                                                                                    |                                 |     | × |
|---------------------------------------------|--------------|--------------|----------------------------|-------------------------------|---------------------------|------------------|-----------------|----------------------------------------------------------------------------------------------------|----------------------------------------------------------------------------------------------------|------------------------------------------------------------------------------------|---------------------------------|-----|---|
| 隊 <u>F</u> ile                              | <u>E</u> dit | <u>Y</u> iew | Place                      | <u>S</u> imulate              | T <u>r</u> ansfer         | <u>T</u> ools    | <u>R</u> eports | Options <u>W</u> ir                                                                                         | ndow <u>H</u>                                                                                                    | <u>l</u> elp                                                                       | 1.1.                            | _ 8 | × |
|                                             |              | 光 暄          | 6                          | ି ପ୍ର                         | @, Q,   %                 |                  | 834             | ₩ • ₩                                                                                                    |                                                                                                    | - ?                                                                                |                                 |     |   |
| + ~ + 米 + 4 4 4 4 4 4 4 4 4 4 4 4 4 4 4 4 4 |              | Ent          | ada No<br>→<br>→<br>B<br>O | AI<br>1 V/V<br>0 V<br>2<br>V2 | Para<br>Para<br>Inversora | ingres<br>rativo | No Invers       | ora<br>Observe qu<br>Controlador<br>alambrar el<br>numerado o<br>salida del S<br>4 a la salida<br>Inversora | ue luego<br>r Integra<br>l circuito<br>con el n<br>Sumado<br>a del Int<br>a del Int<br><b>lel Con</b> t<br><b>mos do</b> | o de inserta<br>ativo y<br>o, Multisim<br>odo 3 a la<br>r y con el r<br>regrativo. | ar el<br>ha<br>nodo<br><b>n</b> |     |   |

#### Configuración de los Parámetros del Controlador Integrativo

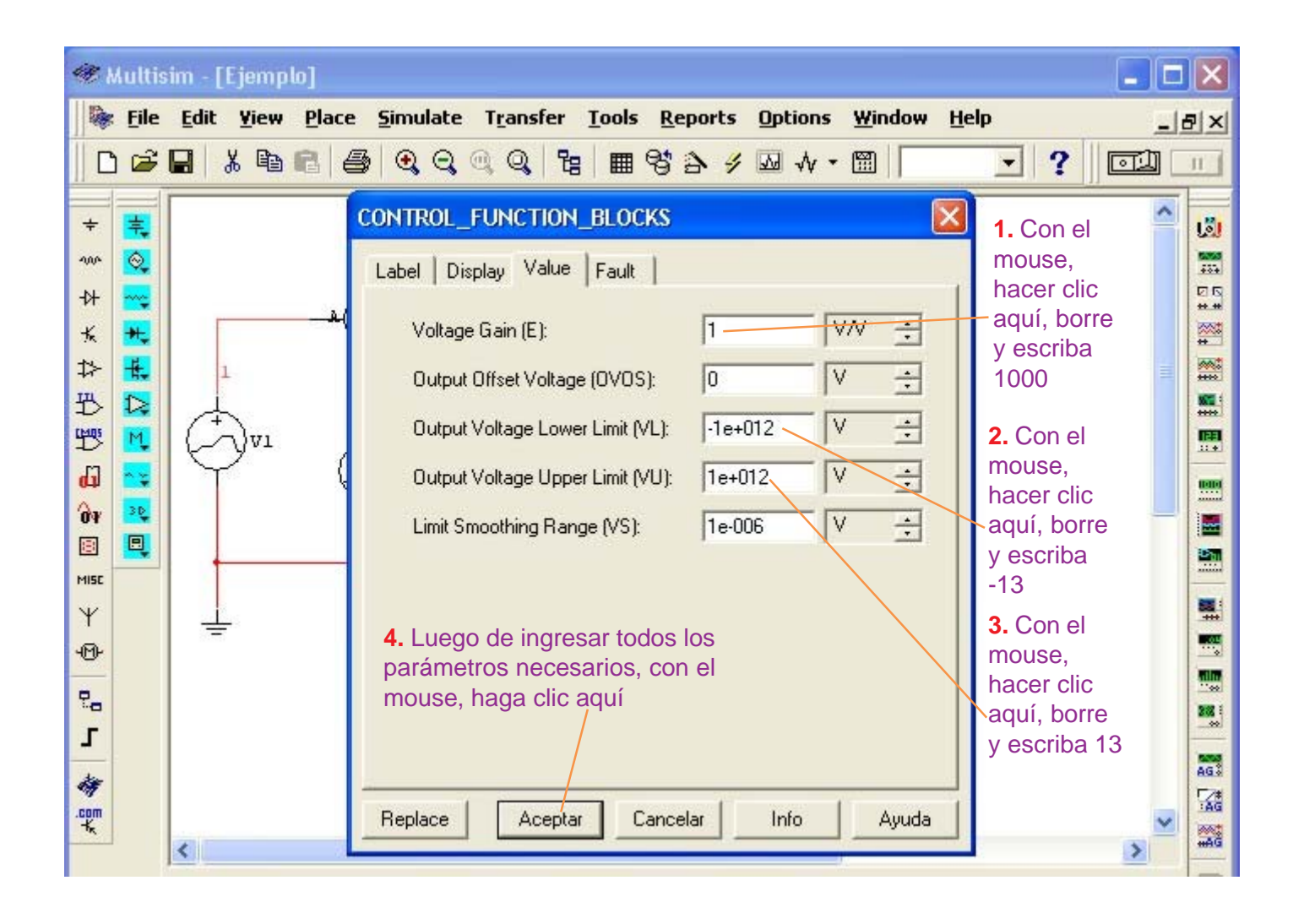

La salida del Controlador Integrativo es:

Vout(t) = K  $\int (Vin(t) dt)$ 

además 
$$K = \frac{1}{R.C}$$
 (expresado en segundos)

Por las consideraciones del ejemplo (ver página 21), la constante RC es de 1 milisegundo. Además, K está expresado en segundos (ver página 16), entonces tenemos que: K = 1/0.001 = 1000

Por las consideraciones del ejemplo (ver página 21), el Controlador Integrativo se alimentará con +Vcc = +15V y -Vcc = -15V entonces (ver página 17) el Output Voltage Lower Limit será -13 y el Output Voltage Upper Limit es: 13

#### Configuración del Análisis Transiente para el Controlador Integrativo.

NO ENCIENDA EL SWITCH del Multisim.

Siga el procedimiento siguiente:

| 😻 Multis                        | sim - [Ejempl                  | lo]                     |                                              |                                                |                       |                           |                                      |                                                                    |                            |       |             | X       |
|---------------------------------|--------------------------------|-------------------------|----------------------------------------------|------------------------------------------------|-----------------------|---------------------------|--------------------------------------|--------------------------------------------------------------------|----------------------------|-------|-------------|---------|
| j 🕼 File                        | Edit Yiew                      | Place                   | <mark>≦</mark> imulate<br><mark>∳</mark> Run | T <u>r</u> ansfer                              | <u>T</u> ools         | <u>R</u> eports<br>F5     | Options                              | ₩indow                                                             | <u>H</u> elp               | • ?   | ا۔<br>_ لات |         |
| + =<br>*** @<br>+} ***          |                                |                         | Pause<br>Instru<br>Defaul<br>Digital         | ments<br>t Instrumer<br>Simulation             | nt Setti<br>Setting   | F6<br>▶<br>ng             |                                      |                                                                    |                            |       | ~           | 10 H 20 |
|                                 | 1<br>T                         | B<br>(                  | Analys<br>Postpr<br>Simula<br>XSpice         | es<br>ocessor<br>tion Error L<br>Command       | og/Aud<br>Line Inl    | ↓<br>lit Trail<br>terface | DC C<br>AC A<br>Tran<br>Four<br>Nois | Iperating F<br>Inalysis<br>Isient Anal<br>Ier Analys<br>E Analysis | Point<br>Iysis<br>is       |       |             |         |
| 017<br>В  В<br>мізс<br>Ч<br>-Ф- |                                |                         | Verilog<br>Auto <u>E</u><br>Global           | i <u>H</u> DL Simul<br>ault Option<br>Componen | ation<br><br>t Tolera | inces                     | Nois<br>Dist<br>DC S<br>Sen:         | e Figure An<br>ortion Ana<br>weep<br>sitivity                      | nalysis<br>lysis           |       |             |         |
| 品<br>了<br>领                     | 1. Con el<br>clic en <b>Si</b> | mouse<br>mulate<br>2. C | e, haga<br>con el mor<br>en <b>Analys</b>    | use, haga                                      |                       |                           | Para<br>Tem<br>Pole<br>Trar<br>Wor   | perature 9<br>Zero<br>Isfer Funct<br>st Case                       | eep<br>5weep<br>:ion       |       | ~           |         |
|                                 | Ejemplo                        |                         | <b>3.</b> C                                  | Tran: 00.00                                    | 0 ms<br>use, ha       | aga                       | Mon<br>Trac<br>Bato<br>User<br>Stop  | te Carlo<br>e Width Ar<br>hed Analy<br>Defined A<br>Analysis       | nalysis<br>ses<br>inalysis | (13d) | •••         |         |
|                                 |                                |                         | clic e<br>Ana                                | en Transie<br>Iysis                            | ent                   |                           | RF A                                 | nalyses                                                            |                            |       |             |         |

| @ М      | Auttisim - [Ejemplo]                                                            | X             |
|----------|---------------------------------------------------------------------------------|---------------|
|          | <u>File Edit Yiew Place Simulate Transfer Tools Reports Options Window Help</u> | _ & ×         |
|          | ☞ 🖬 🕺 🕾 🔍 ལ, ལ, 🔚 📾 ở ծ 🖉 🗛 • 🖾 📗 😒                                             | . ? 🖂 🛄 📖     |
| ÷        | Transient Analysis                                                              | 1. Con el 🔷 🐻 |
| 4004     | Analysis Parameters Output variables Miscellaneous Options Summary              | mouse,        |
| ₩        | Initial Conditions                                                              | haga clic     |
| ×        | Automatically determine initial conditions                                      | escriba el    |
| 42<br>₽  | Parameters                                                                      | Start time    |
| E C      | Start time (TSTART) 0 sec                                                       | acuerdo a     |
| <b>6</b> | End time (TSTOP) 0.001 sec                                                      | las señales   |
| Ôv       | 2. Con el mouse                                                                 |               |
| MISC     | I✓ Maximum time step settings (TMAX) haga clic aquí y                           |               |
| Υ        | C Minimum number of time points 100 escriba el End                              |               |
| Ð        | Maximum time step (TMAX)     Te-005     sec     acuerdo a las                   |               |
| 0.0      | Generate time steps automatically                                               |               |
| ſ        | L                                                                               |               |
| 4        | More >> Simulate Apply Cancel Help                                              | AG\$          |
| .com     |                                                                                 |               |
|          |                                                                                 |               |
|          | 🔯 Ejemplo                                                                       |               |

3. Con el mouse, haga clic en Output variables

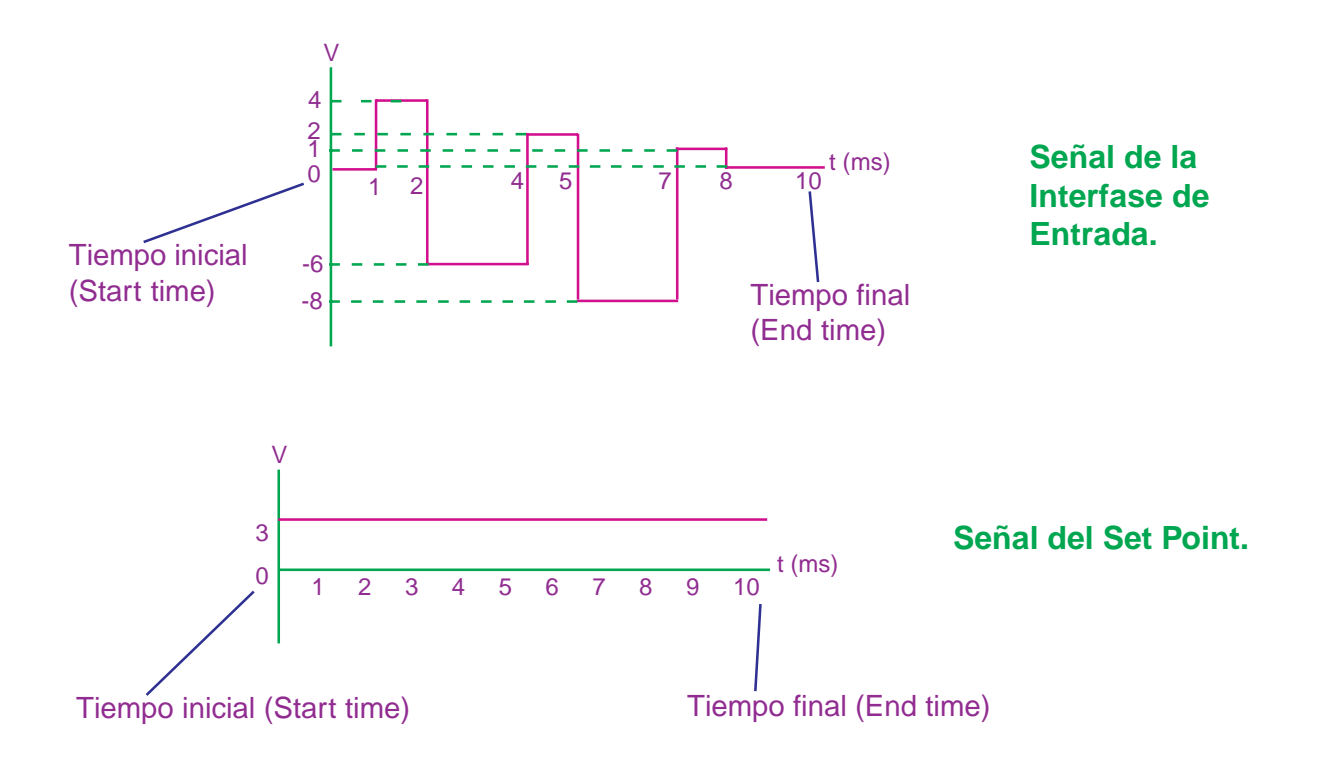

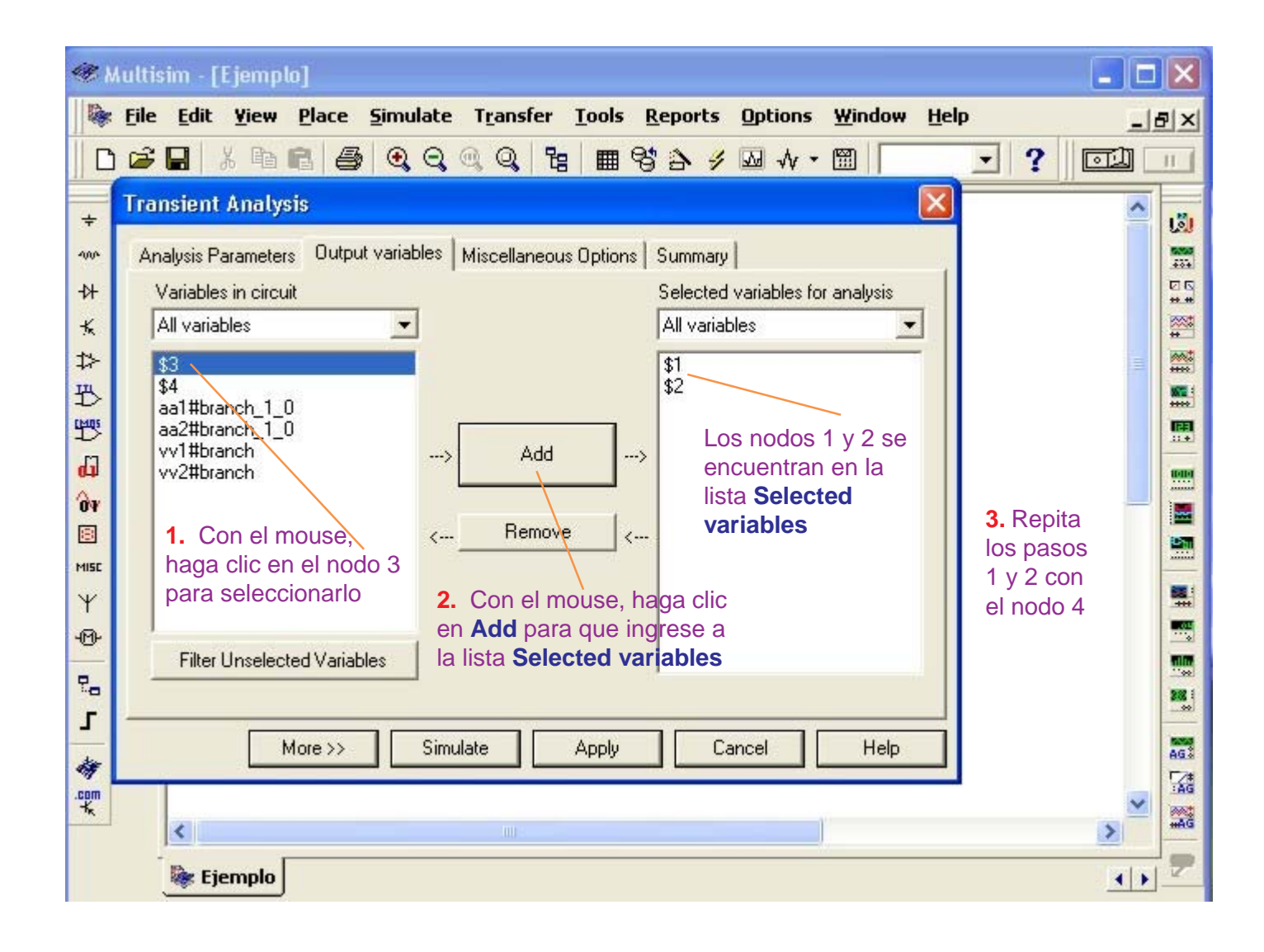

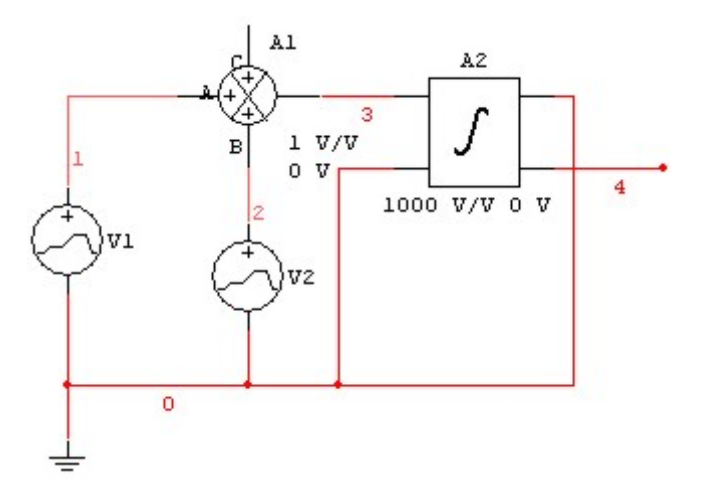

Mirando el circuito, los nodos que nos interesan son:

- nodo 1: Señal de la Interfase de Entrada.
- nodo 2: Señal del Set Point.
- nodo 3: Salida del Sumador.
- nodo 4: Salida del Controlador Integrador.

| 620        | Nultisim [Fiemple]                                                       |      |
|------------|--------------------------------------------------------------------------|------|
|            | File Edit View Place Simulate Transfer Tools Reports Options Window Help |      |
|            |                                                                          |      |
| 11 -       |                                                                          |      |
| ÷          |                                                                          | لقا  |
| -004       | Analysis Parameters Uutput variables Miscellaneous Options Summary       | #00# |
| -17-<br>-2 | Variables in circuit Selected variables for analysis                     | **   |
| *          | aaltthranch 1.0                                                          | *    |
| ₽          | aa2#branch_1_0 \$2                                                       |      |
| B          | vv2#branch \$4                                                           |      |
| di         | > Add>                                                                   |      |
| 64         |                                                                          |      |
| MIST       | <hemove< td=""><td></td></hemove<>                                       |      |
| ¥          |                                                                          |      |
| -@-        |                                                                          |      |
| 2          | Filter Unselected Variables                                              |      |
| L          |                                                                          |      |
| -          | More >> Simulate Apply Cancel Help                                       | AG   |
| .com       |                                                                          | AG   |
|            |                                                                          | #AĞ  |
|            | 🔯 Ejemplo                                                                | 2    |
|            |                                                                          |      |

En la lista **Selected variables** tenemos los nodos 1, 2, 3 y 4 seleccionados.

/

Para observar las señales de los nodos seleccionados, con el mouse haga clic en **Simulate** 

#### Presentación de las señales del Controlador Integrativo

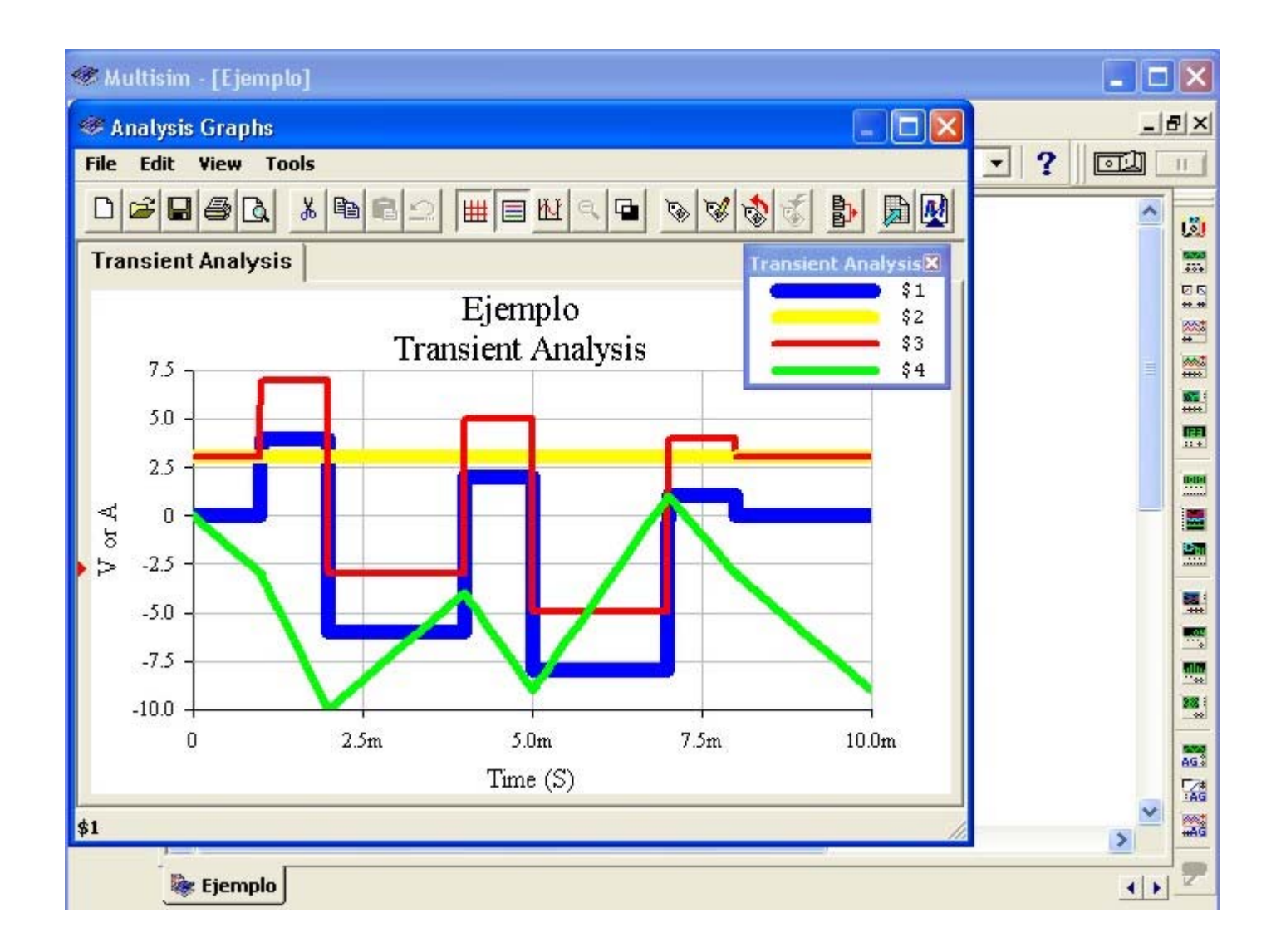

Por la leyenda de colores del Transient Analysis:

| Transien | t Analysis 🕱 |   |
|----------|--------------|---|
|          | \$1          |   |
|          | \$2          | - |
|          | \$3          |   |
| _        | \$4          |   |

El color **azul** (nodo 1) le corresponde a la señal de la **Interfase de Entrada.** 

-El color **amarillo** (nodo 2) le corresponde a la señal del **Set Point.** 

El color **rojo** (nodo 3) le corresponde a la señal de salida del **Sumador**.

El color **verde** (nodo 4) le corresponde a la señal de salida del **Controlador Integrativo**.

Para el grosor y color de las señales, vea las páginas 39, 40 y 41.

# El Controlador Proporcional Integrativo Derivativo (PID). (de acuerdo al ejemplo de la página 20).

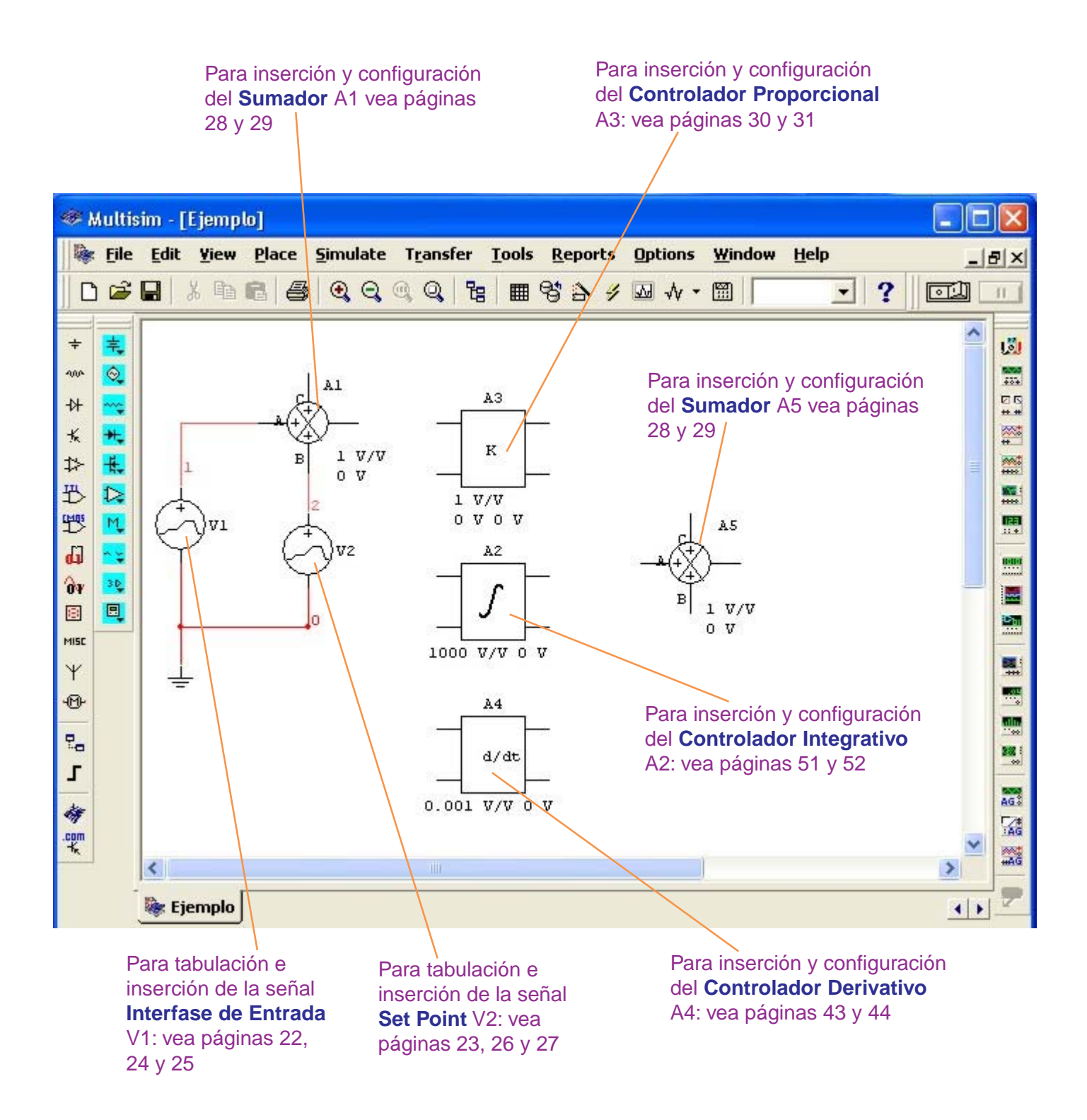

#### Determinación de los nodos del Controlador PID

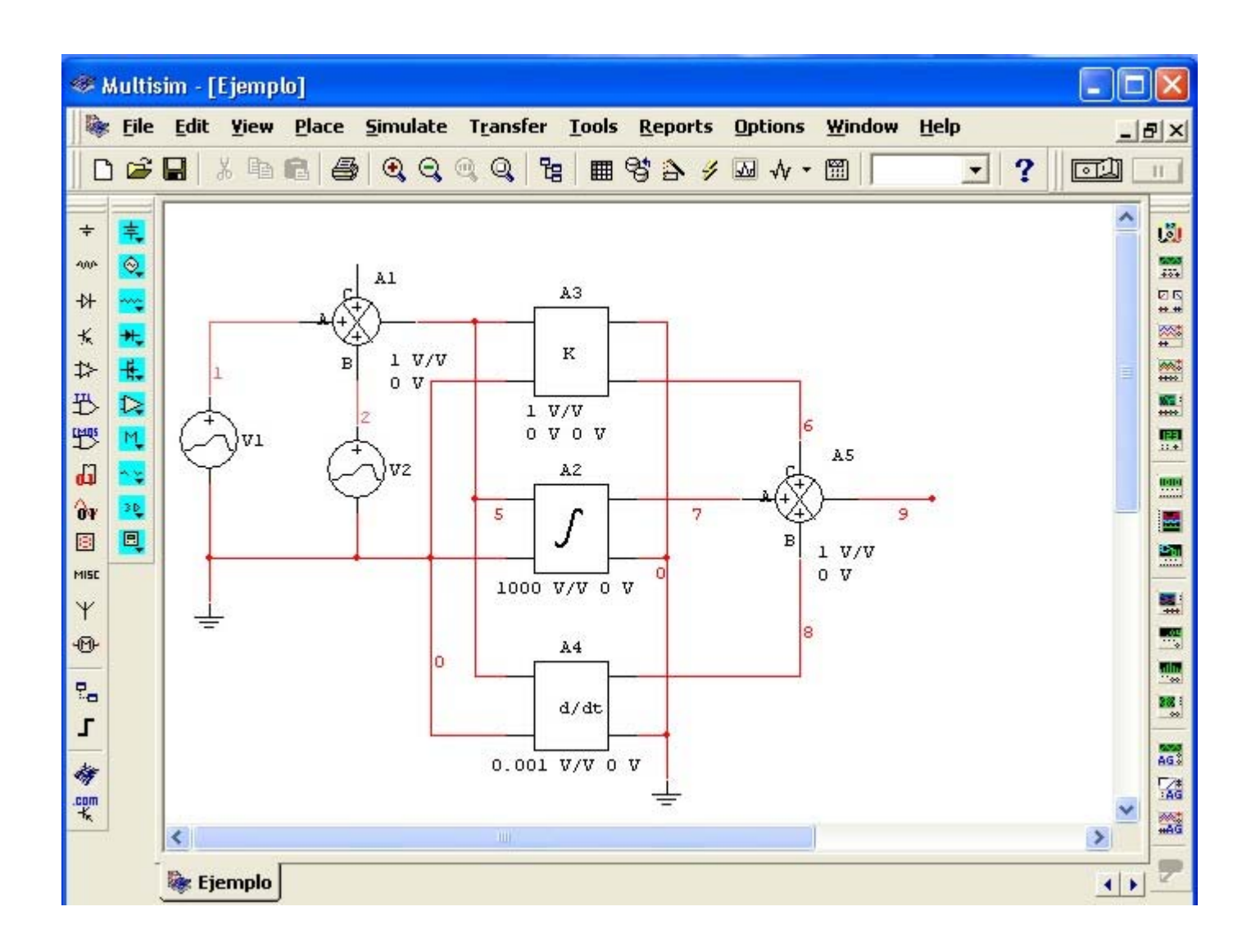

En el circuito, tomaremos la salida del Controlador Proporcional (**nodo 6**), salida del Controlador Integrativo (**nodo 7**), salida del Controlador Derivativo (**nodo 8**) y salida del Controlador Proporcional Integrativo Derivativo PID (**nodo 9**).

#### Configuración del Análisis Transiente para el Controlador Proporciona Integrativo Derivativo (PID).

#### NO ENCIENDA EL SWITCH del Multisim.

Siga el procedimiento siguiente:

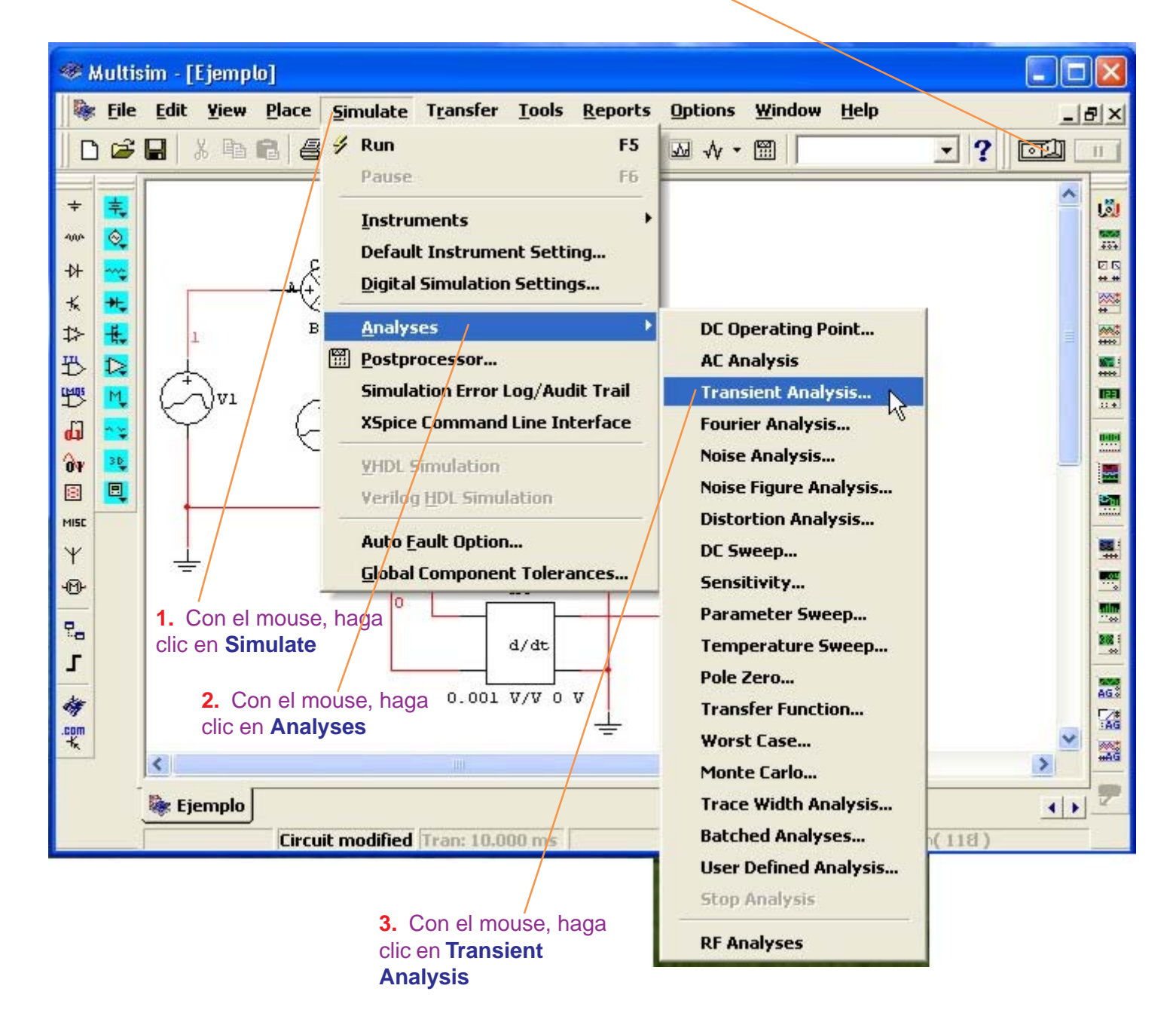

| Muttisim -<br>File Edit                                                                                                    | [Ejemplo]<br><u>Y</u> iew <u>P</u> lace <u>S</u> imu<br>X Ba <b>R</b> A (A) (•)                       | late Transfer Iools !<br>⊖ @ Q   7a   mm @                              | Reports Options Window H                                                                                                    | elp                                                                                                    |  |
|----------------------------------------------------------------------------------------------------|----------------------------------------------------------------------------------------------------|-------------------------------------------------------------------------|----------------------------------------------------------------------------------------------------|----------------------------------------------------------------------------------------------------|--|
| +       Transien         **       Analysis         **       Variabl         *       All vari         *>       \$5         **       \$5         **       \$5         **       \$1         **       \$2         **       \$2         **       \$2         **       \$2         **       \$2         **       \$2         **       \$2         **       \$2         **       \$2         **       \$2         **       \$2         **       \$2         **       \$2         **       \$2         **       \$2         **       \$2         **       \$2         **       \$2         **       \$2         **       \$2         **       \$2         **       \$2         **       \$2         **       \$2         **       \$2         **       \$2         **       \$2         **       \$2         ** | It Analysis Parameters Output varia es in circuit ables ranch_1_0 ranch_1_0 ranch_1_0 ranch_1_0 ranch | bles Miscellaneous Options  Add> Add>  Add>  Add>  Add>  Simulate Apply | Summary<br>Selected variables for analysis<br>All variables<br>\$1<br>\$2<br>2. Con el mouse,<br>haga clic en el<br>nodo 1<br>3. Con el mouse,<br>haga clic en<br>Remove<br>Cancel Help | 1. Los<br>nodos 1 y 2<br>del<br>Selected<br>variables<br>debemos<br>de<br>removerlos<br>porque sólo<br>nos<br>interesan<br>los nodos 6,<br>7, 8, 9 |  |

| 📽 Multisim - [Ejemplo]                                                                                                    | × |
|----------------------------------------------------------------------------------------------------|---|
| Image: Second second secon | × |
| Transient Analysis   Analysis Parameters   Output variables   Miscellaneous Options   Selected variables for analysis   All variables   \$1   \$2   \$1   \$2   \$3   \$3   \$3   \$3   \$3   \$3   \$4   \$4   \$1   \$2   \$2   \$3   \$3   \$4   \$4   \$4   \$4   \$4   \$5   \$6   \$7   \$8   \$9   aa1#branch_1.0   aa2#branch_1.0   aa2#branch_1.0   aa4#branch_1.0   aa4#branch_1.0   aa4#branch_1.0   aa4#branch_1.0   aa4#branch_1.0   aa5#branch_1.0   aa4#branch_1.0   aa5#branch_1.0   aa5#branch_1.0<                                                                                                    |   |

| <u>ار چا</u>                            | Aultisim - [Ejemplo]                                                                                                    |      |
|-----------------------------------------|----------------------------------------------------------------------------------------------------|------|
| 🌬                                       | : File Edit Yiew Place Simulate Transfer Iools Reports Options Window Help<br>) 🗃 🖬 🕺 🗃 🕄 🤤 🔍 🔍 🔍 🚼 🎟 😚 🏠 🖋 😡 🔨 - 🖼 💽 💽                                                                                                    | - B× |
| + ₩ + × + + + + + + + + + + + + + + + + | Transient Analysis       X         Analysis Parameters       Output variables       Miscellaneous Options       Summary         Variables in circuit       Selected variables for analysis         All variables       Image: Comparison of the comparison of the compa |      |
|                                         | Filter Unselected Variables     More >>     Simulate     Apply     Cancel     Help     Image: Ejemplo                                                                                                    |      |

### En la lista **Selected variables** tenemos los nodos 6, 7, 8 y 9 seleccionados.

Para observar las señales de los nodos seleccionados, con el mouse haga clic en **Simulate** 

#### Presentación de las señales del Controlador Proporcional Integrativo Derivativo (PID).

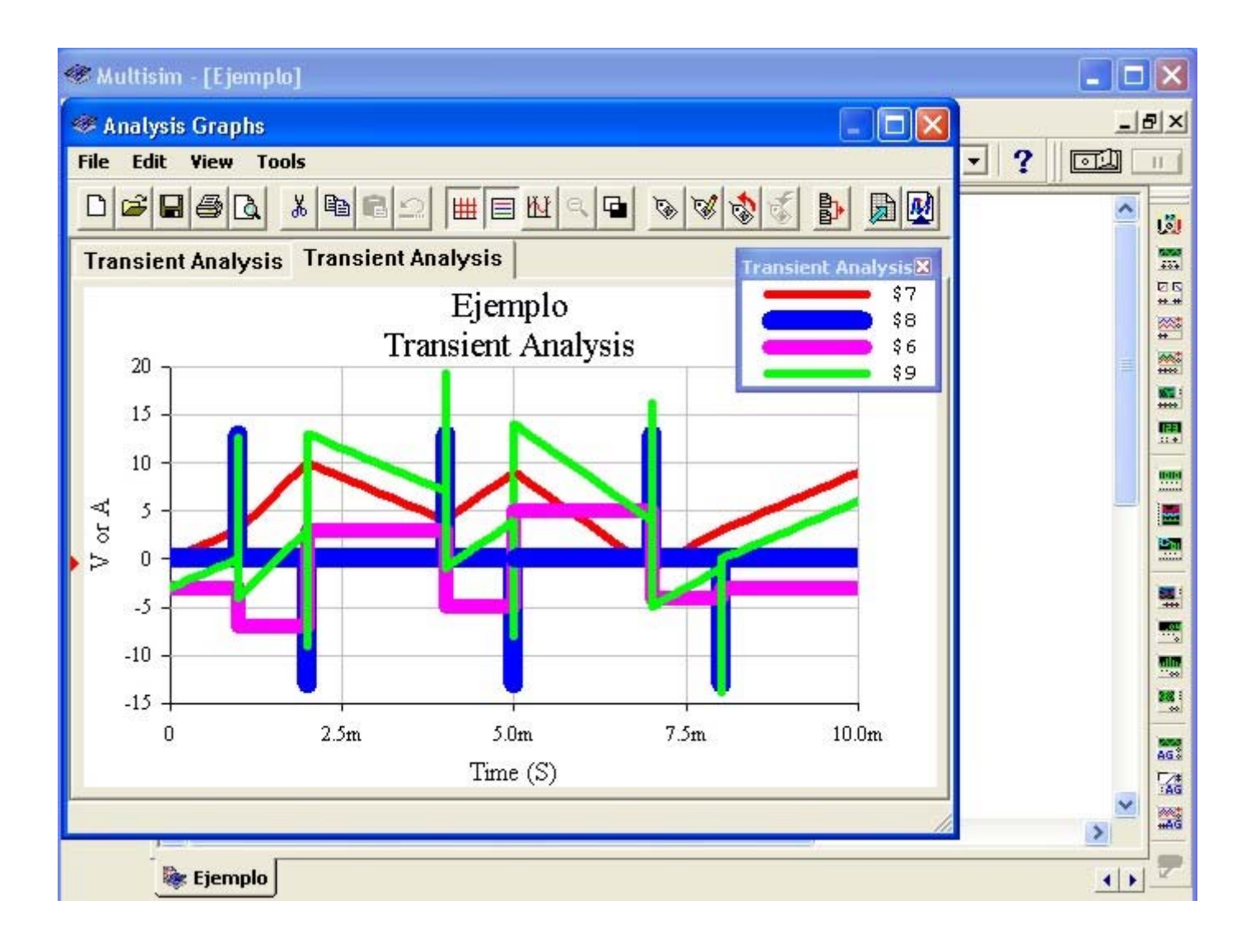

Por la Jeyenda de colores del Transient Analysis:

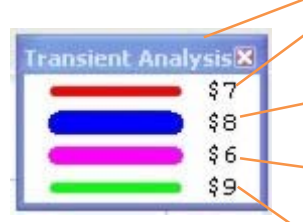

El color **rojo** (nodo 7) le corresponde a la señal de salida del **Controlador Integrativo**.

El color **azul** (nodo 8) le corresponde a la señal de salida del **Controlador Derivativo.** 

El color **fucsia** (nodo 6) le corresponde a la señal de salida del **Controlador Proporcional**.

El color **verde** (nodo 9) le corresponde a la señal de salida del **Controlador Proporcional Integrativo Derivativo (PID)**.

Para el grosor y color de las señales, vea las páginas 39, 40 y 41.